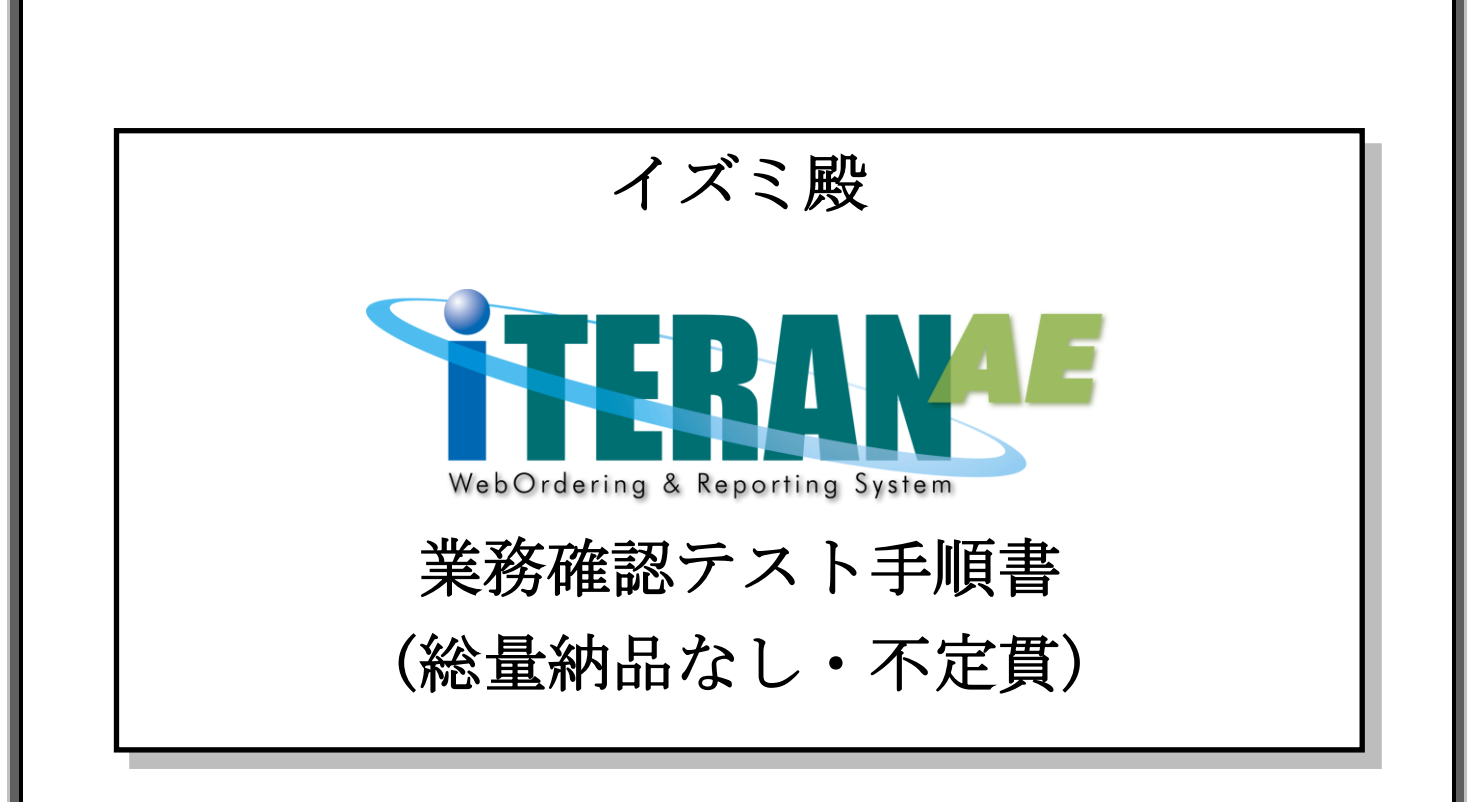

# 【第1.5版】 2021年2月1日

富士通 Japan 株式会社

# 目次

| は | じめに イズミ殿 テスト手順の概要2 | 2 |
|---|--------------------|---|
| 1 | 業務確認テスト準備          | 3 |
| 2 | 発注予定データ受信・確認       | ) |
| 3 | 発注データ受信・確認         | ) |
| 4 | 出荷データ作成・送信         | 3 |
| 5 | 受領データ受信・確認         | 3 |
| 6 | 請求データ作成・送信         | ł |
| 7 | 支払データ受信・確認         | L |
| 8 | 本番稼動準備             | 3 |

#### はじめに イズミ殿 テスト手順の概要

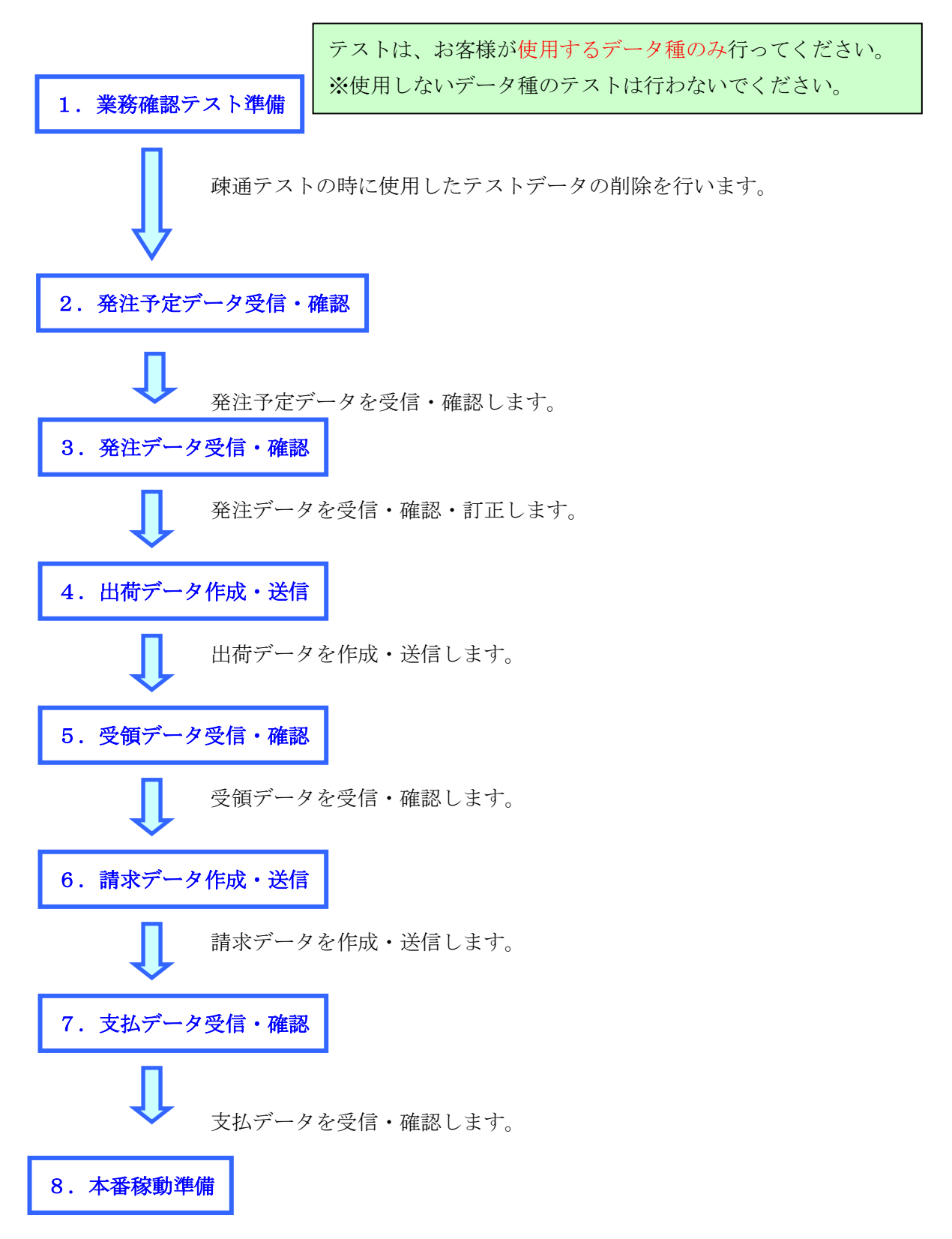

業務確認テストで使用したテストデータの削除を行います。

注意

テストは、初期設定が行われていることが前提条件になります。

初期設定を行っていない場合は、「かんたんセットアップガイド」を参照して設定を行ってください。

#### 1 業務確認テスト準備

疎通テストの時に使用したテストデータの削除を行います。

① 「各種設定」ボタンをクリックします。

| TERAN/AE for .NET version 8.2.7                                                                                                    |
|----------------------------------------------------------------------------------------------------|
| Info         info         info         < |
| WebOrdering & Reporting System Version 8.2.7                                                                                                    |
| チェーン     利用会社       497104000007:イズミ     ■                                                                                                    |
|                                                                                                    |
|                                                                                                    |
| 受注/出荷 受領/返品 請求/支払 請求/支払                                                                                                    |
| 値札 発注予定                                                                                                    |
| マスタメンテナンス 各種設定 履歴照会                                                                                                    |
| Copyright@FUJITSU FIP CORPORATION All Rights Reserved                                                                                                    |

②「データ整理設定」ボタンをクリックします。

| 会種設定業務                                                      |                                         |                            |                                            |
|-------------------------------------------------------------|-----------------------------------------|----------------------------|--------------------------------------------|
|                                                             |                                         |                            | <b>同</b> しる(F12)                           |
|                                                             | 各種設定業務メニ                                | 12-                        |                                            |
| iTERAN/AE共通設定<br>◆デージを設定した時間に自動で受信を一<br>行り設定を行う<br>スケジューラ設定 | ◆データの退避/復元、自動バックアップ<br>の設定を行う<br>退避/復元  | -タベースの最適化を行う<br>データバース最適化  |                                            |
| <b>イズミ共通設定</b><br>◆不要なデータの削除を行う<br>データ整理設定                  | ◆入出力するファイルレイアウトの酸定を<br>行う<br>入出力レイアウト設定 | 重帳票を出力するプリンタの設定を<br>プリンタ設定 | ◆受注データ受信時にマスタを自動更<br>新する設定を行う<br>マスタ自動登録設定 |
| テスト株式会社用設定<br>◆オンラインで送受信するための通信設一<br>定を行う<br>通信設定           | ◆テストモード、本番モードの切替設定<br>を行う<br>テスト区分設定    | 用する出荷タイプの設定を行う<br>出荷機能設定   |                                            |

③保有期間に0を入力し、「データ整理実行」ボタンをクリックします。

| 🏔 イズミ共通設定  |                                                                                                    |
|------------|----------------------------------------------------------------------------------------------------|
|            | <b>同</b> じる(F12)                                                                                           |
| イズ:共通設定    | イズ、共運設定画面で行った設定は、全ての利用会社に共通で設定されます                                                                         |
| データ整理設定    | 一保有期間設定                                                                                                    |
| プリンタ設定     | データの保有期間を、0~12ヶ月の範囲で設定します                                                                                  |
| 入出力レイアウト設定 | 保有期間 0 ÷ ヶ月                                                                                                |
| マスタ自動登録設定  |                                                                                                    |
|            | データ整理実行<br>設定した保有期間を超えたデータを削除する場合は、<br>以下のデータ整理実行まポタンを押してください<br>※データの整理は、データ量によって時間がかかる場合があります<br>データ整理実行 |
|            | 自動デーが削除設定                                                                                                  |
|            | [自動データ削除機能を利用する]に設定すると、設定した保有期間を超えたデータを<br>iTERAN/AE終了時に削除します                                              |
|            | <ul> <li>● 自動データ削除機能を利用しない</li> <li>● 合サゴート型IP2035645710円±7</li> </ul>                                     |
|            | ○日朝丁~外形院機能を利用する                                                                                            |

④「はい」をクリックします。

| イズミ共通設定                 | X                 |
|-------------------------|-------------------|
| 本日より以前に受信又は作成され<br>ですか? | れたデータを削除しますが、よろしい |
|                         | (はい(Y) しいいえ(N)    |

⑤「OK」をクリックします。

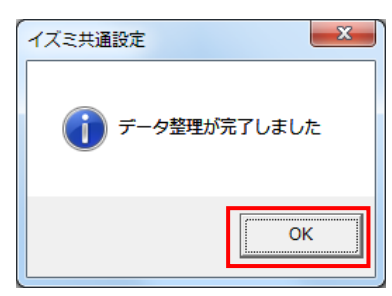

## 2 発注予定データ受信・確認

オンラインで発注予定データを受信し、データの確認を行います。 ※発注予定を使用しない場合は、「3発注データ受信・確認」に進んでください。

- (1) 電話にて発注予定データセットの依頼を行ってください。 連絡先:株式会社イズミ 情報管理課 EDI 担当
- (2) 発注予定データの受信を行います。
- 「データ受信」ボタンをクリックします。

| TERAN/AE for .NET version 8.2.7                 |                                | ×                                  |
|-------------------------------------------------|--------------------------------|------------------------------------|
| 「日本 (Info ) 「「」」 「 「」」 「 」」 「 」」 「 」」 「 」」 「 」」 | ■                              |                                    |
|                                                 | VebOrdering & Reporting System | version 8.2.7                      |
| チェーン<br>4971040000007:イズミ                       | <u>利用会社</u><br>999999:テスト株式    |                                    |
| デーが受信                                           |                                |                                    |
| 受注/出荷                                           | 受領/返品                          | 請求/支払                              |
| 値札                                              | 発注予定                           |                                    |
| געלדעאאגד                                       | 各種設定                           | 履歷照会                               |
|                                                 | Copyrigh t@FUJITSU F           | IP CORPORATION All Rights Reserved |

② 「受信開始」ボタンをクリックします。

| ♀ データ受信          |                            |
|------------------|----------------------------|
|                  | <mark>に</mark><br>閉じる(F12) |
| ─帳票出力 ──         |                            |
| □ 受注受信ブルーフリスト    | □ 受領リスト                    |
| □ 納品先別ピッキングリスト   | □ 受領訂正リスト                  |
| □ 商品別縦並びピッキングリスト | □ 返品リスト                    |
| □ 商品別横並びピッキングリスト | □ 支払明細リスト                  |
| □ 集計表受注リスト       | □ 集計表受領リスト                 |
|                  |                            |
|                  |                            |
|                  | 受信開始                       |

③ 「はい」ボタンをクリックします。

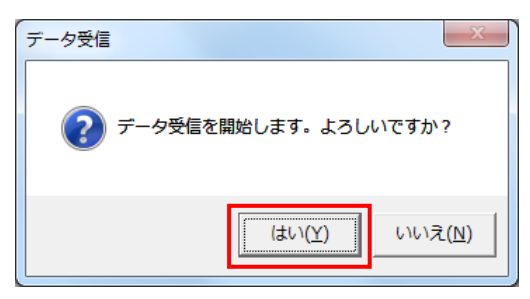

④「格納伝票件数」が **3**、「格納明細件数」が **10** であることを確認し、「閉じる」ボタンを クリックします。

| データ受信結果          |               |       |                                                                                                    |
|------------------|---------------|-------|----------------------------------------------------------------------------------------------------|
|                  |               |       | □     □     □     □     □     □     □     □     □     □     □     □     □     □     □     □     □     □     □     □     □     □     □     □     □     □     □     □     □     □     □     □     □     □     □     □     □     □     □     □     □     □     □     □     □     □     □     □     □     □     □     □     □     □     □     □     □     □     □     □     □     □     □     □     □     □     □     □     □     □     □     □     □     □     □     □     □     □     □     □     □     □     □     □     □     □     □     □     □     □     □     □     □     □     □     □     □     □     □     □     □     □     □     □     □     □     □     □     □     □     □     □     □     □     □     □     □     □     □     □     □     □     □     □     □     □     □     □     □     □     □     □     □     □     □     □     □     □     □     □     □     □     □     □     □     □     □     □     □     □     □     □     □     □     □     □     □     □     □     □     □     □     □     □     □     □     □     □     □     □     □     □     □     □     □     □     □     □     □     □     □     □     □     □     □     □     □     □     □     □     □     □     □     □     □     □     □     □     □     □     □     □     □     □     □     □     □     □     □     □     □     □     □     □     □     □     □     □     □     □     □     □     □     □     □     □     □     □     □     □     □     □     □     □     □     □     □     □     □     □     □     □     □     □     □     □     □     □     □     □     □     □     □     □     □     □     □     □     □     □     □     □     □     □     □     □     □     □     □     □     □     □     □     □     □     □     □     □     □     □     □     □     □     □     □     □     □     □     □     □     □     □     □     □     □     □     □     □     □     □     □     □     □     □     □     □     □     □     □     □     □     □     □     □     □     □     □     □     □     □     □     □     □     □     □     □     □     □     □     □     □     □     □     □     □     □     □     □     □     □ |
| データ種 通信バイト数      | 格納伝票件数 格納明細件数 | エラー明: | 詳細                                                                                                    |
| ▶ 発注予定 6491 Byte | 3 10          | 0 正常  | 正常                                                                                                    |
|                  |               | •     |                                                                                                    |
|                  |               |       | <b></b>                                                                                                    |

⑤「閉じる」ボタンをクリックします。

| 🏫 データ受信          |                        |
|------------------|------------------------|
|                  | <mark>見し</mark> る(F12) |
| -帳票出力            |                        |
| □ 受注受信ブルーフリスト    | □ 受領リスト                |
| □ 納品先別ピッキングリスト   | □ 受領訂正リスト              |
| □ 商品別縦並びピッキングリスト | □ 返品リスト                |
| □ 商品別横並びピッキングリスト | □ 支払明細リスト              |
| □ 集計表受注リスト       | □ 集計表受領リスト             |
|                  |                        |
|                  |                        |
|                  | 177 (二月月上)。            |
|                  |                        |
|                  |                        |

- (3)受信した発注予定データの内容を確認します。
- ①「発注予定」ボタンをクリックします。

| TERAN/AE for .NET version 8.2.7                        |
|--------------------------------------------------------|
| 😭 🔝 🛵 szem 🥖 🥸 🔁 📕                                     |
| サポートサイト お知らせ バージョン システム情報 全履歴照会 初期一括設定 利用会社の登録 閉じる(F1: |
| WebOrdering & Reporting System version 8.2.7           |
| チェーン 利用会社                                              |
| 4971040000007:イズミ ▼ 9999999:テスト株式会社 ▼                  |
|                                                        |
| デーク受信                                                  |
| 受注/出荷 受領/返品 請求/支払 請求/支払                                |
| <b>値札</b> 発注予定                                         |
| (マスタメンテナンス) (各種設定) 履歴照会)                               |
| Copyright@FUUITSU FIP CORPORATION AII Rights Reserved  |

②「生鮮週間発注書出力」ボタンをクリックします。

| ● 発注予定業務                        |                            |
|---------------------------------|----------------------------|
|                                 | <b>し</b><br>閉じる(F12)       |
| 発注予定                            | 業務メニュー                     |
| ◆発注予定データをファイル出力する<br>発注予定ファイル出力 | ◆生鮮週間発注書を印刷する<br>生鮮週間発注書出力 |

③「印刷」ボタンをクリックし、生鮮週間発注書を印刷します。

| 🔐 生鮮週間発注書出力                    |                             |
|--------------------------------|-----------------------------|
| ED刷(F6) プレビュー(F6)              | <mark>しし</mark><br>閉じる(F12) |
| ─出力帳票<br>④ 生鮮週間発注書             |                             |
|                                |                             |
| 出力条件                           |                             |
|                                | •                           |
|                                |                             |
| <sup>対象</sup><br>○未発行 ○再発行 ○両方 |                             |

④ 生鮮週間発注書が2枚印刷されたことを確認します。

⑤ 電話にて発注予定の終了連絡を行って下さい。 発注予定データが正常に受信できた旨をお伝えください。 連絡先:株式会社イズミ 情報管理課 EDI 担当

# 3 発注データ受信・確認

オンラインで発注データを受信し、データの確認・訂正を行います。

| (1) 電話にて発注データセットの依頼を行ってください。 |
|------------------------------|
| 連絡先 : 株式会社イズミ 情報管理課 EDI 担当   |

- (2) 発注データの受信を行います。
- 「データ受信」ボタンをクリックします。

| TERAN/AE for .NET version 8.2.7        |                          |                             |                       | ×                    |
|----------------------------------------|--------------------------|-----------------------------|-----------------------|----------------------|
| 1000 1000 1000 1000 1000 1000 1000 100 | system 💋<br>ZFLi情報 全履歴照会 | 初期一括設定                      |                       | <b>し</b><br>閉じる(F12) |
|                                        | WebOrdering & Reportin   | g System                    | on 8.2.7              |                      |
| チェーン<br>4971040000007・イ ブ ミ            | 利用:                      | 会社<br>0000・テフト株式会社          |                       | -                    |
| デー/愛信                                  | joo                      | 5555.5 × F WLGET            |                       |                      |
| 受注/出荷                                  | 受領/返品                    |                             | 請求/支払                 |                      |
| 値札                                     | <b>発注予定</b>              |                             |                       |                      |
| <u>حدربغروده</u>                       | 各種設定                     | $\supset$                   | 履歴照会                  | )                    |
|                                        |                          | Copyrigh t@FUJITSU FIP CORF | PORATION All Rights R | eserved              |

② 「受信開始」ボタンをクリックします。

| CHE | 』データ受信           |            |
|-----|------------------|------------|
|     |                  |            |
|     |                  | 開じる(F12)   |
|     | -帳票出力            |            |
|     | □ 受注受信ブルーフリスト    | □ 受領リスト    |
|     | □ 納品先別ピッキングリスト   | 🗆 受領訂正リスト  |
|     | □ 商品別縦並びピッキングリスト | □ 返品リスト    |
|     | □ 商品別横並びピッキングリスト | □ 支払明細リスト  |
|     | □ 集計表受注リスト       | □ 集計表受領リスト |
|     |                  |            |
|     |                  |            |
|     |                  | 受信開始       |
|     |                  |            |

③「はい」ボタンをクリックします。

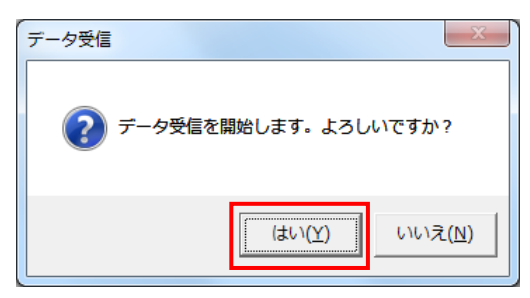

④「格納伝票件数」が **3**、「格納明細件数」が **10** であることを確認し、「閉じる」ボタンを クリックします。

| データ受信結果           |           |        |        |     |    |    |                      |
|-------------------|-----------|--------|--------|-----|----|----|----------------------|
|                   |           |        |        |     |    |    | <b>し</b><br>閉じる(F12) |
| データ種              | 通信バイト数    | 格納伝票件数 | 格納明細件数 | エラー |    | 詳細 |                      |
| ▶ <mark>受注</mark> | 6261 Byte | 3      | 10     | 0   | 正常 | 正常 |                      |
|                   |           |        |        | -   |    |    |                      |
| •                 |           |        |        |     |    |    |                      |

⑤ 「閉じる」ボタンをクリックします。

| ● データ受信                                    |                        |
|--------------------------------------------|------------------------|
|                                            | <mark>開</mark> しる(F12) |
| 「帳票出力 ———————————————————————————————————— |                        |
| □ 受注受信ブルーフリスト                              | □ 受領リスト                |
| □ 納品先別ピッキングリスト                             | □ 受領訂正リスト              |
| □ 商品別縦並びピッキングリスト                           | □ 返品リスト                |
| □ 商品別横並びビッキングリスト                           | □ 支払明細リスト              |
| □ 集計表受注リスト                                 | □ 集計表受領リスト             |
|                                            |                        |
|                                            |                        |
|                                            | 受信開始                   |
|                                            |                        |

- (3)受信した受注データの内容を確認します。
- ①「受注/出荷」ボタンをクリックします。

| ITERAN/AE for .NET version 8                                                                                                    | 2.7                    |                               | ×                            |
|----------------------------------------------------------------------------------------------------|------------------------|-------------------------------|------------------------------|
| またしたが、 またのでは またのでは またのででは またのでは またのでは またのでは またのでは またのでは またのでは またのでは またのでは またのでは またのでは | system                 | 初期一括設定                        | 利用会社の登録 閉じる(F12)             |
|                                                                                                    | WebOrdering & Reportin | g System                      | ion 8.2.7                    |
| <del>チェーン</del><br> 4971040000007:イズミ                                                                                                    | ¥U用:<br>▼ 99           | <del>会社</del><br>9999:テスト株式会社 |                              |
| データ受信                                                                                                    |                        |                               |                              |
| 受注/出荷                                                                                                    | 受領/返品                  |                               | 請求/支払                        |
| 値札                                                                                                    | 発注予定                   | $\supset$                     |                              |
|                                                                                                    | 各種設定                   |                               | 履歴照会                         |
|                                                                                                    |                        | Copyright@FUJITSU FIP COR     | PORATION All Rights Reserved |

②「受注一覧」ボタンをクリックします。

| ● 受注・出荷業務                             |                                             |                                            |
|---------------------------------------|---------------------------------------------|--------------------------------------------|
|                                       |                                             | <b>同</b> じる(F12)                           |
|                                       | 受注・出荷業務メニュー                                 |                                            |
| ◆受信1.た受注デーク5確約する。<br>受注一覧<br>受注つ7イル出力 | ◆電話/FAXにて受注したデータを入力する<br>電話受注入力<br>受注ファイル入力 | ◆送受信したデータを帳票で確認する<br>ブルーフリスト 出力            |
| ◆数量等を訂正する<br>取引番号別数量訂正<br>商品別数量訂正     |                                             | ◆送受信した集計表データを確認する<br>集計表受注リスト出力            |
| ◆ビッキングリストを出力する<br>ビッキングリスト 出力         | とつチングリスト出力<br>(PD納品形態対応)                    | 集計表受注ファイル 出力<br>◆直接納品先を一括で変更する<br>センターー括変更 |
| ◆出荷確定、出荷送信をする<br>出荷データ作成<br>出荷送信      | 納品リスト 出力<br>出荷確定ファイル出力                      |                                            |

③「納品年月日」テキストボックス(左)に 20191001 を入力し、「検索」ボタンを

クリックします。

※入力形式は、「YYMMDD」または「YYYYMMDD」です。

| ₩ 受注一覧         |           |               |                   |                            |
|----------------|-----------|---------------|-------------------|----------------------------|
|                |           |               |                   | <mark>し</mark><br>閉じる(F12) |
| 対象期間 納品日       | 20191001  | ~             | 検索                |                            |
| - 絞込条件         | セルター<br>マ | 取引番号          | 便<br>使<br>状       | ₽.                         |
| - 受注→覧<br>  詳細 | 店 センター    | 取引番号   出荷管理番号 | 便 10次-納品番号 出荷作成日時 | データ作成元   状況                |
|                |           |               |                   | ~                          |

④「受注一覧」にデータが3行表示されたことを確認します。

| 🏔 受注一       | Ę.         |        |            |         |        |        |                                        |        |           |       | <ul> <li>■ ×</li> <li>■ ×</li> <li>■ ×</li> <li>■ ×</li> <li>■ ×</li> </ul> |
|-------------|------------|--------|------------|---------|--------|--------|----------------------------------------|--------|-----------|-------|-----------------------------------------------------------------------------|
| <b>x</b> †1 | 象期間<br>納品日 | 201    | 91001      | ~       | ļ      |        | 検索                                     |        |           |       |                                                                             |
| 一校          | 込条件<br>店   | +      | センター       |         | 取引番号   | ſ      | Ð                                      | ł      | ポ況        |       |                                                                             |
|             |            | •      |            | •       |        | •      |                                        | •      |           | •     |                                                                             |
| 受注一覧        | ī ———      |        |            |         |        |        |                                        |        |           |       |                                                                             |
| ■羊糸田        | 納品日        | Ē      | センター       | 取引番号    | 出荷管理番号 | 便      | ▶️//////////////////////////////////// | 出荷作成日時 | データ作成テ    | 状況    |                                                                             |
| 詳細          | 20191013   | 019:平島 | 092:広島共配   | 6661006 | 666100 | 00:無指定 |                                        |        | 0:オンライン受信 | 0:未確定 |                                                                             |
|             | 20191013   | 020:蔵王 | 915:岡山生鮮セン | 6661021 | 666102 | 00:無指定 |                                        |        | 0:オンライン受信 | 0:未確定 |                                                                             |
| 詳細          | 20191013   | 039:匙川 | 039:匙川     | 6661010 | 666101 | 00:無指定 |                                        |        | 0:オンライン受信 | 0:未確定 |                                                                             |
|             |            |        |            |         |        |        |                                        |        |           |       | Y                                                                           |

- (4) 受注データの数量訂正を行います。
- (4-1) 全欠品パターン
- ① 「取引番号」が 6661021 である行の「詳細」ボタンをクリックします。

| 受注一賢   | ung.     |         |            |         |        |        |          |        |           |       | • X      |
|--------|----------|---------|------------|---------|--------|--------|----------|--------|-----------|-------|----------|
|        |          |         |            |         |        |        |          |        |           |       |          |
|        |          |         |            |         |        |        |          |        |           |       | 閉じる(F12  |
| 一対象    | 期間       |         |            |         |        |        |          |        |           |       | -        |
|        | 納品日      | 201     | 191001     | ~       |        |        | 检索       |        |           |       |          |
|        |          | <u></u> |            |         | 1      |        | 12.77    |        |           |       |          |
| - 叔文12 | ~条件      |         |            |         |        |        |          |        |           |       | -        |
| Г.     | 吉        |         | センター       |         | 取引番号   | ť      | 更        | t      | 状况        |       |          |
|        |          | •       |            | •       |        | •      |          | -      |           | •     |          |
|        |          |         |            |         |        |        |          |        |           |       |          |
| 受注一覧   |          |         |            |         |        |        |          |        |           |       |          |
| 詳細     | 納品日      | 店       | センター       | 取引番号    | 出荷管理番号 | 便      | センター納品番号 | 出荷作成日時 | データ作成元    | 状況    |          |
| II XAR | 20191018 | 019:平島  | 092:広島共配   | 6661006 | 666100 | 00:無指定 |          |        | 0オンライン受信  | 0:未確定 |          |
| 詳細     | 20191013 | 020:蔵王  | 915:岡山生鮮セン | 6661021 | 666102 | 00:無指定 |          |        | 0:オンライン受信 | 0:未確定 |          |
|        | 20191013 | 039:斐川  | 039:斐川     | 6661010 | 666101 | 00:無指定 |          |        | 0:オンライン受信 | 0:未確定 |          |
|        |          |         |            |         |        |        |          |        |           |       |          |
|        |          |         |            |         |        |        |          |        |           |       |          |
|        |          |         |            |         |        |        |          |        |           |       |          |
|        |          |         |            |         |        |        |          |        |           |       |          |
|        |          |         |            |         |        |        |          |        |           |       |          |
|        |          |         |            |         |        |        |          |        |           |       |          |
|        |          |         |            |         |        |        |          |        |           |       |          |
|        |          |         |            |         |        |        |          |        |           |       |          |
|        |          |         |            |         |        |        |          |        |           |       |          |
|        |          |         |            |         |        |        |          |        |           |       |          |
|        |          |         |            |         |        |        |          |        |           |       | <b>T</b> |

② 「明細表示切替 1/3」ボタンをクリックします。

| 取り番节別釵菫訓                                                                     | TE                                  |              |         |                      |                                                |                                         |                  |                                              |                        |                         |                      |
|------------------------------------------------------------------------------|-------------------------------------|--------------|---------|----------------------|------------------------------------------------|-----------------------------------------|------------------|----------------------------------------------|------------------------|-------------------------|----------------------|
|                                                                              |                                     |              |         |                      |                                                |                                         |                  |                                              |                        |                         |                      |
|                                                                              |                                     |              |         |                      |                                                |                                         |                  |                                              |                        |                         | 閉じる(F                |
| 取引番号                                                                         |                                     |              |         |                      |                                                |                                         |                  |                                              |                        |                         |                      |
| 6661021                                                                      |                                     |              |         |                      |                                                |                                         |                  |                                              |                        |                         |                      |
| 0001021                                                                      |                                     |              |         |                      |                                                |                                         |                  |                                              |                        |                         |                      |
| 双引情報                                                                         |                                     |              |         |                      |                                                |                                         |                  |                                              |                        |                         |                      |
| 店コード                                                                         | センターコード                             | 計上部署コード      |         |                      |                                                | 発注者コー                                   | -K               | 支払法人コード                                      | 取引先                    | 53-K                    | 枝番                   |
| 店名                                                                           | センター名                               | 計上部署名力力      |         |                      | 不定貫区分                                          | 発注者名                                    | 称                |                                              | 取引先                    | 名称                      |                      |
| 20                                                                           | 915 💌                               | 915          |         |                      |                                                | 3006                                    |                  | 300601                                       | 999999                 | 1                       |                      |
| ₹ <u></u>                                                                    | 岡山生鮮センター                            | オカヤマセイセンセンター |         |                      | 01:不定貫                                         | (株)イズミ                                  |                  |                                              | テスト株式会社                |                         |                      |
| また いんしょう こうしん いっかい こうしん こうしん しんしん こうしん しんしん こうしん しんしん こうしん しんしん こうしん しんしん しん | 第注日<br>                             | 版促開始日        | -       | 処理種別                 | (肥No.)<br>111111111111111111111111111111111111 | 「「「「「「」」「「」」「「」」「「」」「「」」「「」」「」」「「」」「」」「 | HPA .            | PD用品形態                                       | テータ種                   | データ種 出荷管理番号             |                      |
| 4                                                                            | 20191011                            | 20191018     | 01:3    | おけたの                 | - 4051番ち区方<br>100:毎指定                          | 前王                                      | 1911#1<br>  3.12 | 18月11日(2011)<br>18月11日(2011)<br>18月11日(2011) |                        |                         | 102                  |
| 30                                                                           | 20191013                            | [            | 01;7    | E番                   | 00:T/A型 発注時                                    | 物菜                                      | 15.              | 1. 温惣菜                                       |                        | 1                       |                      |
|                                                                              | ,                                   | ,            | Ē       | 明細表示                 | 切替 1/3                                         | ,                                       |                  |                                              |                        |                         |                      |
| 73 旧称时情報 ——                                                                  |                                     |              | _L      | 10005011             |                                                |                                         |                  |                                              |                        |                         |                      |
| 発注者商品コート、                                                                    | 取引先商品コード                            | 規格           | <i></i> | レジ品番                 | 単位コード                                          | 発注単位                                    | 発注数量             | と 欠品数量                                       | 原単価                    | 出荷原価金額                  | 額                    |
|                                                                              | 商品名                                 |              | ſΤ      | クラスコード               | 1                                              | 発注単位数                                   | 出荷数量             | Ł                                            | 売単価                    | 出荷売価金額                  | 顏                    |
| 9307583                                                                      | 4901306047569                       | ml           | 0.1     | 0017                 | 33:]                                           | 1                                       |                  | 4.0 0.0                                      | 166.50                 | 9,9                     | 90                   |
| (ズミテスト商品08                                                                   | 1                                   |              | 01      | 6897                 |                                                | 4                                       |                  | 4.0                                          | 198                    | 11.0                    |                      |
|                                                                              |                                     |              |         |                      |                                                |                                         |                  |                                              | 100                    | 11,81                   | 80                   |
| 9204954                                                                      | 4901306047569                       | ml           | 02      | 0017                 | 33:]                                           | 1                                       |                  | 3.0 0.0                                      | 132.00                 | 47,5:                   | 20                   |
| 9204954<br>(ズミテスト商品OS                                                        | 4901306047569                       | ml           | 02      | 0017<br>6897         | 33:]                                           | 1                                       |                  | 3.0 0.0<br>3.0                               | 132.00                 | 47,5:                   | 80<br>20<br>40       |
| 09204954<br>イズミテスト商品OS<br>19214186                                           | 4901306047569<br>9<br>4901306047569 | ml           | 02      | 0017<br>6897<br>0017 | 33:]<br>33:]                                   | 1<br>3<br>1                             |                  | 3.0         0.0           3.0                | 132.00<br>189<br>92.40 | 47,5:<br>68,04<br>50,17 | 80<br>20<br>40<br>73 |

③ 全商品の「出荷重量」テキストボックスに 0を入力し、「保存」ボタンをクリックします。

|                                                                                                    | <b>」</b><br>閉じる(1 |
|----------------------------------------------------------------------------------------------------|-------------------|
| 取引番号 6661021                                                                                                    |                   |
|                                                                                                    |                   |
|                                                                                                    | +                 |
|                                                                                                    | た」「ト」 (文番         |
| は4-13 ビングーム 1011 11正月区方 先注着石作 現5日<br>020 015 - 1011 2011 12日 2005 200501 000000                                                                                                    | T-白松              |
| uco 910 ▼ 310   9000 39393<br>南丁 岡山佐軽から 11hc7→                                                                                                    | <u></u>           |
| 王朝二十二日 1977年1月 1977年1月 1977年1日 1977年1日 1977年1月 1977年1日 1977年1日 1977年1月 1977年1月 1977 |                   |
|                                                                                                    | 111111111111111   |
| 54 20191011 20191013 00無指定 蔵王 3.店追加 00                                                                                                    | 666102            |
| 030 20191013 01法 00:十人型 第注時 惣菜 15.1. 温惣菜                                                                                                    |                   |
| 取引明細情報<br>発注者商品コード 取引先商品コード 規格<br>商品名 行 レジ品番 ビ 単価登録単位 発注重量 欠品数量 原単価<br>商品名 日 たままの                                                                                                    | 出荷原価金額            |
| 09307583 4901306047569 ml 0017 33 1 1 1 1 1 1 1 1 1 1 1 1 1 1 1 1 1                                                                                                    |                   |
| イズミテスト商品の8 01 6897 000 0.000 199                                                                                                    | 3 0               |
| 09204954 4901306047569 ml0017 33⊒ 00 0.360 3.0 132.00                                                                                                    | ) 0               |
|                                                                                                    | 0 0               |
| イズミテスト商品の9 02 6897 120.000 0.000 185                                                                                                    |                   |
| イズミテスト商品O9 - 120,000 0,000 188<br>09214186 4901306047569 ml g017 33コ 01:1g当たり 0.543 1.0 92.40                                                                                                    | ) 0               |

④ 「OK」ボタンをクリックします。

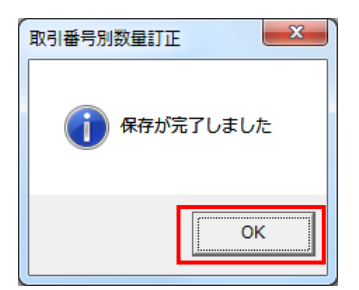

⑤ 「閉じる」ボタンをクリックします。

| 取引番号別数量訂       | Ē             |              |      |                  |                    |         |              |                 |       |          |       |               |          |        | -   |
|----------------|---------------|--------------|------|------------------|--------------------|---------|--------------|-----------------|-------|----------|-------|---------------|----------|--------|-----|
|                |               |              |      |                  |                    |         |              |                 |       |          |       |               |          | 88     |     |
| 1121承号         |               |              |      |                  |                    |         |              |                 |       |          |       |               |          | [77]   | ບລເ |
|                |               |              |      |                  |                    |         |              |                 |       |          |       |               |          |        |     |
| 0001021        |               |              |      |                  |                    |         |              |                 |       |          |       |               |          |        |     |
| 取引情報           |               |              |      |                  |                    |         |              |                 |       |          |       |               |          |        |     |
| 店コード           | センターコード       | 計上部署コード      | Τ    |                  |                    |         | 発注者:         | ]−K             |       | 支払法人コード  |       | 取引先           | :JK*     | 枝番     |     |
| 店名             | センター名         | 計上部署名力ナ      |      |                  | 不定貫区分              |         | 発注者:         | 名称              |       |          |       | 取引先           | 名称       |        |     |
| )20            | 915 👻         | 915          |      |                  |                    | 30      | 006          |                 | 3006  | 601      | 9999  | 999           | 1        |        |     |
| 截王             | 岡山生鮮センター      | オカヤマセイセンセンター |      | in a market that | 01:不定貫             | 0       | 株)イズミ        |                 |       | THE TAX  | דק    | 卜株式会          | 社        |        |     |
| 第コード           | 第注日<br>       | 版促開始日        | +    | 処理種別             | 便No.<br>取引来导应公     | . =     | 店略称<br>ふ白巾値  | EE JIM          | PD,   | 用品形態     | 7     | データ種          | . 년<br>8 | 比何管理番号 | _   |
| 60073170<br>14 | 20191011      | 20191013     | 01:5 | 1910回とカ<br>単注仕入  | 4051番ち込刀<br>00:無指定 | ) 7<br> | バル自由して<br>R干 | 7739100 3 C     | 的自力   | Π        | 00    | 的文件的          | # 6661   | 102    | _   |
| 030            | 20191013      |              | 01:5 | 定番               | 00:T/A型 発注         | 時惣      | 菜            | 15,             | 1, .) | -<br>温惣菜 |       |               | 1        |        | -   |
|                |               | ,            |      | 118細表示-1         | 切替 2/3             |         |              |                 |       |          |       |               |          |        |     |
| 仅引用船舶 情報       |               |              |      | -710005-0210     |                    |         |              |                 |       |          |       |               |          |        | _   |
| 発注者商品コート"      | 取引先商品コード      | 規格           |      | レジ品番             | 単位コード              | 単価      | 登録単位         | 発注重             | ₽ĺ    | 欠品数量     | 原単    | i価            | 出荷原価金額   | 熲      | E   |
|                | ·<br>商品名      |              | 行    | クラスコード           | 商品PR               | 商。      | 品重量          | 出荷重             | ₽     |          | 売単    | i価            | 出荷売価金額   | 頴      | F   |
| 09307583       | 4901306047569 | ml           | 0.1  | 0017             | 33:]               | 01:1g   | g当たり         | 0               | .060  | 4.0      |       | 166.50        |          | 0      | 1   |
| イズミテスト商品08     |               |              | 01   | 6897             |                    |         | 15.000       | 0               | .000  |          |       | 198           |          | 0      |     |
| 09204954       | 4901306047569 | ml           | 0.2  | 0017             | 33:]               | 01:1g   | g当たり         | 0               | .360  | 3.0      |       | 132.00        |          | 0      |     |
| イズミテスト商品09     |               |              | 02   | 6897             |                    |         | 120.000      | 0               | .000  |          |       | 189           |          | 0      |     |
| 09214186       | 4901306047569 | ml           | 03   | 0017             | 33:]               | 01:1g   | ま当たり         | 0               | .543  | 1.0      |       | 92.40         |          | 0      |     |
|                |               |              |      | 6897             |                    |         | 543.000      | 0               | .000  |          |       | 131           |          | 0      |     |
| イズミテスト商品10     |               |              | _    |                  |                    | _       |              |                 |       |          |       |               |          |        | •   |
| イズミテスト商品10     |               |              |      |                  |                    |         |              |                 |       |          |       |               |          |        |     |
| イズミテスト商品10     |               |              |      |                  |                    |         |              |                 |       |          |       |               |          |        |     |
| イズミテスト商品10     | _             |              |      |                  |                    |         |              |                 |       |          |       |               |          |        |     |
| イズミテスト商品10     |               |              |      |                  |                    |         |              |                 |       |          |       |               |          |        |     |
| イズミテスト商品10     |               |              |      |                  |                    |         |              |                 |       |          |       |               |          |        | -   |
| イズミテスト商品10     |               |              |      | ***              | A34                |         |              | <b>⇔\$</b> 54=L |       |          | 主(五令君 | <b>1</b> 4.24 |          | -      |     |

- (4-2) 一部欠品パターン
- ① 「取引番号」が 6661010 である行の「詳細」ボタンをクリックします。

| 3 3         | 受注一月    | 12<br>12 |        |            |         |        |        |          |        |           |       | X        |
|-------------|---------|----------|--------|------------|---------|--------|--------|----------|--------|-----------|-------|----------|
|             |         |          |        |            |         |        |        |          |        |           |       |          |
|             |         |          |        |            |         |        |        |          |        |           |       | 閉じる(F12) |
|             | 一対論     | 象期間      |        |            |         |        |        |          |        |           |       | 7        |
|             |         | 納品日      | 20     | 191001     | ~       |        |        | 検索       |        |           |       |          |
|             |         |          | ,      |            |         | ,      |        |          |        |           |       |          |
|             | 一絞      | 这条件 ———— |        |            |         |        |        |          |        |           |       | 7        |
|             |         | 店        |        | センター       |         | 取引番号   |        | 便        | 牞      | 彩兄        |       |          |
|             |         |          | •      |            | •       |        | •      |          | •      |           | •     |          |
| <b>22</b> . | 24 . E5 |          |        |            |         |        |        |          |        |           |       |          |
|             | 注一寬     |          |        |            |         |        |        |          |        |           |       |          |
|             | 詳細      | 納品日      | 店      | センター       | 取引番号    | 出荷管理番号 | 便      | センター納品番号 | 出荷作成日時 | データ作成元    | 状況    | <u> </u> |
|             | 詳細      | 20191013 | 019:平島 | 092:広島共配   | 6661006 | 666100 | 00:無指定 |          |        | 0:オンライン受信 | 0:未確定 |          |
|             | 副羊糸田    | 20191013 | 020:蔵王 | 915:岡山生鮮セン | 6661021 | 666102 | 00:無指定 |          |        | 0:オンライン受信 | 0:未確定 |          |
|             | 詳細      | 20191013 | 039:斐川 | 039:斐川     | 6661010 | 666101 | 00:無指定 |          |        | 0:オンライン受信 | 0:未確定 |          |
|             |         | _        |        |            |         |        |        |          |        |           |       |          |
|             |         |          |        |            |         |        |        |          |        |           |       |          |
|             |         |          |        |            |         |        |        |          |        |           |       |          |
|             |         |          |        |            |         |        |        |          |        |           |       |          |
|             |         |          |        |            |         |        |        |          |        |           |       |          |
|             |         |          |        |            |         |        |        |          |        |           |       |          |
|             |         |          |        |            |         |        |        |          |        |           |       |          |
|             |         |          |        |            |         |        |        |          |        |           |       |          |
|             |         |          |        |            |         |        |        |          |        |           |       |          |
|             |         |          |        |            |         |        |        |          |        |           |       |          |
|             |         |          |        |            |         |        |        |          |        |           |       | -        |
|             |         |          |        |            |         |        |        |          |        |           |       |          |
|             |         |          |        |            |         |        |        |          |        |           |       |          |

② イズミテスト商品07の「出荷重量」テキストボックスに0.111を入力し、「保存」ボタンを

クリックします。

| 存(F4)                                                                                                    |                                                                                                    |                            |                                 |                                                                                     |                                                                          |                                                                                                    |                                                                                                    |                                                                                                    |                                                                                                    |                                                                                                    | <u>し</u><br>閉じる( |
|----------------------------------------------------------------------------------------------------|----------------------------------------------------------------------------------------------------|----------------------------|---------------------------------|-------------------------------------------------------------------------------------|--------------------------------------------------------------------------|----------------------------------------------------------------------------------------------------|----------------------------------------------------------------------------------------------------|----------------------------------------------------------------------------------------------------|----------------------------------------------------------------------------------------------------|----------------------------------------------------------------------------------------------------|------------------|
| 取引番号<br>6661010                                                                                                    |                                                                                                    |                            |                                 |                                                                                     |                                                                          |                                                                                                    |                                                                                                    |                                                                                                    |                                                                                                    |                                                                                                    |                  |
|                                                                                                    |                                                                                                    |                            | -                               |                                                                                     |                                                                          |                                                                                                    |                                                                                                    | エガキスコード                                                                                                    | 前日本                                                                                                  | ====k*                                                                                             | 杜飛               |
| 店名                                                                                                    |                                                                                                    | 計上部署名力十                    | ┢                               |                                                                                     | 不定世区分                                                                    | <ul><li>光/111</li><li>発注者:</li></ul>                                                                                                    | 」 I <sup>.</sup><br>名称                                                                                                    |                                                                                                    | 取引先                                                                                                  | L-1 F<br>F名称                                                                                       | 1.81             |
| 039                                                                                                    | 039                                                                                                    |                            |                                 |                                                                                     |                                                                          | 3006                                                                                                    |                                                                                                    | 300601                                                                                                    | 999999                                                                                               | 1                                                                                                  |                  |
| 斐川                                                                                                    | 「「「」」                                                                                                    |                            | ŕ                               |                                                                                     | 01:不定貫                                                                   | (株)イズミ                                                                                                    |                                                                                                    |                                                                                                    |                                                                                                    | 会社                                                                                                 |                  |
| 課コード                                                                                                    | 発注日                                                                                                    |                            | Í                               | 処理種別                                                                                | 便No.                                                                     | 店略称                                                                                                    | ;                                                                                                    | PD用品形態                                                                                                    | データ種                                                                                                 | i 出花                                                                                               | 前管理番号            |
| 部門コード                                                                                                    | 最終納品日                                                                                                    |                            |                                 | 商品区分                                                                                | 取引番号区分                                                                   | ラヘル自由使                                                                                                    | 用欄                                                                                                    |                                                                                                    | 自由使用相                                                                                                | NH .                                                                                               |                  |
| 54                                                                                                    | 20191011                                                                                                    | 20191013                   | 213                             | 笔注仕入                                                                                | 00:無指定                                                                   | 斐川                                                                                                    | 3.店                                                                                                    | 追加                                                                                                    | 00                                                                                                   | 666101                                                                                             | 1                |
| 421                                                                                                    | 20191013                                                                                                    |                            |                                 | ₩<br>₩                                                                              | 00:T/A型 発注時                                                              | 惣菜                                                                                                    | 00,1                                                                                                    | 1米飯                                                                                                    |                                                                                                    |                                                                                                    |                  |
| [7] 旧称"情報 一                                                                                                    |                                                                                                    |                            | $\mathbf{i}$                    | 明細表示                                                                                | :切替 2/3                                                                  |                                                                                                    |                                                                                                    |                                                                                                    |                                                                                                    |                                                                                                    |                  |
|                                                                                                    |                                                                                                    |                            |                                 | $\overline{}$                                                                       |                                                                          |                                                                                                    |                                                                                                    |                                                                                                    |                                                                                                    |                                                                                                    |                  |
| 発注者商品コート                                                                                                    | ☆   取引先商品コード                                                                                                    | 規格                         | <u>ن</u> ج                      | $\nabla$                                                                            | ▲ 単位コード  単                                                               | 価登録単位                                                                                                    | 発注重量                                                                                                    | と 欠品数量                                                                                                    | 原単価                                                                                                  | 出荷原価金額                                                                                             |                  |
| 発注者商品コート                                                                                                    | ▶ 取引先商品コート<br>商品名                                                                                                    | 規格                         | 行                               | 252                                                                                 | 単位コード<br>単位コード<br>単位コード                                                  | <sup>2</sup> 価登録単位<br>商品重量                                                                                                    | 発注 <u>重</u> 量<br>出荷重量                                                                                                    | き<br>ケ品数量<br>き                                                                                                    | 原単価                                                                                                  | 出荷原価金額<br>出荷売価金額                                                                                   |                  |
| 発注者商品コート<br>09208011                                                                                                    | ** 取引先商品コート*<br>商品名<br>4901306047569                                                                                                    | 規格<br>ml                   | 行<br>01                         | クラス<br>0019                                                                         | 単位コード<br>単位コード<br>単<br>商品PR<br>0                                         | 2価登録単位<br>商品重量<br>に1g当たり                                                                                                    | 発注重量<br>出荷 <u>重</u> 量<br>0.1                                                                                                    | ケ品数量     ケ品数量     000     0.0                                                                                                    | 原単価<br>売単価<br>58.00                                                                                  | 出荷原価金額<br>出荷売価金額<br>52,200                                                                         |                  |
| 発注者商品コート<br>09208011<br>イズミテスト商品C                                                                                                    | ** 取引先商品コート*<br>商品名<br>4901306047569<br>C3                                                                                                    | 規格<br>ml                   | 行<br>01                         | クラス<br>0019<br>6884                                                                 | 単位コード<br>商品PR<br>0                                                       | <ul> <li>         ・価登録単位         <ul> <li>                  商品重量                  </li> <li>                  1g当たり</li></ul></li></ul> | 発注重量<br>出荷重量<br>0.<br>0.                                                                                                    | <u>またした。<br/>たたしたした。<br/>その日本には、<br/>を見たした。<br/>その日本には、<br/>を見たした。<br/>を見たした。<br/>を見たした。<br/>を見たした。<br/>を見たした。<br/>を見たした。<br/>を見たした。<br/>を見たした。<br/>を見たした。<br/>を見たした。<br/>を見たいた。<br/>をした。<br/>をした。<br/>をした。<br/>ののののので、<br/>のののので、<br/>のののので、<br/>ののので、<br/>ののので、<br/>ののので、<br/>ののので、<br/>ののので、<br/>ののので、<br/>ののので、<br/>ののので、<br/>ののので、<br/>ののので、<br/>のので、<br/>ののので、<br/>のので、<br/>のの<br/>のので、<br/>のので、<br/>のの<br/>のので、<br/>のので、<br/>のの<br/>のので、<br/>の<br/>のの<br/>のの<br/>の<br/>の<br/>の<br/></u> | 原単価<br>売単価<br>58.00<br>87                                                                            | 出荷原価金額<br>出荷売価金額<br>52,200<br>78,300                                                               | A                |
| 発注者商品コート<br>09208011<br>イズミテスト商品C<br>09258957                                                                                                    | <ul> <li>取引先商品コート*</li> <li>商品名</li> <li>4901306047569</li> <li>33300047569</li> </ul>                                                                                                    | 規格<br>ml<br>ml             | 行<br>01<br>02                   | クラス<br>0019<br>6884<br>0019                                                         | 単位コード 単<br>商品PR 0<br>38:コ 0:                                             | <ul> <li>価登録単位</li> <li>商品重量</li> <li>1g当たり</li> <li>150.000</li> <li>100g当たり</li> </ul>                                                | 発注重量<br>出荷重量<br>0.<br>0.<br>0.                                                                                                    |                                                                                                    | 原単価<br>売単価<br>58.00<br>87<br>111.00                                                                  | 出荷原価金額<br>出荷売価金額<br>52,200<br>78,300<br>932                                                        |                  |
| 発注者商品コート<br>09208011<br>イズミテスト商品C<br>09258957<br>イズミテスト商品C                                                                                                    | ** 取引先商品コート*<br>商品名<br>4901306047569<br>C3<br>4901306047569<br>C4                                                                                                    | 規格<br>ml<br>ml             | 行<br>01<br>02                   | クラス<br>0019<br>6884<br>0019<br>6884                                                 | 単位コード 単<br>商品PR 0<br>33コ 0                                               | <ul> <li>価登録単位</li> <li>商品重量</li> <li>11g当たり</li> <li>150.000</li> <li>100g当たり</li> <li>140.000</li> </ul>                              | 発注重量<br>出荷重量<br>0.1<br>0.1<br>0.1                                                                                                    |                                                                                                    | 原単価<br>売単価<br>58.00<br>87<br>111.00<br>151                                                           | 出荷原価金額<br>出荷売価金額<br>52,200<br>78,300<br>932<br>1,268                                               |                  |
| 発注者商品コート<br>09208011<br>イズミテスト商品C<br>09258957<br>イズミテスト商品C<br>09493697                                                                                         | ** 取引先商品コート*<br>商品名<br>4901306047569<br>33<br>4901306047569<br>34901306047569<br>4901306047569                                                                                                    | 規格<br>ml<br>ml             | 行<br>01<br>02<br>03             | クラス<br>0019<br>6884<br>0019<br>6884<br>0019                                         | 単位コード 単<br>商品PR 0<br>33:コ 0:<br>33:コ                                     | <ul> <li>価登録単位</li> <li>商品重量</li> <li>に1g当たり</li> <li>150.000</li> <li>100g当たり</li> <li>140.000</li> <li>ジたり</li> </ul>                 | 発注重量<br>出荷重量<br>0.<br>0.<br>0.<br>0.<br>0.                                                                                                    |                                                                                                    | 原単価<br>売単価<br>58.00<br>87<br>1111.00<br>151<br>130.00                                                | 出荷原価金額<br>出荷売価金額<br>52,200<br>78,300<br>932<br>1,268<br>1,014                                      |                  |
| 発注者商品コート<br>09208011<br>イズミテスト商品C<br>09258957<br>イズミテスト商品C<br>09493697<br>イズミテスト商品C                                                                            | ************************************                                                                                                    | 規格<br>ml<br>ml             | 行<br>01<br>02<br>03             | 252<br>0019<br>6884<br>0019<br>6884<br>0019<br>6884                                 | 単位コード 単<br>商品PR 0<br>33:コ Q<br>33:コ Q                                    | #価登録単位<br>商品重量<br>i:1g当たり<br>150.000<br>2:100g当たり<br>140.000<br>当たり<br>の                                                                | 発注重量<br>出荷重量<br>0.<br>0.<br>0.<br>0.<br>0.<br>0.                                                                                                    |                                                                                                    | 原単価<br>売単価<br>58.00<br>87<br>111.00<br>151<br>130.00<br>178                                          | 出荷原価金額<br>出荷売価金額<br>52,200<br>78,300<br>932<br>1,268<br>1,014<br>1,388                             |                  |
| 発注者商品コート<br>09208011<br>イズミテスト商品C<br>09258957<br>イズミテスト商品C<br>09493697<br>イズミテスト商品C<br>09493697<br>イズミテスト商品C<br>09623957                                       | ************************************                                                                                                    | 規格<br>ml<br>ml<br>ml       | 行<br>01<br>02<br>03<br>04       | 252<br>0019<br>6884<br>0019<br>6884<br>0019<br>6884<br>0019                         | 単位コード 単<br>商品PR 0<br>33:コ 9:<br>33:コ 9:<br>33:コ 0:                       | 4価登録単位<br>商品重量<br>:1g当たり<br>150.000<br>たり<br>140.000<br>当たり<br>0<br>たり<br>たり                                                            | <u> 発注重量</u><br>出荷重量<br>0.3<br>0.3<br>0.3<br>0.3<br>0.3<br>0.3<br>0.3<br>0.3<br>0.3<br>0.3                                                                                                    |                                                                                                    | 原単価<br>売単価<br>58.00<br>87<br>111.00<br>151<br>130.00<br>178<br>242.00                                | 出荷原価金額<br>出荷売価金額<br>52,200<br>78,300<br>932<br>1,268<br>1,014<br>1,388<br>581                      |                  |
| 発注者商品コート<br>09208011<br>イズミテスト商品C<br>09258957<br>イズミテスト商品C<br>09493697<br>イズミテスト商品C<br>09623957<br>イズミテスト商品C<br>09623957<br>イズミテスト商品CC                         | ************************************                                                                                                    | 規格<br>ml<br>ml<br>ml       | 行<br>01<br>02<br>03<br>04       | 252<br>0019<br>6884<br>0019<br>6884<br>0019<br>6884<br>0019<br>6884                 | 単位コード 単<br>商品PR 0<br>33:コ 9:<br>33:コ 9:<br>33:コ 0:                       | 4価登録単位<br>商品重量<br>:1g当たり<br>150.000<br>たり<br>140.000<br>半たり<br>たり<br>120.000                                                            | 発注重量<br>出荷重量<br>(1)<br>(1)<br>(1)<br>(1)<br>(1)<br>(1)<br>(1)<br>(1)<br>(1)<br>(1)                                                                                                    |                                                                                                    | <b>原単価</b><br>売単価<br>58.00<br>87<br>111.00<br>151<br>130.00<br>178<br>242.00<br>325                  | 出荷原価金額<br>出荷売価金額<br>52,200<br>78,300<br>932<br>1,268<br>1,014<br>1,388<br>681<br>780               |                  |
| 発注者商品コート<br>09208011<br>イズミテスト商品C<br>09258957<br>イズミテスト商品C<br>09493697<br>イズミテスト商品C<br>09623957<br>イズミテスト商品C<br>09623957<br>イズミテスト商品C<br>09493735              | ************************************                                                                                                    | 規格<br>ml<br>ml<br>ml<br>ml | 行<br>01<br>02<br>03<br>04<br>05 | クラス<br>0019<br>6884<br>0019<br>6884<br>0019<br>6884<br>0019<br>6884<br>0019         | 単位コード 単<br>商品PR 0<br>333コ 02<br>333コ 02<br>333コ 02<br>333コ 02<br>333コ 02 | 4価登録単位<br>商品重量<br>150.000<br>たりのの当たり<br>140.000<br>当たり<br>120.000<br>たり<br>120.000<br>たり<br>120.000                                     | 発注重量           出荷重量           0.2           0.3           0.3           0.4           0.5           0.6           0.7           0.7           0.8           0.9           0.1           0.1           0.1           0.1           0.1           0.1           0.1           0.1           0.1           0.1           0.1 |                                                                                                    | <b>原単価</b><br>売単価<br>58.00<br>87<br>111.00<br>151<br>130.00<br>178<br>242.00<br>325<br>210.00        | 出荷原価金額<br>出荷売価金額<br>52,200<br>78,300<br>932<br>1,268<br>1,014<br>1,388<br>6581<br>780<br>233       |                  |
| 発注者商品コート<br>09208011<br>イズミテスト商品C<br>09258957<br>イズミテスト商品C<br>09498987<br>イズミテスト商品C<br>09622957<br>イズミテスト商品C<br>09622957<br>イズミテスト商品C<br>09493735<br>イズミテスト商品C | <ul> <li>取引先商品コート*</li> <li>時品名</li> <li>4901306047569</li> <li>4901306047569</li> <li>4901306047569</li> <li>4901306047569</li> <li>4901306047569</li> <li>4901306047569</li> <li>4901306047569</li> <li>4901306047569</li> </ul> | 規格<br>ml<br>ml<br>ml<br>ml | 行<br>01<br>02<br>03<br>04<br>05 | クラス<br>0019<br>6884<br>0019<br>6884<br>0019<br>6884<br>0019<br>6884<br>0019<br>6884 | 単位コード 単<br>商品PR 0<br>333コ 02<br>333コ 02<br>333コ 02<br>333コ 02<br>333コ 02 | 4価登録単位<br>商品重量<br>150.000<br>た100g当たり<br>140.000<br>当たり<br>20.000<br>た100g当たり<br>120.000<br>たり<br>1000g当たり<br>110.000                   | 発注重量           出荷重量           0:           0:           0:           0:           0:           0:           0:           0:           0:           0:           0:           0:           0:           0:           0:           0:           0:           0:           0:                                                |                                                                                                    | <b>原単価</b><br>売単価<br>58.00<br>87<br>111.00<br>151<br>130.00<br>178<br>242.00<br>325<br>210.00<br>280 | 出荷原価金額<br>出荷売価金額<br>52,200<br>78,300<br>932<br>1,268<br>1,014<br>1,388<br>581<br>780<br>223<br>311 |                  |

③ 「OK」ボタンをクリックします。

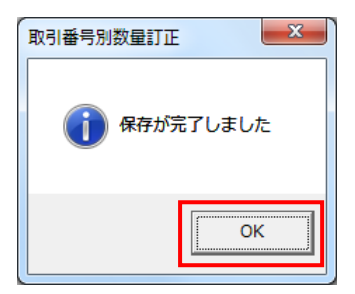

#### ④「閉じる」ボタンをクリックします。

#### 🏔 取引番号別数量訂正

取引番号

6661010

イズミテスト商品05

イズミテスト商品06

イズミテスト商品07

09623957

09493735

| 店コード                                   | センターコード       | 計上部署コード  |          |        |            | 発注者        | コード |       | 支払法人コード | 取引先    | 50-M   | 枝番    |
|----------------------------------------|---------------|----------|----------|--------|------------|------------|-----|-------|---------|--------|--------|-------|
| 店名                                     | センター名         | 計上部署名力力  |          |        | 不定貫区分      | 発注者        | 名称  |       |         | 取引先    | 名称     |       |
| 039                                    | 039 💌         | 039      |          |        |            | 3006       |     | 300   | 0601    | 999999 | 1      |       |
| 斐川                                     | 斐川            | ヒカワ      |          |        | 01:不定貫     | (株)イズミ     |     |       |         |        | 会社 🗌   |       |
| 課コード                                   | 発注日           | 販促開始日    |          | 処理種別   | 便No.       | 店略和        | ኩ   | PD    | )用品形態   | データ種   | i H    | 荷管理番号 |
| 部門コード                                  | 最終納品日         |          |          | 商品区分   | 取引番号区分     | う うへい自由(   | 使用欄 |       |         | 自由使用机  | M      |       |
| 54                                     | 20191011      | 20191013 | 01:3     | 的社会    | 00:無指定     | 襲川         | 3,5 | 店追加   | סל      | 00     | 6661   | 01    |
| 421                                    | 20191013      |          | 01:5     | È#     | 00:T/A型 発注 | 時 惣菜       | 00  | ),1,  | 米飯      |        |        |       |
| 1231-7月10日118<br>発注者商品コート <sup>®</sup> | 取引先商品コート      | 規格       | <u> </u> | レジ品番   | 単位コード      | 単価登録単位     | 発注重 | 量     | 欠品数量    | 原単価    | 出荷原価金額 | 1     |
|                                        | 商品名           |          | 11       | クラスコード | 商品PR       | 商品重量       | 出荷重 | 量     |         | 売単価    | 出荷売価金額 | ŧ.    |
| 09208011                               | 4901306047569 | ml       | 1        | 0019   | 33:]]      | 01:1g当たり   | 1   | 0.900 | 0.0     | 58.00  | 52,20  | D     |
| イズミテスト商品03                             | I             |          | 01       | 6884   |            | 150.000    | 1   | 0.900 |         | 87     | 78,30  | D     |
| 09258957                               | 4901306047569 | ml       | 0.0      | 0019   | 33:]]      | 02:100g当たり | 1   | 0.840 | 0.0     | 111.00 | 93     | 2     |
| イズミテスト商品04                             |               |          | 02       | 6884   |            | 140.000    | 1   | 0.840 |         | 151    | 1,26   | В     |
| 09493697                               | 4901306047569 | ml       | 0.0      | 0019   | 33:]]      | 02:100g当たり | 1   | 0.780 | 0.0     | 130.00 | 1,01   | 4     |
| イズミテスト商品05                             | i             |          | 03       | 6884   |            | 130.000    | 1   | 0.780 |         | 178    | 1,38   | B     |

0.240

0.240

0.220

0.111

120.000

110.000

21 原価金額合計

02:100g当たり

02:100g当たり

325

280

242.00

210.00

0.0

1.0

54,960 売価金額合計

581

780

233

311

82,047

閉じる(F12)

(5) 出荷始まりのデータを作成します。

4901306047569

4901306047569

ml

ml

(5-1) データ作成の準備として、納品先マスタの登録を行います。

04 6884

05 0019 6884

33:]

33:]

数量合計

Г

「マスタメンテナンス」ボタンをクリックします。

| ITERAN/AE for .NET version 8.2.7                     | ×     |
|------------------------------------------------------|-------|
| 1060 ジョン システム情報 全履歴照会 活設定 利用会社の登録 開じる(1              | F 12) |
| WebOrdering & Reporting System version 8.2.7         |       |
| チェーン     利用会社       4971040000007:イズミ     ▼          |       |
| デー物受信                                                |       |
| 受注/出荷 受領/返品 請求/支払                                    |       |
| 值札 発注予定 · · · · · · · · · · · · · · · · · · ·        |       |
| マスタメンテナンス 各種設定 履歴照会                                  |       |
| Copyright@FUJITSU FIP CORPORATION AI Rights Reserved |       |

② 「納品先マスター覧」ボタンをクリックします。

| ■ マスタメンテナンス                                                                                                    |                                                        |
|----------------------------------------------------------------------------------------------------|--------------------------------------------------------|
|                                                                                                    | <mark>し</mark><br>開じる(F12)                             |
| マスタ第                                                                                                    | 「務メニュー                                                 |
| <ul> <li>◆チェーン単位のマスタを編集する</li> <li>支払法人マスタメンテ</li> <li>発注者マスタメンテ</li> <li>利用会社マスタメンテ</li> <li>納品先マスター覧</li> <li>商品マスター覧</li> </ul> | ◆商品/納品先マスタをファイル入力で登録する<br>商品マスタファイル入力<br>納品先マスタファイル入力  |
| ◆利用会社単位のマスタを編集する<br>自動採番マスタメンテ                                                                                                    | ◆登録した商品/納品先マスタをファイル出力する<br>商品マスタファイル出力<br>納品先マスタファイル出力 |

③「新規/変更」ボタンをクリックします。

| 🎧 納品先マ | スター覧       |                    |                |      |                     |              |                      |
|--------|------------|--------------------|----------------|------|---------------------|--------------|----------------------|
| 新規/3   | <br>変更(F2) | <b>送</b><br>削除(F8) | 全選択(F10) 選択解除( | F11) | 全EP刷(F5) 全ブレビュー(F6) |              | <b>し</b><br>閉じる(F12) |
|        |            |                    |                |      | 1                   |              |                      |
|        | 紋字象        | 店舗/センターコード         | 店舗/センターGLN     | 種類   | 店舗/センター名(漢字)        | 店舗/センター名(カナ) |                      |
|        |            |                    |                |      |                     |              |                      |
|        |            |                    |                |      |                     |              |                      |
|        |            |                    |                |      |                     |              |                      |
|        |            |                    |                |      |                     |              |                      |
|        |            |                    |                |      |                     |              |                      |
|        |            |                    |                |      |                     |              |                      |
|        |            |                    |                |      |                     |              |                      |
|        |            |                    |                |      |                     |              |                      |
|        |            |                    |                |      |                     |              |                      |
|        |            |                    |                |      |                     |              |                      |
|        |            |                    |                |      |                     |              |                      |
|        |            |                    |                |      |                     |              |                      |
|        |            |                    |                |      |                     |              |                      |
|        |            |                    |                |      |                     |              |                      |
|        |            |                    |                |      |                     |              |                      |
|        |            |                    |                |      |                     |              |                      |

④「店舗/センターコード」コンボボックスに 040、「店舗/センターGLN」コンボボックス に 0 を入力し、「新規」ボタンをクリックします。

| Ci Ba | 。納品先マスタメンテ          |           |                            |
|-------|---------------------|-----------|----------------------------|
|       | 10/消(F9) 新規(F2) 変更F | 3) [7(F4) | <mark>し</mark><br>閉じる(F12) |
|       | 店舗/センターコード          | 040       | J                          |
|       | 店舗/センターGLN          | 0         | J                          |
| ľ     |                     |           |                            |
|       | 種類                  | V         |                            |
|       | 店舗/センター名(漢字)        |           |                            |
|       | 店舗/センター名(カナ)        |           |                            |
|       | 作成日                 | 更新日       |                            |

⑤以下の情報を各項目に入力・選択し、「保存」ボタンをクリックします。

- ・種類:0:店舗を選択
- ・店舗/センター名(漢字): 高松を入力
- ・店舗/センター名(カナ): タカマツを入力

| 🏔 納品先マスタメンテ               |                          |
|---------------------------|--------------------------|
| <b>取消(F9)</b> 新規(F2) 変更(F | 7<br>(保存(F4)<br>開じる(F12) |
| 店舗/センターコード<br>店舗/センターGLN  |                          |
| 種類                        | 0:店舗 ▼                   |
| には、<br>店舗/センター名(漢字)       | 高松                       |
| 店舗/センター名(カナ)              | לידתא                    |
|                           |                          |

⑥同様に以下の情報も納品先マスタに登録します。

- ・店舗/センターコード: 935 を入力
- ・店舗/センターGLN:**0**を入力
- ・種類:**1:センター**を選択
- ・店舗/センター名(漢字):四国生鮮センターを入力
- ・店舗/センター名 (カナ): シュクセイセンセンターを入力

| 🏔 納品先マスタメンテ                |                        |   | • X                  |
|----------------------------|------------------------|---|----------------------|
| <b>取消(F9)</b> 新規(F2) 変更(F3 | <b>FF</b><br>)) 保存(F4) |   | <b>し</b><br>閉じる(F12) |
| 店舗/センターコード                 | 935                    | V |                      |
| 店舗/センターGLN                 | 0                      | Ŧ |                      |
|                            |                        |   |                      |
| 種類                         | 11220-                 |   |                      |
| 店舗/センター名(漢字)               | 四国生鮮センター               |   |                      |
| 店舗/センター名(カナ)               | シコクセイセンセンター            |   |                      |
| 作成日                        | 更新日                    |   |                      |

⑦「閉じる」ボタンをクリックします。

| 🏔 納品先マスタメンテ              |     |   |
|--------------------------|-----|---|
| ↓<br>取消(F9) 新規(F2) 変更(F  |     | ) |
| 店舗/センターコード<br>店舗/センターGLN | •   |   |
|                          |     | _ |
| 種類                       |     |   |
| 店舗/センター名(漢字)             |     |   |
| 店舗/センター名(カナ)             |     |   |
| 作成日                      | 更新日 |   |

⑧登録したデータが表示されることを確認し、「閉じる」ボタンをクリックします。

| an an an an an an an an an an an an an a | 朝品先マスター賢                    | und .                    |               |            |                                    |             |          |
|------------------------------------------|-----------------------------|--------------------------|---------------|------------|------------------------------------|-------------|----------|
|                                          | <mark>し</mark><br>新規/変更(F2) | <mark>述</mark><br>削除(F8) | 全選択(F10) 選択解除 | ]<br>(F11) | <u> 全印刷(F5)</u> 全印刷(F5) 全ブルビュー(F6) |             | 開じる(F12) |
| l r                                      |                             |                          |               |            |                                    |             |          |
|                                          | 削除対象                        | 店舗/センターコード               | 店舗/センターGLN    | 種類         | 店舗/センター名(漢字)                       | 店舗/センター名(力ナ | )        |
|                                          |                             | 040                      | 0             | 0:店舗       | 高松                                 | タカマツ        |          |
|                                          |                             | 935                      | 0             | 1:センター     | 四国生鮮センター                           | シコクセイセンセンター |          |
|                                          |                             |                          |               |            |                                    |             |          |
|                                          |                             |                          |               |            |                                    |             |          |
|                                          |                             |                          |               |            |                                    |             |          |
|                                          |                             |                          |               |            |                                    |             |          |
|                                          |                             |                          |               |            |                                    |             |          |
|                                          |                             |                          |               |            |                                    |             |          |
|                                          |                             |                          |               |            |                                    |             |          |
|                                          |                             |                          |               |            |                                    |             |          |
|                                          |                             |                          |               |            |                                    |             |          |
|                                          |                             |                          |               |            |                                    |             |          |
|                                          |                             |                          |               |            |                                    |             |          |
|                                          |                             |                          |               |            |                                    |             |          |
|                                          |                             |                          |               |            |                                    |             |          |
|                                          |                             |                          |               |            |                                    |             |          |
|                                          |                             |                          |               |            |                                    |             |          |
|                                          |                             |                          |               |            |                                    |             |          |
|                                          |                             |                          |               |            |                                    |             |          |

(5-2) データ作成の準備として、商品マスタの登録を行います。

① 「商品マスター覧」ボタンをクリックします。

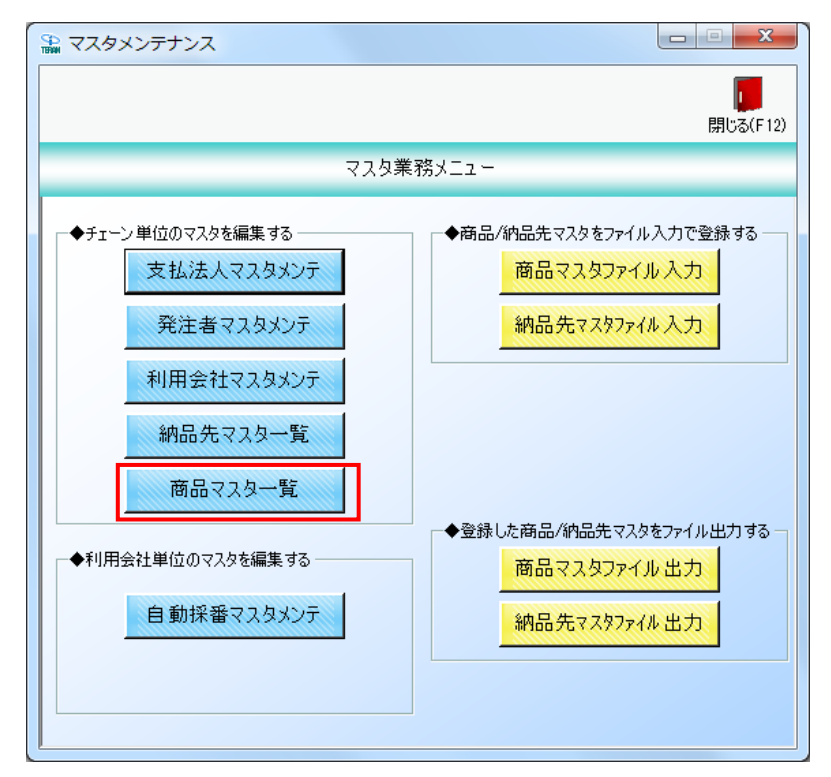

② 「新規/変更」ボタンをクリックします。

| 品マスター覧          |                          |            |                 |               |                               |            |               |                                        |                   |
|-----------------|--------------------------|------------|-----------------|---------------|-------------------------------|------------|---------------|----------------------------------------|-------------------|
| した<br>新規/変更(F2) | <mark>述</mark><br>削除(F8) | 全選択        | (F10) 選択解除(F11) | 全印刷(          | ) <u>二〇</u><br>F5) 全ブレビュー(F6) |            |               |                                        | <b>厦</b><br>閉じる(F |
| 削除対象            | 登録区分                     | ▲ 発注者商品コード | GTIN/JAN        | 取引先商品コード      | 商品コード区分                       | 商品名称(漢字)   | 商品名称(力ナ)      | 月月月月月月月月月月月月月月月月月月月月月月月月月月月月月月月月月月月月月月 | (カナ)              |
|                 | 0:全共通                    | 03878872   | 0               | 4901306047569 | 999:自社コード                     | イズミテスト商品01 | イスミテストショウヒン01 | 200.00                                 | 3                 |
|                 | 0:全共通                    | 03878902   | 0               | 4901306047569 | 999:自社コード                     | イズミテスト商品02 | イスミテストショウヒン02 | 200.00                                 | 3                 |
|                 | 0:全共通                    | 09204954   | 0               | 4901306047569 | 999:自社コード                     | イズミテスト商品09 | イスミテストショウヒン09 | 200.00                                 | 3                 |
|                 | 0:全共通                    | 09208011   | 0               | 4901306047569 | 999:自社コード                     | イズミテスト商品03 | イスミテストショウヒン03 | 200.00                                 | 3                 |
|                 | 0:全共通                    | 09214186   | 0               | 4901306047569 | 999:自社コード                     | イズミテスト商品10 | イスキテストショウヒン10 | 200.00                                 | ŝ                 |
|                 | 0:全共通                    | 09258957   | 0               | 4901306047569 | 999:自社コード                     | イズミテスト商品04 | イスネテストショウヒン04 | 200.00                                 | ŝ.                |
|                 | 0:全共通                    | 09307583   | 0               | 4901306047569 | 999:自社コード                     | イズミテスト商品08 | イスネテストショウヒン08 | 200.00                                 | ŝ.                |
|                 | 0:全共通                    | 09493697   | 0               | 4901306047569 | 999:自社コード                     | イズミテスト商品05 | イスペテストショウヒン05 | 200.00                                 | 3                 |
|                 | 0:全共通                    | 09493735   | 0               | 4901306047569 | 999:自社コード                     | イズミテスト商品07 | イスミテストショウヒン07 | 200.00                                 | ŝ                 |
|                 | 0:全共通                    | 09623957   | 0               | 4901306047569 | 999:自社コード                     | イズミテスト商品06 | イスミテストショウヒン06 | 200.00                                 | 3                 |
|                 |                          |            |                 |               |                               |            |               |                                        |                   |
|                 |                          |            |                 |               |                               |            |               |                                        |                   |
|                 |                          |            |                 |               |                               |            |               |                                        |                   |
|                 |                          |            |                 |               |                               |            |               |                                        |                   |
|                 |                          |            |                 |               |                               |            |               |                                        |                   |
|                 |                          |            |                 |               |                               |            |               |                                        |                   |
|                 |                          |            |                 |               |                               |            |               |                                        |                   |
|                 |                          |            |                 |               |                               |            |               |                                        |                   |
|                 |                          |            |                 |               |                               |            |               |                                        |                   |
|                 |                          |            |                 |               |                               |            |               |                                        |                   |
|                 |                          |            |                 |               |                               |            |               |                                        | E F               |
| <u></u>         |                          |            |                 |               |                               |            |               |                                        |                   |

③「発注者商品コード」コンボボックスに 03974782、「GTIN/JAN」コンボボックスに 0 を入力し、 「新規」ボタンをクリックします。

| 🏫 商品マスタメンテ |                                  |           |                  |
|------------|----------------------------------|-----------|------------------|
|            | <b>₩</b><br><b>₩</b><br><b>₩</b> |           | <b>開</b> じる(F12) |
|            |                                  | 登録区分      |                  |
| 発注者商品コード   | 03974782 🔽                       | ④ 全発注者共通  |                  |
| GTIN/JAN   |                                  | ○ 発注者指定   | <u></u>          |
|            |                                  |           |                  |
| 取引先商品コード   |                                  | カラーコード    |                  |
| 商品コード区分    | <b>*</b>                         | カラー名称(漢字) |                  |
| 商品名称(漢字)   |                                  | カラー名称(カナ) |                  |
| 商品名称(力士)   |                                  | サイズコード    |                  |
| 規格(漢字)     |                                  | サイズ名称(漢字) |                  |
| 規格(力士)     |                                  | サイズ名称(カナ) |                  |
| 原単価        | 0                                |           |                  |
| 売単価        | 0                                | 不定貫区分     | <b>_</b>         |
| 発注単位(入数)   | 0                                | 単価登録単位    | <b>_</b>         |
| 発注単位コード    | <b>T</b>                         | 商品重量      | 0.000            |
|            |                                  |           |                  |
|            | 作成日                              | 更新日       |                  |

- ④ 以下の情報を各項目に入力・選択し、「保存」ボタンをクリックします。
  - ・商品コード区分:999:自社コードを選択
  - ・商品名称(漢字): イズミテスト商品16を入力
  - ・原単価:**700**を入力
  - ・売単価:1220を入力
  - ・発注単位(入数):**1**を入力
  - ・発注単位コード:**01:バラ**を選択
  - ・不定貫区分:01:不定貫を選択
  - ・単価登録単位: 03:1kg 当たりを選択
  - ・商品重量:1を入力

|    | 商品マスタメンテ                    |               |                             |                            |
|----|-----------------------------|---------------|-----------------------------|----------------------------|
| 取: | <b>月</b><br>消(F9)新規(F2)変更(F | <b>保存(F4)</b> |                             | <mark>に</mark><br>閉じる(F12) |
| G  | 単注者商品コード<br>ATIN/JAN        |               | 登録区分<br>⑥ 全発注者共通<br>◎ 発注者指定 | <b></b>                    |
| Į  | 取引先商品コード                    |               | カラーコード                      |                            |
| Ŕ  | 商品コード区分                     | 999:自社コード 💽   | カラー名称(漢字)                   |                            |
| Ē  | 商品名称(漢字)                    | イズミテスト商品16    | カラー名称(カナ)                   |                            |
| Ŕ  | 商品名称(力士)                    |               | サイズコード                      |                            |
| 为  | 現格(漢字)                      |               | サイズ名称(漢字)                   |                            |
| 丸  | 現格(力士)                      |               | サイズ名称(カナ)                   |                            |
| 质  | 原単価                         | 700           |                             |                            |
| Ŧ  | 売単価                         | 1,220         | 不定貫区分                       | 01:不定貫 🔽                   |
| ¥  | 発注単位(入数)                    | 1             | 単価登録単位                      | 03:1kg当たり 🔽                |
| ¥  | 発注単位コード                     | 01/35         | 商品重量                        | 1.000                      |
|    |                             | 作成日           | 更新日                         |                            |

- ⑤ 同様に以下の情報も商品マスタに登録します。
  - ・発注者商品コード:09028595 を入力
  - ・GTIN/JAN:0を入力
  - ・商品コード区分:999:自社コードを選択
  - ・商品名称(漢字): イズミテスト商品17 を入力
  - ・原単価:170を入力
  - ・売単価:284 を入力
  - ・発注単位(入数):**1**を入力
  - ・発注単位コード:01:バラを選択
  - ・不定貫区分:01:不定貫を選択
  - ・単価登録単位: 03:1kg 当たりを選択
  - ・商品重量:0.5 を入力

| 🎧 商品マスタメンテ              |                   |                              |                  |
|-------------------------|-------------------|------------------------------|------------------|
| <b>取消(F9)</b> 新規(F2) 英更 | (Fő) (保存(F4)      |                              | <b>同</b> じる(F12) |
| 発注者商品コード<br>GTIN/JAN    | 09028595 <b>-</b> | -登録区分<br>⑥ 全発注者共通<br>◎ 発注者指定 | <u>_</u>         |
| 取引先商品コード                |                   | カラーコード                       |                  |
| 商品コード区分                 | 999:自社그ド 💽        | カラー名称(漢字)                    |                  |
| 商品名称(漢字)                | イズミテスト商品17        | カラー名称(カナ)                    |                  |
| 商品名称(力士)                |                   | サイズコード                       |                  |
| 規格(漢字)                  |                   | サイズ名称(漢字)                    |                  |
| 規格(力士)                  |                   | サイズ名称(カナ)                    |                  |
| 原単価                     | 170               |                              |                  |
| 売単価                     | 284               | 不定貫区分                        | 01:不定貫 🔽         |
| 発注単位(入数)                | 1                 | 単価登録単位                       | 03:1kg当たり 🗨      |
| 発注単位コード                 | 01//35            | 商品重量                         | 0.500            |
|                         | 作成日               | 更新日                          |                  |

⑥ 「閉じる」ボタンをクリックします。

| 🏦 商品マスタメンテ           |            |                             |                  |
|----------------------|------------|-----------------------------|------------------|
| 取消(F9) 新規(F2) 変更(F3  | ) (FFF(F4) |                             | <b>開</b> じる(F12) |
| 発注者商品コード<br>GTIN/JAN | <u> </u>   | 登録区分<br>・ 全発注者共通<br>C 発注者指定 | <u>_</u>         |
| 取引先商品コード             |            | カラーコード                      |                  |
| 商品コード区分              | <b>_</b>   | カラー名称(漢字)                   |                  |
| 商品名称(漢字)             |            | カラー名称(カナ)                   |                  |
| 商品名称(力士)             |            | サイズコード                      |                  |
| 規格(漢字)               |            | サイズ名称(漢字)                   |                  |
| 規格(カナ)               |            | サイズ名称(カナ)                   |                  |
| 原単価                  | 0          |                             |                  |
| 売単価                  | 0          | 不定貫区分                       | <b>~</b>         |
| 発注単位(入数)             | 0          | 単価登録単位                      | <b>•</b>         |
| 発注単位コード              | <b>•</b>   | 商品重量                        | 0.000            |
|                      | 作成日        | 更新日                         |                  |

⑦ 登録したデータが表示されることを確認し、「閉じる」ボタンをクリックします。

| 削除対象 | 登録区分  | 発注者商品コード | GTIN/JAN | 取引先商品コード      | 商品コード区分   | 商品名称(漢字)   | 商品名称(カナ)      | 規格     | (力 |
|------|-------|----------|----------|---------------|-----------|------------|---------------|--------|----|
|      | 0:全共通 | 03878872 | 0        | 4901306047569 | 999:自社コード | イズミテスト商品01 | イスミテストショウヒン01 | 200.00 | 2  |
|      | 0:全共通 | 03878902 | 0        | 4901306047569 | 999:自社コード | イズミテスト商品02 | イスミテストショウヒン02 | 200.00 | ŝ  |
|      | 0:全共通 | 03974782 | 0        |               | 999:自社コード | イズミテスト商品16 |               |        |    |
|      | 0:全共通 | 09028595 | 0        |               | 999:自社コード | イズミテスト商品17 |               |        |    |
|      | 0:全共通 | 09204954 | 0        | 4901306047569 | 999:自社コード | イズミテスト商品09 | イスミテストショウヒン09 | 200.00 | ŝ  |
|      | 0:全共通 | 09208011 | 0        | 4901306047569 | 999:自社コード | イズミテスト商品03 | イスミテストショウヒン03 | 200.00 | ŝ  |
|      | 0:全共通 | 09214186 | 0        | 4901306047569 | 999:自社コード | イズミテスト商品10 | イスミテストショウヒン10 | 200.00 | ŝ  |
|      | 0:全共通 | 09258957 | 0        | 4901306047569 | 999:自社コード | イズミテスト商品04 | イスミテストショウヒン04 | 200.00 | ŝ  |
|      | 0:全共通 | 09307583 | 0        | 4901306047569 | 999:自社コード | イズミテスト商品08 | イスミテストショウヒン08 | 200.00 | ŝ  |
|      | 0:全共通 | 09493697 | 0        | 4901306047569 | 999:自社コード | イズミテスト商品05 | イスミテストショウヒン05 | 200.00 | ŝ  |
|      | 0:全共通 | 09493735 | 0        | 4901306047569 | 999:自社コード | イズミテスト商品07 | イスミテストショウヒン07 | 200.00 | ŝ  |
|      | 0:全共通 | 09623957 | 0        | 4901306047569 | 999:自社コード | イズミテスト商品06 | イスミテストショウヒン06 | 200.00 | ŝ  |
|      |       |          |          |               |           |            |               |        |    |

⑧「閉じる」ボタンをクリックします。

| 🏔 マスタメンテナンス                                 |                                                       |
|---------------------------------------------|-------------------------------------------------------|
|                                             | <b>開</b> じる(F12)                                      |
|                                             | マスタ業務メニュー                                             |
| ◆チェーン単位のマスタを編集する<br>支払法人マスタメンテ<br>発注者マスタメンテ | ◆商品/納品先マスタをファイル入力で登録する<br>商品マスタファイル入力<br>納品先マスタファイル入力 |
| 利用会社マスタメンテ 納品先マスター覧                         |                                                       |
| 商品マスター覧                                     |                                                       |
| ●利用会社単位のマスタを編集する                            | ◆登録した商品/納品先マスタをファイル出力する<br>商品マスタファイル出力、               |
| 自動採番マスタメンテ                                  | 納品先マスタファイル出力                                          |
|                                             |                                                       |

- (5-3)出荷始まりのデータを作成します。
- ① 「受注/出荷」ボタンをクリックします。

| ITERAN/AE for .NET version 8           | 2.7                       |                            |                       | ×                          |
|----------------------------------------|---------------------------|----------------------------|-----------------------|----------------------------|
| 1000 1000 1000 1000 1000 1000 1000 100 | system 💋<br>システム情報 全履歴照会  | 初期一括設定                     |                       | <mark>し</mark><br>閉じる(F12) |
|                                        | WebOrdering & Reporting S | ystem versie               | on 8.2.7              |                            |
| <del>チェーン</del><br> 4971040000007:イズミ  | 利用会社<br>▼ 99993           | :<br>39:テスト株式会社            |                       | •                          |
| データ受信                                  |                           |                            |                       |                            |
| 受注/出荷                                  | 受領/返品                     |                            | 請求/支払                 |                            |
| 値札                                     | <u>希注予定</u>               |                            | <b>屋田</b> 昭 (4)       |                            |
|                                        | 合權認定                      |                            | MR/IERR III           | )                          |
|                                        | c                         | opyrigh t@FUJITSU FIP CORF | PORATION All Rights R | eserved                    |

② 「電話受注入力」ボタンをクリックします。

| ♀ 受注・出荷業務                                                           |                                             |                                                        |
|---------------------------------------------------------------------|---------------------------------------------|--------------------------------------------------------|
|                                                                     | 受け, 出荷業務メニュー                                | <b>開</b> じる(F12)                                       |
|                                                                     | 文/上 田尚未初/三1                                 |                                                        |
| <ul> <li>◆受信した受注データを確認する</li> <li>受注一覧</li> <li>受注ファイル出力</li> </ul> | ◆電話/FAXにて受注したデータを入力する<br>電話受注入力<br>受注ファイル入力 | ◆送受信したデータを帳票で確認する<br>プルーフリスト出力                         |
| ◆数量等を訂正する<br>取引番号別数量訂正<br>商品別数量訂正                                   |                                             | ◆送受信した集計表データを確認する<br>集計表受注リスト出力 集計表受注リスト出力 集計表受注ファイル出力 |
| ◆ビッキングリストを出力する<br>ビッキングリスト 出力                                       | ビッキングリスト出力<br>(PD納品形態対応)                    | ◆直接納品先を一括で変更する<br>センター一括変更                             |
| ◆出荷確定、出荷送信をする<br>出荷データ作成<br>出荷送信                                    | 納品リスト 出力<br>出荷確定ファイル出力                      |                                                        |

③ 「自動採番」ボタンをクリックします。

| ● 載語受注入力     □     □     □     □     □     □     □     □     □     □     □     □     □     □     □     □     □     □     □     □     □     □     □     □     □     □     □     □     □     □     □     □     □     □     □     □     □     □     □     □     □     □     □     □     □     □     □     □     □     □     □     □     □     □     □     □     □     □     □     □     □     □     □     □     □     □     □     □     □     □     □     □     □     □     □     □     □     □     □     □     □     □     □     □     □     □     □     □     □     □     □     □     □     □     □     □     □     □     □     □     □     □     □     □     □     □     □     □     □     □     □     □     □     □     □     □     □     □     □     □     □     □     □     □     □     □     □     □     □     □     □     □     □     □     □     □     □     □     □     □     □     □     □     □     □     □     □     □     □     □     □     □     □     □     □     □     □     □     □     □     □     □     □     □     □     □     □     □     □     □     □     □     □     □     □     □     □     □     □     □     □     □     □     □     □     □     □     □     □     □     □     □     □     □     □     □     □     □     □     □     □     □     □     □     □     □     □     □     □     □     □     □     □     □     □     □     □     □     □     □     □     □     □     □     □     □     □     □     □     □     □     □     □     □     □     □     □     □     □     □     □     □     □     □     □     □     □     □     □     □     □     □     □     □     □     □     □     □     □     □     □     □     □     □     □     □     □     □     □     □     □     □     □     □     □     □     □     □     □     □     □     □     □     □     □     □     □     □     □     □     □     □     □     □     □     □     □     □     □     □     □     □     □     □     □     □     □     □     □     □     □     □     □     □     □     □     □     □     □     □     □     □     □     □     □     □     □     □     □     □     □     □     □     □     □     □     □     □ | _                                          | 商品マ                        | <mark>ድር,</mark><br>:ኢጵ(F10)                             | ローローズ<br>開じる(F12) |
|----------------------------------------------------------------------------------------------------|--------------------------------------------|----------------------------|----------------------------------------------------------|-------------------|
|                                                                                                    |                                            |                            | 明細大力<br>(Shiff+PageDown)                                 |                   |
|                                                                                                    |                                            | 発注者選択     支持       発注者名    | 払法人コード 取引先コード<br>取引先名                                    | 枝番                |
| 課コード         発注日           部門コード         納品日                                                                                                    | 処理種別         税区分           商品区分         税率 | 広略称 うベル自由使用欄               | データ種                                                     |                   |
|                                                                                                    | ● ● ● ● ● ● ● ● ● ● ● ● ● ● ● ● ● ● ●      | <br>  行道加                  | 1 I                                                      |                   |
| 発注者商品コード         取引先商品コード         規格           商品名                                                                                                    | レジ品番     単位コード       クラスコード     多          | 発注単位        約注単位数     出荷数量 | 欠品数量         原単価         出荷原価           売単価         出荷売価 | 金額 削除             |
|                                                                                                    |                                            |                            |                                                          |                   |
|                                                                                                    |                                            |                            |                                                          |                   |
|                                                                                                    |                                            |                            |                                                          | <b>*</b> [        |
|                                                                                                    | 数量合計                                       | 0 原価金額合計                   | 0<br>売価金額合計                                              | 0                 |

④以下の情報を各項目に入力し、「明細入力」ボタンをクリックします。

- ・店コード:040:高松を選択(選択後に店名が表示されます)
- ・センターコード:935:四国生鮮センターを選択(選択後にセンター名が表示されます)
- ・計上部署コード:935:シコクセイセンセンターを選択(選択後に計上部署名カナが表示されます)
- ・不定貫区分:**01:不定貫**を選択
- ・発注者選択:01:(株)イズミを選択(選択後に発注者名が表示されます)
- ・支払法人コード: 300601:(株)イズミを選択
- ・取引先コード: 自社の請求取引先コードを選択(選択後に取引先名が表示されます)
- ・枝番:**1**を入力(1:直扱い)
- ・課コード:54を入力
- ・部門コード:085を入力
- ・納品日:191013 を入力(入力後は「20191013」と表示されます。)
- ・発注日:191011 を入力(入力後は「20191011」と表示されます。)
- ・商品区分:01:定番を選択
- ・税区分:05:原価外税売価外税を選択
- ・税率:8を入力
- ・データ種: 00 を入力

| 電話受注入力            |                     |                          |      |            |                    |                          |              |                         |                     |        |      | X                  |
|-------------------|---------------------|--------------------------|------|------------|--------------------|--------------------------|--------------|-------------------------|---------------------|--------|------|--------------------|
| 動採番(F6) 新規(       | (F2) 変更(F3)         | )<br>削除(F8)              |      |            | <b>開</b><br>保存(F4) | 取消                       | <b>(</b> F9) | <b>三〇</b><br>商品マスタ(F10) |                     |        | 閉    | <b>)</b><br>ප්ත(F1 |
| 出荷管理番号<br>1000000 | T                   |                          |      |            |                    |                          |              | B<br>(Shift             | 月細入力<br>:+PageDown) |        |      |                    |
|                   | 1                   |                          | _    |            | 1999               |                          |              |                         |                     | 1 10   |      | _                  |
|                   | センターコード             | 計上部署コート                  |      |            | 便Na<br>天安無反八       | 発注者                      | が選択          | 支払法人コード                 | 取515                | モコード   | 枝番   |                    |
| 140高校 - 1         | センダー名<br>935:四国生鮮セッ | ■ 上部者名力)<br>935ショウセイセンセー | 1    |            | 小定貝区方              | · 第7主<br>- 101·(株)イズ     |              | 300601(株)イズミ            | ۳×5<br>∓۰۵۵۵۵۵۵ →   | 1元名    |      |                    |
| 高松                | 四国生鮮ヤンター            | ショクセイヤンヤンター              | -    |            | 01:不定貫 •           | <ul><li>(株)イズミ</li></ul> | <u> </u>     |                         | テスト株式               | 会社     |      | -1                 |
| 課コード              |                     | 発注日                      | 9    | 処理種別       | 税区分                | 「店略利                     | <u>ኩ</u>     | 1                       | データオ                | 锺      |      |                    |
| 部門コード             | 納品日                 | 販促開始日                    | ĥ    | 商品区分       | 税率                 | ラヘル自由の                   | 使用欄          |                         |                     |        |      |                    |
| 54                |                     | 20191011                 |      | -          | 05:原価外税売(          | -                        |              |                         | 00                  |        |      |                    |
| 085               | 20191013            |                          | 01:定 | ± <b>™</b> |                    | 8                        |              |                         |                     |        |      |                    |
| 取引旧月細惜春殒 ———      |                     |                          |      | 明細表示       | 切替 1/3             |                          |              | 行追加                     |                     |        |      |                    |
| 発注者商品コード          | 取引先商品コード            | 規格                       | /=   | レジ品番       | 単位コード              | 発注単位                     |              | 欠品数量                    | 原単価                 | 出荷原価金額 | BURG |                    |
|                   | 商品名                 |                          | 11   | クラスコード     |                    | 発注単位数                    | 出荷数量         | ₽                       | 売単価                 | 出荷売価金額 | HUPT |                    |
| <u> </u>          |                     |                          | 01   |            |                    |                          |              |                         |                     |        | 削除   |                    |
|                   |                     |                          |      |            |                    |                          |              |                         |                     |        |      |                    |
|                   |                     |                          |      |            |                    |                          |              |                         |                     |        |      |                    |
|                   |                     |                          |      |            |                    |                          |              |                         |                     |        |      |                    |
|                   |                     |                          |      |            |                    |                          |              |                         |                     |        |      |                    |
|                   |                     |                          |      |            |                    |                          |              |                         |                     |        |      |                    |
|                   |                     |                          |      |            |                    |                          |              |                         |                     |        |      |                    |
|                   |                     |                          |      |            |                    |                          |              |                         |                     |        |      |                    |
|                   |                     |                          |      |            |                    |                          |              |                         |                     |        |      |                    |
|                   |                     |                          |      |            |                    |                          |              |                         |                     |        |      |                    |
|                   |                     |                          |      |            |                    |                          |              |                         |                     |        |      |                    |
|                   |                     |                          |      |            |                    |                          |              |                         |                     |        | _    | -                  |

⑤「明細表示切替 1/3」ボタンをクリックします。

| 🎧 電話受注入力                              |                                         |                        |                    |                                             |                         |                                   |                            |  |  |
|---------------------------------------|-----------------------------------------|------------------------|--------------------|---------------------------------------------|-------------------------|-----------------------------------|----------------------------|--|--|
| 自動採番(F6) 新規(F2) 変更(F3                 | )<br>削除(F8)                             |                        | <b>開</b><br>保存(F4) | <b>————————————————————————————————————</b> | <b>国内</b><br>商品マスタ(F10) |                                   | <mark>し</mark><br>閉じる(F12) |  |  |
| 出荷管理番号<br>1000000 マ<br>(Shift+PageUp) |                                         |                        |                    |                                             |                         |                                   |                            |  |  |
|                                       | 計上部署コート                                 |                        | 便Na                | 発注者選択                                       | 支払法人コート                 | * 取引先コード                          | 枝番                         |  |  |
|                                       | 計上部著名カナ<br>935:シコクセイセンセマ<br>シコクセイセンセンター |                        | 小定頁区分 ✓ 01:不定貫 ▼   | 第注者名<br>01:(株)イズミ<br>(株)イズミ                 | ▼ 300601:(株)イズミ         | 取引先名<br>■ 999999:テスト株式<br>テスト株式会社 | 1                          |  |  |
| 課コード<br>音門コード<br>あ品日                  | 発注日<br>販促開始日                            | 処理種別<br>商品区分           | 税区分<br>税率          | 店略称<br>ラベル自由使用欄                             |                         | データ種                              |                            |  |  |
| 085 20191018                          |                                         | □1:定番<br>□1:定番<br>明細表示 | 切替 1/3             |                                             | 行追加                     |                                   |                            |  |  |
| - 取引明細情報<br>発注者商品コート*   取引先商品コート*     | 規格                                      |                        | 単位コード              | <br>発注単位                                    | 欠品数量                    |                                   | 価金額 削除 三                   |  |  |
|                                       |                                         | 01                     | 3                  | 6注单位数   出何                                  |                         |                                   | 前小院                        |  |  |
|                                       |                                         |                        |                    |                                             |                         |                                   |                            |  |  |
|                                       |                                         |                        |                    |                                             |                         |                                   |                            |  |  |
|                                       |                                         |                        |                    |                                             |                         |                                   |                            |  |  |
|                                       |                                         |                        |                    |                                             |                         |                                   | ~1                         |  |  |
|                                       |                                         | 数量                     | 승計 /               | <br>0 原価金額合                                 |                         | 売価金額合計 🗌                          | 0                          |  |  |

⑥以下の情報を各項目に入力し、「行追加」ボタンをクリックします。

- ・発注者商品コード: 03974782 を選択または入力(選択または入力後に商品情報が表示されます)
- ・レジ品番:0016を入力
- ・クラスコード:6904を入力
- ・出荷重量:5.001 を入力

| 副 电話受注入力                           |          |                                           |                                         |                 |                  |                        |
|------------------------------------|----------|-------------------------------------------|-----------------------------------------|-----------------|------------------|------------------------|
|                                    |          |                                           | _                                       | 50              |                  |                        |
| 自動採番(F6) 新規(F2) 変更(F3) 削除(F8)      |          | 保存(F4)                                    | 取消(F9)                                  | 商品マスタ(F10)      |                  | 閉じる(F12)               |
| 出荷管理番号                             |          |                                           |                                         | P               | 1 +              |                        |
| 1000000 -                          |          |                                           |                                         | (Shift+P        | ageUp)           |                        |
|                                    |          |                                           |                                         |                 |                  |                        |
|                                    |          | /面Ma                                      | 彩行书部中亦再                                 | キザキャラード         | 取り生うこと           | ±±-#2                  |
|                                    |          | 不定世区分                                     | 光注有堪扒友史                                 |                 | 取引先名             | 1218                   |
| 040:高松 - 935:四国生鮮セ - 935:シュクセイセンセ・ |          |                                           | )1:(株)イズミ 🚽                             | 300601:(株)イズミ 🖃 | 999999:テスト株式 - 1 |                        |
| 高松四国生鮮センタージョウセイセンセンター              | 0.       | 1:不定貫 📃 🤇                                 | <br>(株)イズミ                              |                 | テスト株式会社          |                        |
| 課コード 発注日                           | 処理種別     | 税区分                                       | 店略称                                     |                 | データ種             |                        |
| 部門コード 納品日 販促開始日                    | 商品区分     | 税率                                        | 5ベル自由使用欄                                |                 |                  |                        |
| 085 20191011                       | 01:定番    | 0.1泉1Ⅲ21112111111111111111111111111111111 |                                         | 100             |                  |                        |
|                                    |          | ** 0 /0                                   |                                         |                 |                  |                        |
| 取引 旧月希田 情幸服                        |          | 省 2/3                                     |                                         | 1776/11         |                  |                        |
| 発注者商品コート"   取引先商品コート"   規格         | レジ品番     | 単位コード 単価                                  | 1223日日日日日日日日日日日日日日日日日日日日日日日日日日日日日日日日日日日 | 欠品数量            | 原単価 荷原価金         | 額                      |
| 商品名                                | 行 クラスコード | 商品PR 商                                    | 品重量 出荷重量                                | ł –             |                  | 朝                      |
| 03974782 💌                         | 0016 0   | 03:1                                      | kg当たり                                   | 0.0             | 700.00 3,5       | 01<br>BUR <del>2</del> |
| イズミテスト商品16                         | 6904     |                                           | 1.000 5.                                | 001             | 1,220 6,1        |                        |
|                                    |          |                                           |                                         |                 |                  |                        |
|                                    |          |                                           |                                         |                 |                  |                        |
|                                    |          |                                           |                                         |                 |                  |                        |
|                                    |          |                                           |                                         |                 |                  |                        |
|                                    |          |                                           |                                         |                 |                  |                        |
|                                    |          |                                           |                                         |                 |                  |                        |
|                                    |          |                                           |                                         |                 |                  |                        |
|                                    |          |                                           |                                         |                 |                  |                        |
|                                    |          |                                           |                                         |                 |                  | -                      |
|                                    | 数量合      | at 🗌                                      |                                         | 3,501 売価        | T金額合計 6.         | 101                    |
|                                    |          |                                           |                                         |                 |                  |                        |

⑦以下の情報を各項目に入力し、「保存」ボタンをクリックします。

- ・発注者商品コード:09028595を選択または入力(選択または入力後に商品情報が表示されます)
- ・レジ品番:0016を入力
- ・クラスコード:6904を入力
- ・出荷重量:2.502 を入力

| 副 电話受注入力                       |             |                                       |                                |          |
|--------------------------------|-------------|---------------------------------------|--------------------------------|----------|
|                                |             | _                                     | <b>E</b> Q                     |          |
| 自動探暫(F6) 新規(F2) 変更(F8) 削除(F8)  | 保存(F4)      | 取消(F9) 商。                             | 品マスタ(F10)                      | 閉じる(F12) |
| 出荷管理番号                         | Δ           |                                       | a                              | 1        |
| 1000000 🔽                      |             |                                       | (Shift+PageUp)                 |          |
|                                |             |                                       |                                |          |
|                                |             |                                       |                                | 10 11 ml |
| 店コード センターコード 計上部署コード           |             | <u> </u>                              | 支払法人コード 取引先                    | コード 枝番   |
| 1040高校 - 935四国生鮮セッ 935%つかかんかか。 |             | − − − − − − − − − − − − − − − − − − − | RX51<br>R601(株)イズミーマー 1999999テ |          |
| 高松四国生鮮センターショウセイセンセンター          | 01:不定       | ■ (株)イズミ                              | テスト株式:                         | 会社       |
| 課コード 発注日                       | 処理種別利       | 店略称                                   | データ種                           | É        |
| 部門コード 納品日 販促開始日                | 商品区分        | ラヘル自由使用欄                              |                                |          |
| 54 20191011                    | ▼ 05:原価 計   |                                       | 00                             |          |
| 085 20191013                   | 01:定番 _     | 8                                     |                                |          |
|                                | 明細表示切替 2/   | <del>ر</del> آ                        | 追加                             |          |
|                                | 1 1         | L                                     | 1                              |          |
| 発注者商品コート*   取引先商品コート*   規格     |             | 単価登録単位                                |                                | 出荷原価金額   |
| 周前沿                            | クラスコート 商    |                                       | 元単1曲                           | 出何元1曲金額  |
| イガミテフト商品16                     | 01 6004     | 1000 5001                             | 0.0 700.00                     | 6.101 削除 |
| 09028595 -                     | 0016 01:/57 | 03:1kg当たり                             | 0.0 170.00                     | 425      |
| イズミテスト商品17                     | 02 6904     | 0.500 2.502                           | 284                            | 711 前除   |
|                                |             | · · · · ·                             |                                |          |
|                                |             |                                       |                                |          |
|                                |             |                                       |                                |          |
|                                |             |                                       |                                |          |
|                                |             |                                       |                                |          |
|                                |             |                                       |                                |          |
|                                |             |                                       |                                |          |
|                                |             |                                       |                                |          |
|                                | 37 日 스 三 L  | 10 西/本本語本書                            | 3926 三体全額全計                    | 6.812    |
|                                | 奴里古리        |                                       | 0,000 90100 20 00 001          |          |

⑧ 「OK」ボタンをクリックします。

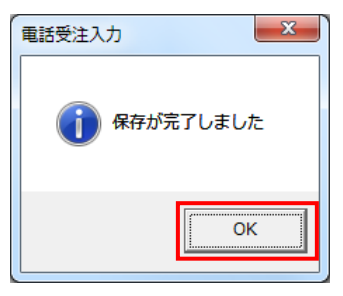

⑨ 「閉じる」ボタンをクリックします。

| 副 電話受注入力                                         |                      |                                       |                                          |               |  |  |  |  |  |  |
|--------------------------------------------------|----------------------|---------------------------------------|------------------------------------------|---------------|--|--|--|--|--|--|
| 自動採番(F6) 新規(F2) 変更(F3) 削減(F8) 置。 商品マスダ(F10) 閉じ   |                      |                                       |                                          |               |  |  |  |  |  |  |
| 出荷管理番号<br>▼                                      |                      |                                       |                                          |               |  |  |  |  |  |  |
| ——取引     青幸辰 ——————————————————————————————————— |                      |                                       |                                          |               |  |  |  |  |  |  |
| 店コード センターコード 計上部署コー                              | −ト <sup>×</sup> 便Na. | 発注者選択                                 | 支払法人コード 取引先コード                           | 枝番            |  |  |  |  |  |  |
| 店名 センター名 計上部署名                                   | カナ 不定貫区分             | 発注者名                                  | 取引先名                                     |               |  |  |  |  |  |  |
|                                                  |                      | <b></b>                               | <b>T</b>                                 | ▼             |  |  |  |  |  |  |
|                                                  | <b></b>              |                                       |                                          |               |  |  |  |  |  |  |
|                                                  | 処理種別税区分              | 店略称                                   | データ種                                     |               |  |  |  |  |  |  |
|                                                  | 3 阿加达方 税半            | アヘル自由1史用4個                            |                                          |               |  |  |  |  |  |  |
|                                                  |                      |                                       |                                          |               |  |  |  |  |  |  |
| 1 1                                              |                      | I I                                   | Pho 1                                    |               |  |  |  |  |  |  |
| □ 取引 但月糸田 情幸履                                    | 明細表示切替 2/3           | 177                                   |                                          |               |  |  |  |  |  |  |
| ※注書森呈示い 取引失森呈示い 相換                               | 1.82只乗 単位コード 単       | 備登録単位                                 | クニ新母 「百単価」 中荷師                           | (历金類          |  |  |  |  |  |  |
| 商品名                                              |                      | ····································· | - 二、二、二、二、二、二、二、二、二、二、二、二、二、二、二、二、二、二、二、 | 「山田田田」 削除 「二」 |  |  |  |  |  |  |
|                                                  |                      |                                       |                                          |               |  |  |  |  |  |  |
|                                                  |                      |                                       |                                          |               |  |  |  |  |  |  |
|                                                  |                      |                                       |                                          |               |  |  |  |  |  |  |
|                                                  |                      |                                       |                                          |               |  |  |  |  |  |  |
|                                                  |                      |                                       |                                          |               |  |  |  |  |  |  |
|                                                  |                      |                                       |                                          |               |  |  |  |  |  |  |
|                                                  |                      |                                       |                                          |               |  |  |  |  |  |  |
|                                                  |                      |                                       |                                          |               |  |  |  |  |  |  |
|                                                  |                      |                                       |                                          |               |  |  |  |  |  |  |
|                                                  |                      |                                       |                                          |               |  |  |  |  |  |  |
|                                                  |                      |                                       |                                          |               |  |  |  |  |  |  |
|                                                  |                      |                                       |                                          | <b>*</b>      |  |  |  |  |  |  |
|                                                  | 数量合計                 | 0<br>原価金額合計                           | <br>0 売価金額合計                             | 0             |  |  |  |  |  |  |
|                                                  |                      |                                       |                                          |               |  |  |  |  |  |  |

10 全 電話にて発注の終了連絡を行って下さい。

発注データが正常に受信できた旨をお伝えください。

※出荷データを使用される場合は、出荷の終了連絡時に発注の終了連絡を行ってください。

連絡先:株式会社イズミ 情報管理課 EDI 担当

# 4 出荷データ作成・送信

出荷データを作成し、送信します。

- (1) 出荷データを作成します。
- ①「出荷データ作成」ボタンをクリックします。

| 会 受注・出荷業務                                                            |                                              |                                             |
|----------------------------------------------------------------------|----------------------------------------------|---------------------------------------------|
|                                                                      |                                              | <b>し</b> てる(F12)                            |
|                                                                      | 受注・出荷業務メニュー                                  |                                             |
| <ul> <li>◆受信した受注デージを確認する</li> <li>受注一覧</li> <li>受注ファイル 出力</li> </ul> | ◆電話/FAXicて受注したデータを入力する<br>電話受注入力<br>受注ファイル入力 | ◆送受信したデータを帳票で確認する<br>ブルーフリスト 出力             |
| ◆設量等を訂正する<br>取引番号別数量訂正<br>商品別数量訂正                                    |                                              | ◆送受信した集計表データを確認する<br>集計表受注リスト出力 集計表受注ファイル出力 |
| ◆ビッキングリストを出力する<br>ビッキングリスト 出力                                        | とつギングリな出力<br>(PD網品形態対応)                      | ◆直線的品先を一括で支更する<br>センター一括変更                  |
| ◆出商 <del>城空 出商送信本本へ<br/>出荷データ作成</del><br>出荷送信                        | 納品りスト出力<br>出荷確定ファイル出力                        |                                             |

②「新規」ボタンをクリックします。

| 🏭 出荷データ作                | F成画面           |          |        |          |      |        |          |                   |           |                            |
|-------------------------|----------------|----------|--------|----------|------|--------|----------|-------------------|-----------|----------------------------|
| <u>新規(F2)</u><br>新規(F2) | 」<br>F3)削除(F8) |          |        |          |      |        |          | E<br>ED刷(F5) プレビュ | Q<br>(F6) | <mark>し</mark><br>閉じる(F12) |
|                         |                |          |        |          |      |        |          |                   |           |                            |
| 納品日                     | 20191013       | •        | センター   | 039:斐川   | •    | 発注者 (株 | )イズミ     | ▼ 作成日時            |           | •                          |
| 一任意入力項目                 |                |          |        |          |      |        |          |                   |           |                            |
| 問合せ先                    | Γ              |          |        | 担当者      |      |        | 耦句 個數人   | カノ確認              |           |                            |
| 納入責任者                   | i [            |          |        | 送り状No    |      |        |          | 1710 AEC 171      |           |                            |
| 一絞込条件 ——                |                |          |        |          |      |        |          |                   |           |                            |
| 店                       |                | 出荷:      | 者管理番号  |          | 便No  |        | 課コード<br> |                   | 取引番号区分    |                            |
|                         |                | <b>T</b> |        | <b>Y</b> |      | Ψ.     |          | <b>v</b>          |           | <b>T</b>                   |
| 覧                       |                |          |        |          |      |        |          |                   |           |                            |
| 選択                      | 店              | 取引番号     | 出荷管理番号 | 便No      | ポコード | 部門コード  | 商品区分     | 取引番号区分            | 処理種別      | 自由使用欄                      |
|                         |                |          |        |          |      |        |          |                   |           |                            |
|                         |                |          |        |          |      |        |          |                   |           |                            |
|                         |                |          |        |          |      |        |          |                   |           |                            |
|                         |                |          |        |          |      |        |          |                   |           |                            |
|                         |                |          |        |          |      |        |          |                   |           |                            |
|                         |                |          |        |          |      |        |          |                   |           |                            |
|                         |                |          |        |          |      |        |          |                   |           |                            |
|                         |                |          |        |          |      |        |          |                   |           |                            |
|                         |                |          |        |          |      |        |          |                   |           |                            |
|                         |                |          |        |          |      |        |          |                   |           |                            |

## ③「全選択」ボタンをクリックします。

| 🎧 出荷データ作      | 成画面              |         |                        |                 |      |            |             |               |        |                  |
|---------------|------------------|---------|------------------------|-----------------|------|------------|-------------|---------------|--------|------------------|
| 新規(F2) 変更(f   | 了<br>F8)前4時余(F8) |         | <b>下</b><br>全選択(F10) ; | 【】<br>選択解除(F11) | 保    | 存(F4) 取消(F | <b>-</b> 9) |               |        | <b>開</b> じる(F12) |
| 対象            |                  |         |                        |                 |      |            |             |               |        |                  |
| 納品日           | 20191013         | V       | センター                   | 039:奜川          | V    | 発注者 (株)    | リイズミ        | - 作成日時        |        | T                |
| 任意入力項目        |                  |         |                        |                 |      |            |             |               |        |                  |
| 問合せ先          | Γ                |         |                        | 担当者             |      |            | 烟勺 個粉 1-    | + ∕≖∞≣श       |        |                  |
| 納入責任者         | · [              |         |                        | 送り状No           |      |            | 他已间纵八。      | /]/ 4座高級      |        |                  |
| │             |                  |         |                        |                 |      |            |             |               |        |                  |
| 店             |                  | 出荷      | i者管理番号                 | Ĺ               | 更No  |            | 課コード        |               | 取引番号区线 | 5                |
|               |                  | •       |                        | •               |      | •          |             | ▼             |        | •                |
| │<br>┌──覧──── |                  |         |                        |                 |      |            |             |               |        |                  |
| 選択            | 店                | 取引番号    | 出荷管理番号                 | 便No             | 課コード | 部門コード      | 商品区分        | 取引番号区分        | 処理種別   | 自由使用欄            |
| 039           | 3斐川              | 6661010 | 666101                 | 00:無指定          | 54   | 421        | 01:定番       | 00:T/A型 発注# 0 | 1:発注仕入 | 00,1. ,米飯        |
|               |                  |         |                        |                 |      |            |             |               |        |                  |
|               |                  |         |                        |                 |      |            |             |               |        |                  |
|               |                  |         |                        |                 |      |            |             |               |        |                  |
|               |                  |         |                        |                 |      |            |             |               |        |                  |
|               |                  |         |                        |                 |      |            |             |               |        |                  |
|               |                  |         |                        |                 |      |            |             |               |        |                  |
|               |                  |         |                        |                 |      |            |             |               |        |                  |
|               |                  |         |                        |                 |      |            |             |               |        |                  |
|               |                  |         |                        |                 |      |            |             |               |        |                  |
|               |                  |         |                        |                 |      |            |             |               |        | ×                |

## ④ 「保存」ボタンをクリックします。

| ∰a # | 荷データ                     | 作成画面              |                 |                         |                      |                           |                      |                       |                         |                       |                      |
|------|--------------------------|-------------------|-----------------|-------------------------|----------------------|---------------------------|----------------------|-----------------------|-------------------------|-----------------------|----------------------|
| 新規   | )<br>(F2) 変更             | (F3) 前時余(F8)      |                 | ✓ 全選択(F10) :            | 【]<br>選択解除(F11)      | 仔                         | <b>開</b><br>存(F4) 取消 | <b>(</b> F9)          |                         |                       | <b>し</b><br>閉じる(F12) |
| 一対象  | \$                       |                   |                 |                         |                      |                           |                      |                       |                         |                       |                      |
|      | 納品日                      | 20191013          | <b>T</b>        | センター                    | 039:匙川               | <b>T</b>                  | 発注者 🚺                | 味)イズミ                 | ── 作成日時                 |                       | <b>T</b>             |
| 一任意  | 意入力項目                    | ]                 |                 |                         |                      |                           |                      |                       |                         |                       |                      |
|      | 問合せ先                     | Γ                 |                 |                         | 担当者                  |                           |                      | 捆匀 佣粉 】-              | ト / 北字言刃                |                       |                      |
|      | 納入責任約                    | 者                 |                 |                         | 送り状No                |                           |                      | 1번 근도 (비중X / \.       | J∕ U⊞a∆                 |                       |                      |
| 一絞   | 込条件 —                    |                   |                 |                         |                      |                           |                      |                       |                         |                       |                      |
|      | 店                        |                   | 出荷              | 者管理番号                   | 19                   | 更No                       |                      | 課コード                  |                         | 取引番号区分                | }                    |
|      |                          |                   | •               |                         | •                    |                           | •                    |                       | -                       |                       | ▼                    |
|      |                          |                   |                 |                         |                      |                           |                      |                       |                         |                       |                      |
| !    | 覧                        |                   |                 |                         |                      |                           |                      |                       |                         |                       |                      |
| ·!   | 覧 選択 📗                   | 店                 | 取引番号            | 出荷管理番号                  | 便No                  | 課コード                      | - 部門コード              | * 商品区分                | 取引番号区分                  | 処理種別                  | 自由使用欄                |
|      | 覧<br>選択<br>マ 01          | 店<br>39:斐川        | 取引番号<br>6661010 | 出荷管理番号<br>666101        | 便No<br>00:無指定        | 課コード<br>54                | <u> 吉</u> 時間コード 421  | 商品区分<br>01定番          | 取引番号区分<br>00:T/A型 発注到 0 | <b>処理種別</b><br>1:発注仕入 | 自由使用欄 🛌<br>00.1. 米飯  |
|      | 覧<br>選択<br>☑ 01          | 店<br>39:斐川        | 取引番号<br>6661010 | 出荷管理番号<br>666101        | 便No<br>00:無指定        | <mark>  課コード</mark><br>54 | <u> 部門コード</u> 421    | · 商品区分<br>01:定番       | 取引番号区分<br>00:T/A型 発注# 0 | 処理種別<br>1:発注仕入        | 自由使用欄 ▲<br>00.1、米飯   |
|      | 覧<br>選択<br>▼ 0:          | 店<br>39斐川         | 取引番号<br>6661010 | 出荷管理番号<br>666101        | <b>便No</b><br>00:無指定 | 課コード<br>54                | <u>部門</u> コード<br>421 | * 商品区分<br>01:定番       | 取引番号区分<br>00:T/A型 発注8 0 | 処理種別<br>1:発注仕入        | 自由使用欄 ▲<br>00.1. 米飯  |
|      | 覧<br>選択 0<br>☑ 0         | 店<br>39斐川         | 取引番号<br>6661010 | 出荷管理番号<br>666101        | <b>便No</b><br>00.無指定 | 課コード<br>54                | <u>部門コード</u><br>421  | * 商品区分<br>01定番        | 取引番号区分<br>00:T/A型 発注10  | 処理種別<br>1:発注仕入        | 自由使用欄 ▲              |
|      | 覧<br>選択 ┃<br>▼ 0:        | 店<br>39斐川         | 取引番号<br>6661010 | 出荷管理番号<br>666101        | 便No<br>00.無指定        | <u>課コード</u><br>54         | 部門コード<br>421         | * 商品区分<br>01定番        | 取引番号区分<br>00.T/A型 発注8 0 | <u>処理種別</u><br>1発注仕入  | 自由使用欄 🔼              |
|      | 覧<br><u>選択</u> 0:        | 店<br>39斐川         | 取引番号<br>6661010 | 出荷管理番号<br>666101        | 便No<br>00無指定         | <mark>  課コード</mark><br>54 | ▲ 音序門コード<br>421      | · 商品区分<br>01定番        | 取引番号区分<br>00:T/A型 発注的 0 | <u>処理種別</u><br>1発注仕入  | 自由使用欄 ▲              |
|      | 覧.<br><br>▼ 0:           | 店<br>39斐川         | 取引番号<br>6661010 | 出荷管理番号<br>666101        | 便No<br>00無指定         | <mark>  課コード</mark><br>54 | ▲<br>音序門コード<br>421   | * 商品区分<br>01定番        | 取引番号区分<br>00:T/A型 発注的0  | <u>処理種別</u><br>1:発注仕入 | 自由使用欄 ▲              |
|      | 覧<br><u>選択</u><br>▼ 0:   | 店<br>39建川         | 取引番号<br>6661010 | 出荷管理番号<br>666101        | <u>便No</u><br>00.無指定 | 課コード<br>54                | 普辞門コード<br>421        | * <b>商品区分</b><br>01定番 | 取引番号区分<br>00.T/A型 発注8 0 | <u>処理種別</u><br>1発注仕入  | 自由使用欄 ▲              |
|      | 覧<br><u>選択</u> ┃<br>▼ 0: | <u>唐</u><br>39斐川  | 取引番号<br>6661010 | 出荷管理番号<br>666101        | <u>便No</u><br>00.無指定 | <mark>)課コード</mark><br>54  | 各 時 門 コ ー ド 4 2 1    | · 商品区分<br>01定番        | 取引番号区分<br>00:T/A型 発注8 0 | <u>処理種別</u><br>1:発注仕入 | 自由使用欄 ▲              |
|      | 覧<br>選択 □<br>▼ 0:        | <u>店</u><br>393美川 | 取引番号<br>6661010 | <u>出荷管理番号</u><br>666101 | <u>便No</u><br>00無指定  | <mark>  課コード</mark><br>54 | ▲ 音序門 ユード<br>421     | 6 商品区分<br>01定番        | 取引番号区分<br>00:T/A型 発注的 0 | <u>処理種別</u><br>1:発注仕入 | 自由使用欄 ▲<br>00.1. 米飯  |

⑤ 「はい」ボタンをクリックし、納入明細書を印刷します。

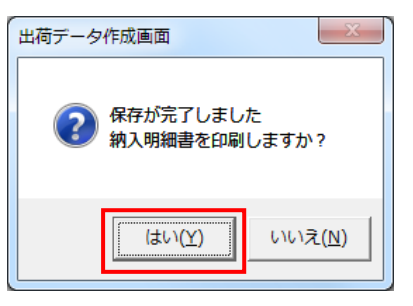

⑥ センターを選び直し、②~⑤を全店舗・センター分行ってください。

| 🏔 出荷データ作成     | 面面                       |          |        |                          |              |          |        |              |            |                      |
|---------------|--------------------------|----------|--------|--------------------------|--------------|----------|--------|--------------|------------|----------------------|
| 新規(F2) 変更(F3) | <mark>述</mark><br>削除(F8) |          |        |                          |              |          |        | ED刷(F5) プレビュ | <br>.−(F6) | <b>し</b><br>閉じる(F12) |
| 対象            |                          |          | _      |                          |              |          |        |              |            |                      |
| 約品日 2         | 20191013                 | •        | センター   | 039:斐川                   | <b>•</b>     | 発注者 (株)  | イズミ    | ▼ 作成日時       |            | •                    |
|               |                          |          |        |                          |              |          |        | _            | ,          |                      |
|               |                          |          | _      | 915:岡山生鮮セン<br>935:四国生鮮セン | - ター<br>- ター |          |        |              |            |                      |
|               |                          |          |        |                          |              |          | 梱包個數入: | カ/確認         |            |                      |
| 納人責任者         |                          |          |        | 送り状No                    |              |          |        |              |            |                      |
| 一絞込条件 ———     |                          |          |        |                          |              |          |        |              |            |                      |
| 店             |                          |          | 者管理番号  | (§                       | ēNo .        |          | 課コード   |              | 取引番号区分     |                      |
|               |                          | <u> </u> |        | <u></u>                  |              | <b>T</b> |        | <b>T</b>     |            | <u></u>              |
| 一覧            |                          |          |        |                          |              |          |        |              |            |                      |
| 選択            | 店                        | 取引番号     | 出荷管理番号 | 便No                      | 課コード         | 部門コード    | 商品区分   | 取引番号区分       | 処理種別       | 自由使用欄                |
|               |                          |          |        |                          |              |          |        |              |            |                      |
|               |                          |          |        |                          |              |          |        |              |            |                      |
|               |                          |          |        |                          |              |          |        |              |            |                      |
|               |                          |          |        |                          |              |          |        |              |            |                      |
|               |                          |          |        |                          |              |          |        |              |            |                      |
|               |                          |          |        |                          |              |          |        |              |            |                      |
|               |                          |          |        |                          |              |          |        |              |            |                      |
|               |                          |          |        |                          |              |          |        |              |            |                      |
|               |                          |          |        |                          |              |          |        |              |            |                      |
|               |                          |          |        |                          |              |          |        |              |            |                      |
|               |                          |          |        |                          |              |          |        |              |            |                      |

⑦印刷した納入明細書を株式会社イズミ様に FAX を送ります。

※計4枚(全センター・店舗分)を FAX にて送っていただきます。

【FAX 番号】

 $082 \cdot 264 \cdot 2437$ 

⑧ 「閉じる」ボタンをクリックします。

| 🎧 出荷データ作                | 成画面        |         |        |          |      |          |          |              |             |                      |
|-------------------------|------------|---------|--------|----------|------|----------|----------|--------------|-------------|----------------------|
| <u>し</u><br>新規(F2) 変更(F | 3) 肖J除(F8) |         |        |          |      |          |          | EP刷(F5) プレビュ | ©<br>∟—(F6) | <b>し</b><br>閉じる(F12) |
|                         |            |         |        |          |      |          |          |              |             |                      |
| 納品日                     | 20191013   | •       | センター   | 039:奜川   | •    | 発注者 (株   | りイズミ     | ▼ 作成日時       |             | •                    |
| 一任意入力項目                 |            |         |        |          |      |          |          |              |             |                      |
| 問合せ先                    |            |         |        | 担当者      |      |          | 把估计的表现   |              |             |                      |
| 納入責任者                   |            |         |        | 送り状No    |      |          | 1回己1回数八. |              |             |                      |
| _ ☆込条件 ――               |            |         |        |          |      |          |          |              |             |                      |
| 店                       |            | 出荷      | 者管理番号  |          | 便No  |          | 課コード<br> |              | 取引番号区分      |                      |
|                         |            | <u></u> |        | <b>T</b> |      | $\nabla$ |          | ~            |             | <u></u>              |
| 覧                       |            |         |        |          |      |          |          |              |             |                      |
| 選択                      | 店          | 取引番号    | 出荷管理番号 | 便No      | 課コード | 部門コード    | 商品区分     | 取引番号区分       | 処理種別        | 自由使用欄                |
|                         |            |         |        |          |      |          |          |              |             |                      |
|                         |            |         |        |          |      |          |          |              |             |                      |
|                         |            |         |        |          |      |          |          |              |             |                      |
|                         |            |         |        |          |      |          |          |              |             |                      |
|                         |            |         |        |          |      |          |          |              |             |                      |
|                         |            |         |        |          |      |          |          |              |             |                      |
|                         |            |         |        |          |      |          |          |              |             |                      |
|                         |            |         |        |          |      |          |          |              |             |                      |
|                         |            |         |        |          |      |          |          |              |             |                      |
|                         |            |         |        |          |      |          |          |              |             |                      |
|                         |            |         |        |          |      |          |          |              |             | <b>v</b>             |

⑨ 「はい」ボタンをクリックします。

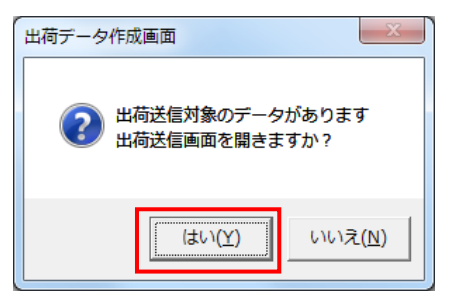

(2) 出荷データの送信を行います。

| ₩ 出荷送信                                   |                             |
|------------------------------------------|-----------------------------|
| テストモード                                   | <mark>しし</mark><br>閉じる(F12) |
| 送信モード<br>で 送信                            |                             |
| ○対象 ④ 全送信                                |                             |
| ○ 出荷 3 件成日時                              | <u>_</u>                    |
| □□/1600000000000000000000000000000000000 |                             |
| 送f                                       | 言開始                         |

② 「はい」ボタンをクリックします。

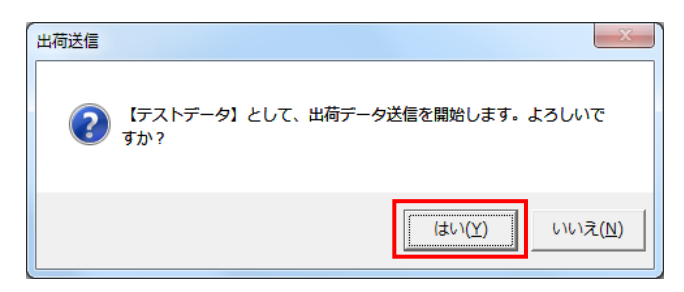

③ 「OK」ボタンをクリックします。

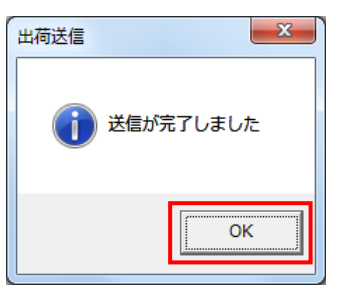

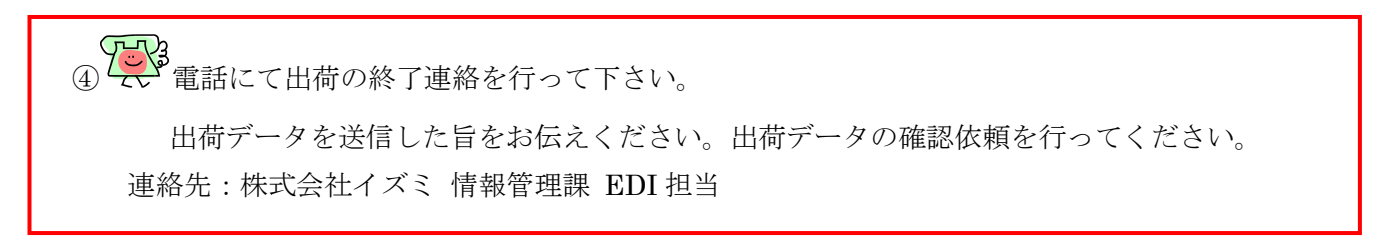

## 5 受領データ受信・確認

オンラインで受領データを受信し、データの確認を行います。 ※受領を使用しない場合は、「6 請求データ作成・送信」に進んでください。

| (1) 電話にて受領データセットの依頼を行ってください。 |  |
|------------------------------|--|
| 連絡先 : 株式会社イズミ 情報管理課 EDI 担当   |  |

- (2) 受領データの受信を行います。
- 「データ受信」ボタンをクリックします。

| TERAN/AE for .NET version 8.2 | .7                      |                           |                      | <b>X</b> |
|-------------------------------|-------------------------|---------------------------|----------------------|----------|
|                               | system 💋                | 2                         | 2                    |          |
| サポートサイト お知らせ バージョン            | システム情報 全履歴照会            | 初期一括設定                    | 利用会社の登録              | 閉じる(F12) |
|                               | WebOrdering & Reporting | System versi              | on 8.2.7             |          |
| チェーン                          | 利用会社                    | ±                         |                      |          |
| 4971040000007:イズミ             | ▼ 9999                  | 99:テスト株式会社                |                      | •        |
| データ受信                         |                         |                           |                      |          |
| 受注/出荷                         | 受領/返品                   |                           | 請求/支払                |          |
| 値札                            | 発注予定                    | )                         |                      |          |
| ( געלדעגאגד                   | 各種設定                    |                           | 履歷照会                 | )        |
|                               |                         | Copyright@FUJITSU FIP COR | PORATION AI Rights F | Reserved |

② 「受信開始」ボタンをクリックします。

| ◎ データ受信          |                |
|------------------|----------------|
|                  | <b>7月</b> (13) |
|                  | 1#10%(F12)     |
| 「帳票出力            |                |
| □ 受注受信ブルーフリスト    | □ 受領リスト        |
| □ 納品先別ピッキングリスト   | □ 受領訂正リスト      |
| □ 商品別縦並びピッキングリスト | □ 返品リスト        |
| □ 商品別横並びピッキングリスト | □ 支払明細リスト      |
| □ 集計表受注リスト       | 🗆 集計表受領リスト     |
|                  |                |
|                  |                |
|                  | 受信開始           |
|                  |                |

③ 「はい」をクリックします。

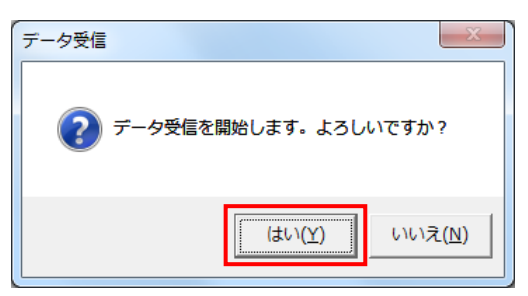

④ 「格納伝票件数」が 4、「格納明細件数」が 12 であることを確認し、「閉じる」ボタンをクリックします。

| Ŧ | 一夕受信結果 |           |        |        |   |             |    |               |
|---|--------|-----------|--------|--------|---|-------------|----|---------------|
|   |        |           |        |        |   |             |    | ·<br>閉じる(F12) |
|   | データ種   | 通信バイト数    | 格納伝票件数 | 格納明細件数 | I | <b>不口</b> 不 | 詳細 |               |
|   | 受領     | 8539 Byte | 4      | 12     | 0 | 正常          | 正常 |               |
|   |        |           |        |        | - |             |    |               |
|   |        |           |        |        |   |             |    |               |

⑤ 「閉じる」ボタンをクリックします。

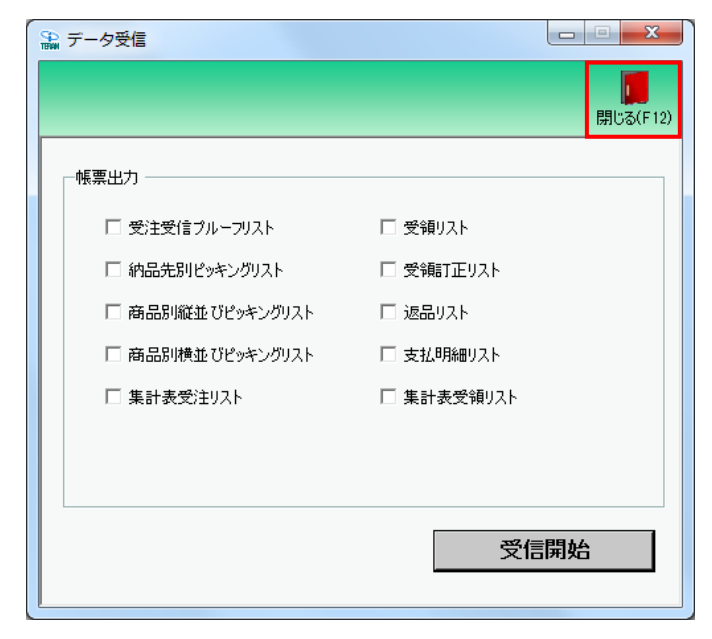

- (3) 受信した受領データの確認を行います。
- ①「受領/返品」ボタンをクリックします。

| TERAN/AE for .NET version 8.2.7                       |
|-------------------------------------------------------|
| Film (Info 🌧 system 🎽 🦉 🗾                             |
| 7ボートダイト お知らせ ハージョン システム情報 全腹腔照会 初期一括該定 利用会社の登録 閉じる(F1 |
| WebOrdering & Reporting System version 8.2.7          |
| チェーン 利用会社                                             |
| 4971040000007:イズミ 9999999:テスト株式会社 🔽                   |
| データ受信                                                 |
| 受注/出荷 受領/返品 請求/支払                                     |
| 値札 発注予定                                               |
| マスタメンテナンス 各種設定 履歴照会                                   |
| Copyright@FUJITSU FIP CORPORATION All Rights Reserved |

② 「受領返品一覧」ボタンをクリックします。

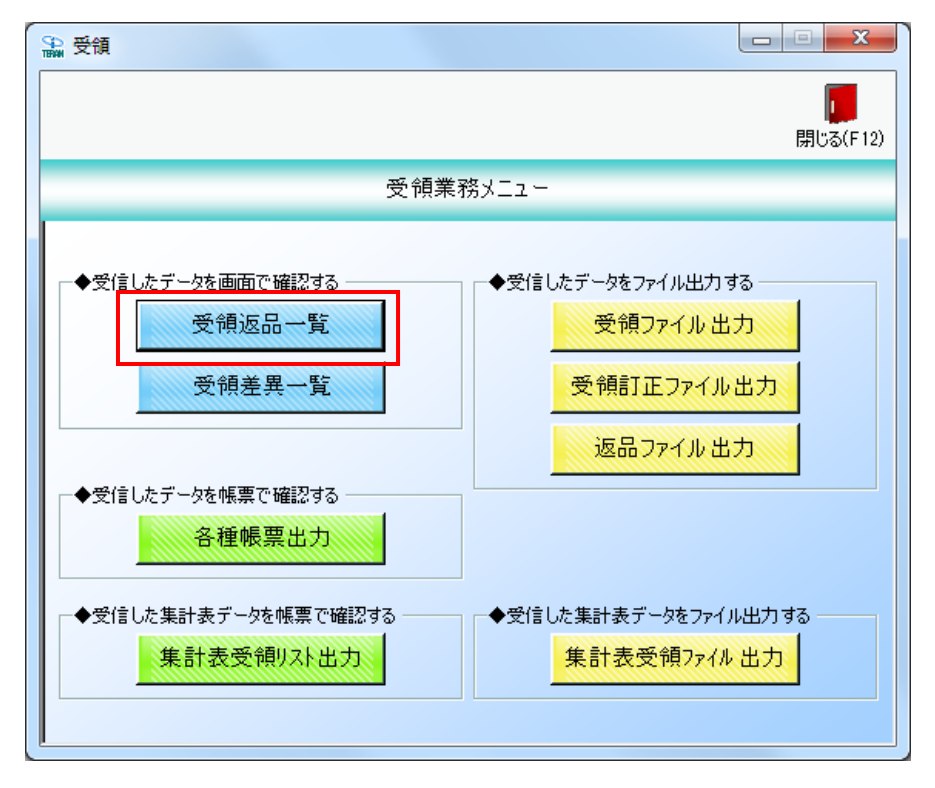

③「計上日」テキストボックス(左)に 20191001 を入力し、「検索」ボタンをクリックします。

※入力形式は、「YYMMDD」または「YYYYMMDD」です。

| இ→ 受領返品一覧      |            |          |           |             |          |
|----------------|------------|----------|-----------|-------------|----------|
|                |            |          |           |             |          |
|                |            |          |           |             | 閉じる(F12) |
| 計上日            | 20191001   | ~        | 検索        |             |          |
| - 絞込条件<br>データ種 | 計上日        | 出荷管理番号   |           | 」<br>店      |          |
|                | <b>v</b>   | <b>v</b> | Ţ         | <b>v</b>    | <b>*</b> |
|                |            |          |           |             |          |
| 詳細 データ種        | 計上日 出荷管理番号 | 取引番号 店   | センター 数量合計 | 重量合計 原価金額合計 | 売価金額合計   |
|                |            |          |           |             |          |
|                |            |          |           |             |          |
|                |            |          |           |             |          |
|                |            |          |           |             |          |
|                |            |          |           |             |          |
|                |            |          |           |             |          |
|                |            |          |           |             |          |
|                |            |          |           |             |          |
|                |            |          |           |             | <b>_</b> |
|                |            |          |           |             |          |

#### ④ 「確認一覧」にデータが4行表示されたことを確認します。

| 受領返品          | 品一覧                |          |         |         |        |            |      |      |        |        | 「<br>開じる(I |
|---------------|--------------------|----------|---------|---------|--------|------------|------|------|--------|--------|------------|
| —— <b>対</b> 封 | 象期間<br>計上日         | 20       | 191001  | ~       |        |            | 検索   |      |        |        |            |
| 一校注           | 之条件 ────<br>テ──\2種 |          | 計上日     |         | 出荷管理番号 | Βū         | 引番号  | ti a | Ē      |        |            |
|               |                    | •        |         | -       |        | •          |      | -    |        | •      |            |
| 霍認一覧          |                    |          |         |         |        |            |      |      |        |        |            |
| 詳細            | データ種               | 計上日      | 出荷管理番号  | 取引番号    | 店      | センター       | 数量合計 | 重量合計 | 原価金額合計 | 売価金額合計 |            |
| 詳細            | 0:受領               | 20191013 | 1000000 | 1234567 | 040:高松 | 935:四国生鮮セン | 10   |      | 3,926  | 6,81:  | 2          |
| 詳細            | 0:受領               | 20191013 | 666100  | 6661006 | 息平:910 | 092:広島共配   | 24   |      | 3,229  | 5,21   | 7          |
| 詳細            | 0:受領               | 20191013 | 666101  | 6661010 | 039:斐川 | 039:退川     | 21   |      | 54,960 | 82,04  | 7          |
| 詳細            | 0:受領               | 20191013 | 666102  | 6661021 | 020:蔵王 | 915:岡山生鮮セン | 0    |      | 0      | 1      | 0          |
|               |                    |          |         |         |        |            |      |      |        |        |            |

- (3-1) 出荷始まりのデータに対する受領データの確認を行います。
- ① 店が 040:高松、センターが 935:四国生鮮センターである行の「詳細」ボタンをクリックします。

| 🎧 受行 | <b>颠返品一覧</b> |          |         |         |        |            |      |      |        |        | X        |
|------|--------------|----------|---------|---------|--------|------------|------|------|--------|--------|----------|
|      |              |          |         |         |        |            |      |      |        |        |          |
|      |              |          |         |         |        |            |      |      |        | B      | 引じる(F12) |
|      | 対象期間         |          |         |         |        |            |      |      |        |        |          |
|      | 計上日          | 20       | 191001  | ~       |        |            | 検索   |      |        |        |          |
|      |              | ,        |         |         |        |            |      |      |        |        |          |
|      |              |          |         |         |        |            |      |      |        |        |          |
|      | データ種         |          | 計上日     |         | 出荷管理番号 | 取          | 引番号  | Г.   | 5      |        |          |
|      |              | •        |         | •       |        | •          |      | -    |        | •      |          |
|      |              |          |         |         |        |            |      |      |        |        |          |
| 確認   | 一覧 ————      |          |         |         |        |            |      |      |        |        |          |
| I¥   | 細 データ種       | 計上日      | 出荷管理番号  | 取引番号    | 店      | センター       | 数量合計 | 重量合計 | 原価金額合計 | 売価金額合計 |          |
| Ī    | 細口受領         | 20191013 | 1000000 | 1234567 | 040:高松 | 935:四国生鮮セン | 10   |      | 3,926  | 6,812  | 2        |
| IŦ   | 細 0:受領       | 20191013 | 666100  | 6661006 | 019:平島 | 092:広島共配   | 24   |      | 3,229  | 5,217  | 7        |
| Ĭ    | 細 0:受領       | 20191013 | 666101  | 6661010 | 039:逃川 | 039:斐川     | 21   |      | 54,960 | 82,047 | 7        |
| Ī    | 細_0:受領       | 20191013 | 666102  | 6661021 | 020:蔵王 | 915:岡山生鮮セン | 0    |      | 0      | 0      |          |
|      |              |          |         |         |        |            |      |      |        |        |          |
|      |              |          |         |         |        |            |      |      |        |        |          |
|      |              |          |         |         |        |            |      |      |        |        |          |
|      |              |          |         |         |        |            |      |      |        |        |          |
|      |              |          |         |         |        |            |      |      |        |        |          |
|      |              |          |         |         |        |            |      |      |        |        |          |
|      |              |          |         |         |        |            |      |      |        |        |          |
|      |              |          |         |         |        |            |      |      |        |        |          |
|      |              |          |         |         |        |            |      |      |        |        | Ŧ        |
|      |              |          |         |         |        |            |      |      |        |        |          |
| _    |              |          |         |         |        |            |      |      |        |        |          |

②イズミテスト商品16の受領重量が5.001であることを確認

|                                      |                     |             |       |                                                           |                   |                 |               |                       |                        |                     |           | 2             |
|--------------------------------------|---------------------|-------------|-------|-----------------------------------------------------------|-------------------|-----------------|---------------|-----------------------|------------------------|---------------------|-----------|---------------|
|                                      |                     |             |       |                                                           |                   |                 |               |                       |                        |                     | 閉         | <b>ໄ</b> ເລ(F |
| 番号                                   |                     |             |       |                                                           |                   |                 |               |                       |                        |                     |           |               |
| 1234567                              |                     |             |       |                                                           |                   |                 |               |                       |                        |                     |           |               |
| 201007                               |                     |             |       |                                                           |                   |                 |               |                       |                        |                     | > /       |               |
| 叹引情報                                 |                     |             |       |                                                           |                   |                 |               |                       |                        |                     |           |               |
| 店コード                                 | センターコード             | 計上部署コード     |       |                                                           | 便Na               | 発注 <sup>3</sup> | 者コード          | 支                     | 乱法人コード                 |                     | 枝番        |               |
| 店名                                   | センター名               | 計上部署名力力     | 耵     | 阴番号区分                                                     | 不定貫区分             | 発注              | 者名称           |                       |                        |                     | 石称        |               |
| 40                                   | 935                 | 935         |       |                                                           | 00:無指定            | 3006            |               | 30060                 | )1                     | / /                 | 1         |               |
| 5松                                   | 四国生鮮センター            | シコクセイセンセンター | 00:T  | /A型 発注時                                                   | 01:不定貫            | (株)イズミ          |               |                       |                        | 「株式会                | 社         |               |
|                                      | <u>計上日</u><br>(4887 | 発注日         | -     | 処理種別                                                      | 税区分               | 「店略             | 称             | PD月                   | 品形                     |                     | 出荷管理番号    | _             |
| 4-1144                               | 20191013            | 20191011    | 02≸   | 21年1月1日1日1月1日<br>21年1月1日日日日日日日日日日日日日日日日日日日日日日日日日日日日日日日日日日 | 税半<br>05.原価外税高価タ  | 7/1/日田<br>   平良 | 11史用40篇<br>31 | ±ie↓                  | / /                    |                     | 100000    |               |
| +<br>85                              | 20191013            | 20191013    | 01:5  | 2番                                                        | 8.0               | )<br>  惣菜       | 02            | /                     |                        |                     | 1100000   | -             |
|                                      | 1                   |             | 1     |                                                           |                   | <b>1</b>        |               |                       | /                      |                     |           |               |
| 73 旧月細情報                             |                     |             |       |                                                           |                   |                 |               | $\sim$                |                        |                     |           |               |
| 発注者商品コード                             | 取引先商品コート            | 規格          |       | レジ品番                                                      | 発注単位              |                 | 受領数           | ₽                     | 原単価                    | 受領原価金額              |           |               |
|                                      | 商品名                 |             | 行     | クラスコード                                                    | 単位コード             |                 | 受領重           | 量                     | 売単価                    | 受領売価金額              |           |               |
| 3878872                              | 4901306047569       | ml          |       | 0016                                                      | 1                 |                 |               | 5.0                   | 700.00                 | 3,501               |           |               |
|                                      |                     |             | - 111 |                                                           |                   |                 |               | 004                   |                        |                     |           |               |
| ズミテスト商品16                            | i                   |             |       | 6882                                                      | 33:]              |                 |               | 0.001                 | 1,220                  | 6,101               |           |               |
| イズミテスト商品16<br>3878902                | 4901306047569       | ml          | 0.1   | 6882<br>0016                                              | 38:]              |                 |               | 5.0                   | 1,220<br>170.00        | 425                 | 00=7-77+> |               |
| ズミテスト商品16<br>3878902<br>ズミテスト商品17    | 4901306047569       | ml          | 02    | 6882<br>0016<br>6882                                      | 33:]<br>1<br>33:] |                 |               | 5.001<br>5.0<br>2.502 | 1,220<br>170.00<br>284 | 6,101<br>425<br>711 | 00:訂正な    | l             |
| (ズミテスト商品16<br>18878902<br>(ズミテスト商品17 | 4901306047569       | ml          | 02    | 6882<br>0016<br>6882                                      | 33:]<br>1<br>33:] |                 |               | 5.001<br>5.0<br>2.502 | 1,220<br>170.00<br>284 | 6,101<br>425<br>711 | 00訂正な     | l             |
| (ズミテスト商品16<br>18878902<br>(ズミテスト商品17 | 4901306047569       | ml          | 02    | 6882<br>0016<br>6882                                      | 33:]<br>1<br>33:] |                 |               | 5.001<br>5.0<br>2.502 | 1,220<br>170.00<br>284 | 6,101<br>425<br>711 | 00訂正な     | L             |
| (ズミテスト商品16<br>3878902<br>(ズミテスト商品17  | 4901306047569       | mi          | 02    | 6882<br>0016<br>6882                                      | 38:1<br>33:       |                 |               | 5.0<br>5.0<br>2.502   | 1,220<br>170.00<br>284 | 6,101<br>425<br>711 | 00訂正な     | L             |
| (ズミテスト商品16<br>18878902<br>(ズミテスト商品17 | 4901306047569       | ml          | 02    | 6982<br>0016<br>6882                                      | 33:1<br>33:       |                 |               | 5.001<br>5.0<br>2.502 | 1,220<br>170.00<br>284 | 6,101<br>425<br>711 | 00訂正な     | L             |
| イズミテスト商品16<br>13878902<br>イズミテスト商品17 | 4901306047569       | ml          | 02    | 6882<br>0016<br>6882                                      | 83:1<br>33:       |                 |               | 5.0<br>5.0<br>2.502   | 1,220<br>170.00<br>284 | 6,101<br>425<br>711 | 00訂正な     | L             |
| イズミテスト商品16<br>19878902<br>イズミテスト商品17 | 4901306047569       | ml          | 02    | 6882<br>0016<br>6882                                      | 83                |                 |               | 5.0<br>5.0<br>2.502   | 1,220<br>170.00<br>284 | 6,101<br>425<br>711 | 00まT正な    | L             |
| (ズミテスト商品16<br>13878902<br>(ズミテスト商品17 | 4901306047569       | ml          | 02    | 6882<br>0016<br>6882                                      | 38_ 1             |                 |               | 5.0<br>5.0<br>2.502   | 1,220<br>170.00<br>284 | 6,101<br>425<br>711 | 00まT正な    |               |
| (ズミテスト商品16<br>13878902<br>(ズミテスト商品17 | 4901306047569       | ml          | 02    | 6882<br>0016<br>6882                                      | 38_               |                 |               | 5.0<br>5.0<br>2.502   | 1,220<br>170.00<br>284 | 6,101<br>425<br>711 | 00訂正な     | *             |

イズミテスト商品17の受領重量が2.502であることを確認し、「閉じる」ボタンをクリックします。

③ 電話にて受領の終了連絡を行って下さい。

受領データが正常に受信できた旨をお伝えください ※請求データを使用される場合は、請求の終了連絡時に受領の終了連絡を行ってください。 連絡先:株式会社イズミ 情報管理課 EDI 担当

## 6 請求データ作成・送信

請求データを作成し、送信します。

※請求を使用しない場合は、「7 支払データ受信・確認」に進んでください。

- (1)請求データを作成します。
- ①「請求/支払」ボタンをクリックします。

| ITERAN/AE for .NET version 8 | .2.7                     |                            |                        | ×                    |
|------------------------------|--------------------------|----------------------------|------------------------|----------------------|
|                              | system 🥖<br>システム情報 全履歴照会 | 初期一括設定                     | 利用会社の登録                | <b>し</b><br>閉じる(F12) |
|                              | WebOrdering & Reporting  | System Vers                | ion 8.2.7              |                      |
| チェーン                         | 利用会社                     |                            |                        | _                    |
| 4971040000007:イスミ            |                          | 199:テスト株式会社                |                        | -                    |
| データ受信                        |                          |                            |                        |                      |
| 受注/出荷                        | 受領/返品                    |                            | 請求/支払                  | )                    |
| 値札                           | 発注予定                     |                            |                        |                      |
| RXXXXXX                      | 各種設定                     |                            | 履歴照会                   |                      |
|                              |                          | Copyrigh t@FUJITSU FIP COF | PORATION .All Rights F | leserved             |

② 「請求予定作成」ボタンをクリックします。

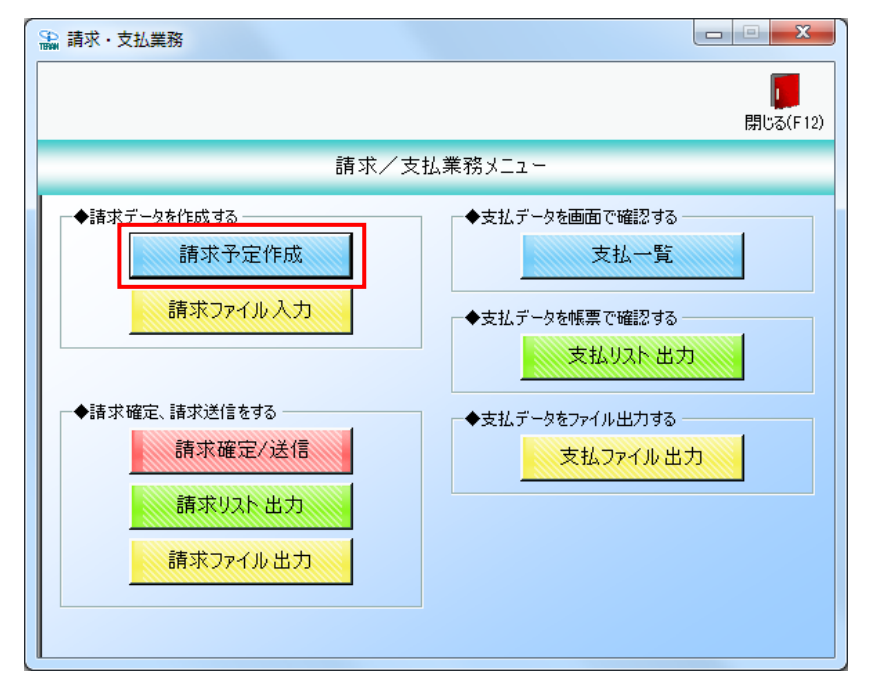

③ 「作成」ボタンをクリックします。

| இ 請求予定作成                                                         |                                     |                                               |                                 |                   |
|------------------------------------------------------------------|-------------------------------------|-----------------------------------------------|---------------------------------|-------------------|
| (↑F60℃(F2)<br>↑7F6℃(F2)                                          | <b>三〇</b><br>納品先マスダ(F10) 支払法        | <b>王〇</b><br>人マスタ(F11)                        | <b>王〇</b><br>諸求予定リスト(F6)        | <b>開</b> じる(F12)  |
| 請求サマリ情報       総伝票件数計       総請求金額合計       0                       | 0                                   | 支払法人                                          |                                 |                   |
| 支払法人 伝票件数計                                                       | · 請求金額合計 「判り区分 ▲                    | ニチリウ区分 / 伝導                                   | <b>[件数計   請求金額合計  </b>          | <u>一覧</u> ▲       |
| 諸求データ校込条件<br>諸求フラグ区分 0.請求対象外 ▼<br>支払法人 ▼                         | 諸求内容 0未請求データ 計上<br>ニヂリク区分 マ 取ら      | ·□ ▼<br>· · · · · · · · · · · · · · · · · · · | ~ <u> </u>                      | 「手動検索<br>検索<br>取得 |
| ー語求データー覧<br>EDI訴求 EDI外                                           | 請求計                                 | 上日は必ず指定して請求テ                                  | ータを作成してください                     |                   |
| 請求状態         計上日         取           対象         取引番号         耳   | 81先コード 支払法人コード 発注者コード<br>191先名 発注者名 | 計上部署コード ニチリウ区分                                | 請求金額         支払内容           税区分 | 請求区分           税率 |
|                                                                  |                                     |                                               |                                 | Ţ                 |
| <ul> <li>一括してチェックする</li> <li>一括して</li> <li>請求対象データを更新</li> </ul> | 「チェックを外す                            |                                               |                                 |                   |

④ 「一括してチェックする」ボタンをクリックします。

|                                                 | 定作成                                                                                |                                                                                                    |                                                                                                    |                                                         |                                                                                                    |                                                            |                                                          |                                                         |                                                                                                    | U                                                                                                    |                   |
|-------------------------------------------------|------------------------------------------------------------------------------------|----------------------------------------------------------------------------------------------------|----------------------------------------------------------------------------------------------------|---------------------------------------------------------|----------------------------------------------------------------------------------------------------|------------------------------------------------------------|----------------------------------------------------------|---------------------------------------------------------|----------------------------------------------------------------------------------------------------|----------------------------------------------------------------------------------------------------|-------------------|
| 式(F2)                                           | <b>展</b><br>保存(F4)                                                                 | 国際                                                                                                    | (F9)                                                                                                    | 「「「「」」(初日先マス                                            | ]<br>(タ(F10) 支払法                                                                                                    | <b>王〇</b><br>人マスタ(F11)                                     |                                                          | 請可                                                      |                                                                                                    |                                                                                                    | <b>し</b><br>閉じる(F |
| 青求サマ                                            | マリ情報                                                                               |                                                                                                    |                                                                                                    |                                                         |                                                                                                    |                                                            |                                                          |                                                         |                                                                                                    |                                                                                                    |                   |
|                                                 | 総伝票件懇                                                                              | はうしん はいちょう はんしん はんしん しんしん しんしん しんしん しんしん しんしん しんし                                                                                                    | 類合計                                                                                                    |                                                         |                                                                                                    |                                                            |                                                          |                                                         |                                                                                                    |                                                                                                    |                   |
|                                                 |                                                                                    |                                                                                                    | U                                                                                                    |                                                         |                                                                                                    | 文化法                                                        |                                                          |                                                         |                                                                                                    |                                                                                                    |                   |
|                                                 | 支払法。                                                                               | 人 伝票的                                                                                                    | +数計   請求:                                                                                                    | 金額合計   1刊                                               | ゆ区分 🔽                                                                                                    | ニチリ                                                        | ウ区分 伝薬                                                   | 票件数計 ┃ 詰                                                | 「「「「」「「」」                                                                                                    | 一覧 🔺                                                                                                    |                   |
|                                                 |                                                                                    |                                                                                                    |                                                                                                    |                                                         |                                                                                                    |                                                            |                                                          |                                                         |                                                                                                    |                                                                                                    |                   |
|                                                 |                                                                                    |                                                                                                    |                                                                                                    |                                                         |                                                                                                    |                                                            |                                                          |                                                         |                                                                                                    |                                                                                                    |                   |
|                                                 |                                                                                    |                                                                                                    |                                                                                                    |                                                         | <b>Y</b>                                                                                                    |                                                            |                                                          |                                                         |                                                                                                    | ¥                                                                                                    |                   |
| 春求デー                                            | 夕絞込条件 -                                                                            |                                                                                                    |                                                                                                    |                                                         |                                                                                                    |                                                            |                                                          |                                                         |                                                                                                    |                                                                                                    |                   |
| 請求さ                                             | 75グ区分 🚺                                                                            | ).請求対象外                                                                                                    | ▼ 請求内容                                                                                                    | 0:未請求データ                                                | , <b>,</b> 計]                                                                                                    | L8                                                         | •                                                        | ~                                                       | •                                                                                                    | 手動検索                                                                                                    |                   |
|                                                 |                                                                                    |                                                                                                    |                                                                                                    |                                                         |                                                                                                    |                                                            |                                                          | ,                                                       |                                                                                                    |                                                                                                    | 検索                |
| 「支払う                                            | 夫人 上                                                                               |                                                                                                    | 二十二 千月内区 分                                                                                                    |                                                         | - 925                                                                                                    | 掛 云                                                        | - 1                                                      | $\sim$                                                  | -                                                                                                    | 前得し                                                                                                    |                   |
| ~100                                            |                                                                                    |                                                                                                    | · -/////                                                                                                    | · .                                                     |                                                                                                    |                                                            | • •                                                      | -                                                       | <u> </u>                                                                                                    | ANIA                                                                                                    |                   |
| 春求デ                                             | -ター覧                                                                               |                                                                                                    | • -///2/.                                                                                                    | ·                                                       |                                                                                                    |                                                            |                                                          | · · · · · · · · · · · · · · · · · · ·                   |                                                                                                    |                                                                                                    |                   |
| 春求デー                                            | ーター覧<br>EDI語求                                                                      |                                                                                                    | EDI外請求                                                                                                    | ,                                                       |                                                                                                    | 上日は必ず指                                                     | 記録して請求う                                                  | ータを作成し                                                  | てくたさい                                                                                                    |                                                                                                    |                   |
| オポデー                                            | タ→覧<br>EDI語求<br>                                                                   |                                                                                                    |                                                                                                    | / 」<br>                                                 | ···· 【<br>計<br>《北正書注発                                                                                                    | ▲<br>上日は必ず指<br>↓計上部署コード                                    | ニ<br><b> 定して請求う</b>                                      | <mark>タを作成し</mark><br>請求金額                              | ー                                                                                                    | 請求区分                                                                                                    |                   |
| オボデー                                            | -ター覧<br>EDI詰求<br>i詰求状態                                                             | 計上日       取引番号                                                                                                    | <ul> <li>EDI外請求</li> <li>取引先コート<sup>*</sup></li> <li>取引先名</li> </ul>                                                                                                    | / 」<br>┃<br>支払法人コード                                     | 発注者コート*           発注者名                                                                                                    | 上日は必ず計<br>↓計上部署コード                                         | ユ<br><b> 定して請求う</b>                                      | - タを作成し<br>請求金額                                         | てください<br>支払内容<br>税区分                                                                                                    |                                                                                                    |                   |
| すまず、対象                                          | -タ→覧<br>ED語求<br>i語求状態<br>0:未請求                                                     | 計上日<br>取引番号<br>20191013                                                                                                    | EDI外請求<br>取引先コート <sup>*</sup><br>取引先名<br>999999                                                                                                    | ,<br>支払法人コート <sup>®</sup><br>300601                     | 第<br>第<br>第<br>第<br>第<br>第<br>第<br>第<br>第<br>第<br>第<br>第<br>第<br>第<br>第<br>第<br>第<br>第<br>第                                                                                                    | 上日は必ず<br>計上部署コート <sup>®</sup><br>935                       | ・<br><b> 定して請求う</b><br>ニチリウ区分<br>1                       | データを作成し<br>請求金額<br>3,926                                | てください<br>支払内容<br>税区分<br>1001:仕入明・                                                                                                    | 請求区分<br>税率<br>01:今回請求 ▼                                                                                   |                   |
| オポデ・対象                                          | - タ→覧<br>ED:請求状態<br>0:未請求                                                          | 計上日<br>取引番号<br>20191013<br>1234567                                                                                                    | EDI外請求<br>EDI外請求<br>取引先コート*<br>取引先名<br>999999<br>テスト株式会社                                                                                                    | 、<br>支払法人コート <sup>、</sup><br>300601                     | 発注者コート*       発注者名       3006       (株)イズミ                                                                                                    | 上日は必ず計<br>計上部署コート*<br>935                                  | ・<br><b> 定して請求う</b><br>ニチリウ区分<br>1                       | <b>データを作成し</b><br>請求金額<br>8,926                         | <ul> <li>てください</li> <li>支払内容</li> <li>税区分</li> <li>1001:仕入明マ</li> <li>05.原価外税売価</li> </ul>                                                                                                    | 諸求区分<br>税率<br>01:今回諸求 <u>▼</u><br>8.0                                                                     |                   |
| ★ ICIN                                          | - 今→覧<br>EDI請求<br>i請求状態<br>0.未請求<br>0.未請求                                          | <u>計上日</u><br>取引番号<br>20191013<br>1234567<br>20191013                                                                                                    | EDI外請求     IIIIIIIIIIIIIIIIIIIIIIIIIIIIIIIII                                                                                                    | 支払法人コート <sup>*</sup><br>300601<br>300601                | <ul> <li>発注者コート*</li> <li>発注者名</li> <li>3006</li> <li>(株)イズミ</li> <li>3006</li> </ul>                                                                                                    | 上日は必ず計<br>計上部署コード<br>935<br>092                            | ・<br><b> 定して請求う</b><br>ニチリウ区分<br>1<br>1                  | 「一 <b>与を作成し</b><br>諸求金額<br>3,926<br>8,229               | <ul> <li>         てください         支払内容         税区分      </li> <li>         1001:仕入明▼     </li> <li>         1001:仕入明▼     </li> </ul>                                                                                                    | 諸求区分<br>税率<br>01:今回諸求 ▼<br>8.0<br>01:今回請求 ▼                                                               |                   |
| 大加加<br>請求デ、<br>対象                               | -夕·覧<br>ED請求<br>請求状態<br>0:未請求<br>0:未請求                                             | <u>計上日</u><br>取引番号<br>20191013<br>1234567<br>20191013<br>6661006                                                                                                    | EDI外請求<br>EDI外請求<br>取引先コート <sup>*</sup><br>取引先名<br>999999<br>テスト株式会社<br>999999<br>テスト株式会社                                                                                                    | 支払法人コート <sup>*</sup> 300601 300601                      | <ul> <li>発注者コート*</li> <li>発注者名</li> <li>3006</li> <li>(株)イズミ</li> <li>3006</li> <li>(株)イズミ</li> </ul>                                                                                           | 上日は必ず計<br>計上部署コート*<br>935<br>092                           | ・<br><b> 立して請求う</b><br>ニチリウ区分<br>1<br>1                  | <b>与を作成し</b><br>諸求金額<br>8,926<br>3,229                  | <ul> <li>              てください             支払内容             税区分          </li> <li>             1001:仕入明 ▼         </li> <li>             05.原価外税売価         </li> <li>             101:仕入明、●         </li> <li>             05.原価外税売価         </li> </ul>                                                                                                    | 諸求区分<br>税率<br>01:今回請求 ▼<br>8.0<br>01:今回請求 ₹.0<br>01:今回請求 8.0                                              |                   |
| オポデ・対象                                          | -ター覧<br>ED<br>請求状態<br>0.未請求<br>0.未請求                                               | <u>計上日</u><br>取引番号<br>20191013<br>1234567<br>20191013<br>6661006<br>20191013<br>6601006                                                                                                   | EDI外請求     IIIIIIIIIIIIIIIIIIIIIIIIIIIIIIIII                                                                                                    | 支払法人コート <sup>*</sup><br>300601<br>300601<br>300601      | 発注者ユート <sup>*</sup><br>発注者名<br>3006<br>(株)イズミ<br>3006<br>(株)イズミ<br>3006<br>(株)イズミ<br>3006<br>(株)イズミ<br>3006                                                                                     | 上日は必ず計<br>計上部署コート*<br>935<br>092<br>039                    | ・<br><b> 立して請求う</b><br>ニチリウ区分<br>1<br>1<br>1             | - <b>- 与を作成し</b><br>請求金額<br>3,926<br>3,229<br>54,960    | <ul> <li>              てください             支払内容             税区分          </li> <li>             1001:仕入明         </li> <li>             05:原価外税売価         </li> <li>             1001:仕入明         </li> </ul> <li>             05:原価外税売価         <ul>             1001:仕入明         </ul></li> <li>             05:原価外税売価         <ul>             1001:仕入明         </ul></li> | 諸求区分<br>税率<br>01:今回請求 ▼<br>8.0<br>01:今回請求 ▼<br>8.0<br>01:今回請求 ▼                                           |                   |
| オポデ・                                            | - ター覧<br>ED連示<br>i請求状態<br>0.未請求<br>0.未請求<br>0.未請求                                  | 計上日           取引書号           20191013           1234567           20191013           6661006           20191013           6661010           6661010                                       | EDI分請求     取引先コート*     取引先コート*     取引先名     999999     テスト株式会社     999999     テスト株式会社     999999     テスト株式会社     999999     テスト株式会社     999999                                                                             | 支払法人コート <sup>*</sup><br>300601<br>300601<br>300601      | 発注者2-ト <sup>*</sup><br>発注者名<br>3006<br>(株)イズミ<br>3006<br>(株)イズミ<br>3006<br>(株)イズミ<br>3006<br>(株)イズミ<br>3006<br>(株)イズミ                                                                           | 上日は必ず計<br>計上部署コート*<br>935<br>092                           | ・<br><b> 立して請求う</b><br>ニチリウ区分<br>1<br>1<br>1             | - <b>少を作成し</b><br>請求金額<br>3,926<br>3,229<br>54,960      | てください     支払内容     税区分     1001仕入明4 ▼     05原価外税売価     1001仕入明4 ▼     05原価外税売価     1001仕入明4 ▼     05原価外税売価     1001仕入明4 ▼                                                                                                    | 諸求区分<br>税率<br>01:今回請求 ▼<br>8.0<br>01:今回請求 ▼<br>8.0<br>01:今回請求 ₹<br>8.0                                    |                   |
|                                                 | - ター覧<br>EDi請求<br>i請求状態<br>0.未請求<br>0.未請求<br>0.未請求                                 | 計上日           取引番号           20191013           1234567           20191013           6661006           20191013           6661010           20191013           6661010           20191013 | EDI分請求     取引先コート*     取引先コート*     取引先名     999999     テスト株式会社     999999     テスト株式会社     999999     テスト株式会社     999999     テスト株式会社     999999     テスト株式会社     999999     テスト株式会社     999999     テスト株式会社                   | 支払法人コート <sup>*</sup> 300601  300601  300601  300601     | <ul> <li>発注者コート*</li> <li>発注者名</li> <li>3006</li> <li>(株)イズミ</li> <li>3006</li> <li>(株)イズミ</li> <li>3006</li> <li>(株)イズミ</li> <li>3006</li> <li>(株)イズミ</li> <li>3006</li> <li>(株)イズミ</li> </ul> | 上日は必ず計<br>計上部署コート*<br>935<br>092<br>039<br>915             | ・<br><b> 定して請求う</b><br>ニチリウ区分<br>1<br>1<br>1<br>1        | - <b>少を作成し</b><br>請求金額<br>3,926<br>3,229<br>54,960<br>0 |                                                                                                    | 諸求区分<br>税率<br>01:今回請求 ▼<br>01:今回請求 ▼<br>01:今回請求 ▼<br>01:今回請求 ₹                                            |                   |
| オポデ・                                            | -ター覧<br>EDi請求<br>i請求状態<br>0.未請求<br>0.未請求<br>0.未請求                                  | 計上日           取引書号           20191013           1234567           20191013           6661006           20191013           6661010           20191013           6661010           20191013 | EDI分請求     TRG1先コート*     TRG1先コート*     TRG1先コート*     TRG1先名     999999     テスト株式会社     999999     テスト株式会社     999999     テスト株式会社     999999     テスト株式会社     999999     テスト株式会社                                             | 支払法人コート <sup>*</sup> 300601  300601  300601  300601     | <ul> <li>発注者コート*</li> <li>発注者名</li> <li>3006</li> <li>(林)イズミ</li> <li>3006</li> <li>(林)イズミ</li> <li>3006</li> <li>(林)イズミ</li> <li>3006</li> <li>(林)イズミ</li> </ul>                               | 上日は必ず計<br>計上部署コート*<br>935<br>092<br>039<br>915             | ・                                                        | - <b>少を作成し</b><br>請求金額<br>3,926<br>3,229<br>54,960<br>0 | <ul> <li>支払内容</li> <li>規区分</li> <li>1001:住入明↓</li> <li>05.原価外税売価</li> <li>1001:住入明↓</li> <li>05.原価外税売価</li> <li>1001:住入明↓</li> <li>05.原価外税売価</li> <li>1001:住入明↓</li> <li>05.原価外税売価</li> <li>1001:住入明↓</li> </ul>                                                                                                    | i請求区分<br>税率<br>01:今回請求 ▼<br>8.0<br>01:今回請求 ▼<br>8.0<br>01:今回請求 ▼<br>8.0<br>01:今回請求 ▼<br>8.0               |                   |
| 対象                                              | -ター覧<br>ED:請求<br>請求状態<br>0.未請求<br>0.未請求<br>0.未請求<br>- 括してチェックで                     | <u>計上日</u><br>取引番号<br>20191013<br>1234567<br>20191013<br>6661006<br>20191013<br>6661010<br>20191013<br>6661021                                                                            | EDI分請求     TRG1先コート*     TRG1先コート*     TRG1先コート*     RRG1先コート*     S999999     テスト株式会社     999999     テスト株式会社     999999     テスト株式会社     999999     テスト株式会社     999999     テスト株式会社     15055555555555555555555555555555555 | 支払法人ユート <sup>*</sup> 300601 300601 300601 300601 300601 | <ul> <li>発注者コート*</li> <li>発注者名</li> <li>3006</li> <li>(林)イズミ</li> <li>3006</li> <li>(林)イズミ</li> <li>3006</li> <li>(林)イズミ</li> <li>3006</li> <li>(林)イズミ</li> </ul>                               | 上日は必ず計<br>計上部署コート <sup>*</sup><br>935<br>092<br>039<br>915 | ・<br><b> 定して請求う</b><br>ニチリウ区分<br>1<br>1<br>1<br>1        | - <b>少を作成し</b>                                          | <ul> <li>支払内容</li> <li>支払内容</li> <li>税区分</li> <li>1001/仕入明↓</li> <li>05原価外税売価</li> <li>1001/仕入明↓</li> <li>05原価外税売価</li> <li>1001/仕入明↓</li> <li>05原価外税売価</li> <li>1001/仕入明↓</li> </ul>                                                                                                    | 請求区分         税率         01:今回請求 ▼         8.0         01:今回請求 ▼         8.0         01:今回請求 ▼         8.0 |                   |
| ☆ ボデ・<br>対象 □ □ □ □ □ □ □ □ □ □ □ □ □ □ □ □ □ □ | -ター覧<br>ED:請求<br>語求状態<br>0.未請求<br>0.未請求<br>0.未請求<br>0.未請求<br>- 括してチェックマ<br>求対象データあ | <u>計上日</u><br>取引番号<br>20191013<br>1234567<br>20191013<br>6661006<br>20191013<br>6661010<br>20191013<br>6661021<br>する。<br>-<br>-                                                           | EDI外請求     取引先コート*     取引先コート*     取引先コート*     取引先ス     999999     テスト株式会社     999999     テスト株式会社     999999     テスト株式会社     999999     テスト株式会社     999999     テスト株式会社                                                     | 支払法人ユート <sup>*</sup> 300601 300601 300601 300601 300601 | <ul> <li>発注者コート*</li> <li>発注者名</li> <li>3006</li> <li>(株)イズミ</li> <li>3006</li> <li>(株)イズミ</li> <li>3006</li> <li>(株)イズミ</li> <li>3006</li> <li>(株)イズミ</li> </ul>                               | 上日は必ず計<br>計上部署コート*<br>935<br>092<br>039<br>915             | ・<br><b>     記</b> こ チリウ区分     1     1     1     1     1 | - <b>少を作成し</b><br>請求金額                                  | - てください<br>支払内容<br>税区分<br>1001:仕入明↓ マ<br>05.原価外税売価<br>1001:仕入明↓ マ<br>05.原価外税売価<br>1001:仕入明↓ マ<br>05.原価外税売価                                                                                                    | 請求区分         税率         01:今回請求 ▼         8.0         01:今回請求 ▼         8.0         01:今回請求 ▼         8.0 |                   |

⑤ 「請求対象データを更新」ボタンをクリックします。

|                                                                                                    |                                                                                                    |                                                                                                    | 7                                                                                                    |                                                                                                    | ā                                                                                                    |                                                                                                    |                                                                                                    |                                                                    |                                                                                                    | (                                                                                                    |       |
|----------------------------------------------------------------------------------------------------|----------------------------------------------------------------------------------------------------|----------------------------------------------------------------------------------------------------|----------------------------------------------------------------------------------------------------|----------------------------------------------------------------------------------------------------|----------------------------------------------------------------------------------------------------|----------------------------------------------------------------------------------------------------|----------------------------------------------------------------------------------------------------|--------------------------------------------------------------------|----------------------------------------------------------------------------------------------------|----------------------------------------------------------------------------------------------------|-------|
| (F2) <b>f</b>                                                                                                    | 保存(F4)                                                                                                    | 取消                                                                                                    | (F9)                                                                                                    | 納品先マス                                                                                                    | スタ(F10) 支払注                                                                                                    | 、人マスタ(F11)                                                                                                    |                                                                                                    | 請求                                                                 |                                                                                                    |                                                                                                    | 閉じる(F |
| 求サマ                                                                                                    | り情報                                                                                                    |                                                                                                    |                                                                                                    |                                                                                                    |                                                                                                    |                                                                                                    |                                                                                                    |                                                                    |                                                                                                    |                                                                                                    |       |
| [                                                                                                    | 総伝票件動                                                                                                    | (計 総請求金)                                                                                                | 額合計                                                                                                    |                                                                                                    |                                                                                                    |                                                                                                    |                                                                                                    |                                                                    |                                                                                                    |                                                                                                    |       |
| ļ                                                                                                    |                                                                                                    |                                                                                                    | 0                                                                                                    |                                                                                                    |                                                                                                    | 支払法                                                                                                    |                                                                                                    |                                                                    | ,                                                                                                    |                                                                                                    |       |
|                                                                                                    | 支払法                                                                                                    | 人 伝票(                                                                                                   | 牛数計 諸求                                                                                                    | 金額合計 [17]                                                                                                    | り区分                                                                                                    | ニチリ                                                                                                    | ウ区分伝薬                                                                                                    | 票件数計 諸                                                             | 「「「「」「」「」「」「」「」「」「」「」「」「」「」」「」」                                                                                                    | 一覧                                                                                                    |       |
|                                                                                                    |                                                                                                    |                                                                                                    |                                                                                                    |                                                                                                    |                                                                                                    |                                                                                                    |                                                                                                    |                                                                    |                                                                                                    |                                                                                                    |       |
|                                                                                                    |                                                                                                    |                                                                                                    |                                                                                                    |                                                                                                    | -                                                                                                    |                                                                                                    |                                                                                                    |                                                                    |                                                                                                    | -                                                                                                    |       |
|                                                                                                    |                                                                                                    |                                                                                                    |                                                                                                    |                                                                                                    |                                                                                                    |                                                                                                    |                                                                                                    |                                                                    |                                                                                                    |                                                                                                    |       |
|                                                                                                    |                                                                                                    |                                                                                                    |                                                                                                    |                                                                                                    |                                                                                                    |                                                                                                    |                                                                                                    |                                                                    |                                                                                                    |                                                                                                    |       |
| 求デー<br>* - ナー                                                                                                    | - % 校込条件 -                                                                                                    |                                                                                                    |                                                                                                    |                                                                                                    | = =+                                                                                                    |                                                                                                    |                                                                                                    |                                                                    |                                                                                                    |                                                                                                    |       |
| 求デー<br>春求フ:                                                                                                    | タ絞込条件 -<br>ラグ区分 0                                                                                                    | 請求対象外                                                                                                   | ▼ 請求内容                                                                                                    | 0:未請求データ                                                                                                    | <mark>ӯ _</mark> 計_                                                                                                    | LB                                                                                                    | <b>•</b>                                                                                                    | ~                                                                  | •                                                                                                    | 手動検索                                                                                                    | 榆索    |
| 求デー<br>春求フ語<br>を払法                                                                                                    | タ絞込条件 -<br>ラグ区分 🚺<br>:人 🛛                                                                                                    | 請求対象外                                                                                                   | <ul> <li>▼ 請求内容</li> <li>▼ ニヂリウ区タ</li> </ul>                                                                                                    | · 0:未請求デーク                                                                                                    | <mark>, 、</mark> 計-                                                                                                    | 上日 / / / / / / / / / / / / / / / / / / /                                                                                                    | •                                                                                                    | ~                                                                  | •                                                                                                    | 手動検索                                                                                                    | 検索    |
| 求デー                                                                                                    | タ絞込条件 -<br>ラグ区分                                                                                                    | 請求対象外                                                                                                   | <ul> <li>請求内容</li> <li>エヂウ区タ</li> </ul>                                                                                                    | · 0:未請求デー。<br>う                                                                                                    | ▶ <b>↓</b> 計_                                                                                                    | 日日                                                                                                    | •                                                                                                    | ~ [                                                                | • -                                                                                                    | 手動検索<br>取得                                                                                                    | 検索    |
| 求デー<br>春求フ:                                                                                                    | タ絞込条件 -<br>ラグ区分 0<br>:人 「<br>タ→覧                                                                                                    | 請求対象外                                                                                                   | <ul> <li>請求内容</li> <li>ニヂリウ区タ</li> <li>EDI外請求</li> </ul>                                                                                                    | <sup>1</sup> 」0:未請求デー。<br>う                                                                                                    | र्रे<br>रे<br>क                                                                                                    | 上日                                                                                                    | ・<br>・<br>記<br>記<br>て<br>請求う                                                                                                    | ~  <br>~  <br>「タを作成し                                               | <ul> <li>「</li> <li>「</li> <li>」</li> <li>」</li></ul>    | 手動検索<br>取得                                                                                                    | 検索    |
| 求デー                                                                                                    | タ級込条件 -<br>ラグ区分 0<br>人 「<br>ター覧<br>EDU請求<br>請求状態                                                                                                    | 請求対象外                                                                                                   | <ul> <li>請求内容</li> <li>エヂリウ区タ</li> <li>EDI外請求</li> <li>取引先コート*</li> </ul>                                                                                                    | · 0未請求デー。<br>・<br>・<br>・<br>・<br>・<br>・<br>・<br>・<br>・<br>・<br>・<br>・<br>・                                                                                                    | x v at-<br>x v v v v v v v v v v v v v v v v v v v                                                                                                    | 上日  <br>  番号  <br> -上日は必ず指<br>  計上部署コード                                                                                                    | ・<br>・<br>記して請求う<br>「<br>ニチリウ区分                                                                                                    | ~ 「<br>~ 「<br>「タを作成し」<br>請求金額                                      |                                                                                                    | 手動検索<br>取得                                                                                                    | 検索    |
| 求デー                                                                                                    | y 紋込条件 ジ区分 0                                                                                                    | 請求対象外<br>計上日<br>取引 番号                                                                                   | <ul> <li>請求内容</li> <li>ニヂリウ区タ</li> <li>EDI外請求</li> <li>取引先コート*</li> <li>取引先名</li> </ul>                                                                                                    | <ul> <li>□未請求デーク</li> <li>→ □</li> <li>→ □</li></ul>                                                                                                    | <ul> <li>↓</li> <li>↓</li> <li>取</li> <li>↓</li> <li>前</li> <li>発注者コート*</li> <li>発注者名</li> </ul>                                                                                                    | 上日<br>「日本号<br>「上日は必ず指<br>」計上部署コート <sup>ヾ</sup>                                                                                                    | ▼ ままして請求う ままりの区分                                                                                                    | ~ 「<br>~ 「<br>「 <mark>タを作成し</mark><br>請求金額                         | <ul> <li>「</li> <li>「</li> <li>「</li> <li>てください</li> <li>支払内容</li> <li>税区分</li> </ul>                                                                                                    | 手動検索<br>取得<br>請求区分<br>税率                                                                                                    | 検索    |
| 求デー                                                                                                    | y 紋込条件 ラブ区分 0                                                                                                    | 請求対象外<br>計上日<br>取引番号<br>20191013                                                                        | <ul> <li>請求内容</li> <li>ニヂリウ区タ</li> <li>EDI外請求</li> <li>取引先コート*</li> <li>取引先名</li> <li>999999</li> </ul>                                                                                                    | 2011<br>0.未請求デーク<br>う<br>支払法人コート <sup>*</sup><br>300601                                                                                                    | <ul> <li>▼</li> <li>■</li> <li>■</li></ul>                                                                                                    | 上日<br>「曲号<br>一上日は必ず指<br>計上部署コート <sup>×</sup><br>935                                                                                                    | ▼                                                                                                    | ~ 「<br>~ 「<br>「 <b>タを作成し</b><br>請求金額<br>                           | <ul> <li>「</li> <li>「</li> <li>「</li> <li>てください</li> <li>支払内容</li> <li>税区分</li> <li>1001:仕入明、</li> </ul>                                                                                                    | 手動検索<br>取得<br>請求区分<br>税率<br>01:今回請求 ▼                                                                                                    | 検索    |
| 求デー                                                                                                    | Q級込条件 -     Q     の     の     マラグ区分 0     の     人 「     なー覧     EDI諸求     諸求状態     の     未請求                                                                                                    | 請求対象外<br>計上日<br>取引番号<br>20191013<br>1234567                                                             | <ul> <li>請求内容</li> <li>こ刊り区分</li> <li>EDI外請求</li> <li>取引先コート*</li> <li>取引先名</li> <li>999999</li> <li>テスト株式会社</li> </ul>                                                                                                    | 2011日<br>2011日<br>2011日 | <ul> <li>▼</li> <li>■</li> <li>■</li> <li>■</li> <li>取</li> <li>■</li> <li>■<td>上日<br/>日<br/>上日は必ず指<br/>計上部署コート<sup>*</sup><br/>935</td><td>▼</td><td>~ 「<br/>~ 「<br/>「<b>タを作成し</b><br/>請求金額<br/>8,926</td><td><ul> <li></li> <li></li> <li>&lt;</li></ul></td><td>手動検索<br/>取得<br/>請求区分<br/>税率<br/>01:今回請求 ▼<br/>8.</td><td>検索</td></li></ul>                                                                                                    | 上日<br>日<br>上日は必ず指<br>計上部署コート <sup>*</sup><br>935                                                                                                    | ▼                                                                                                    | ~ 「<br>~ 「<br>「 <b>タを作成し</b><br>請求金額<br>8,926                      | <ul> <li></li> <li></li> <li>&lt;</li></ul>                                    | 手動検索<br>取得<br>請求区分<br>税率<br>01:今回請求 ▼<br>8.                                                                                                   | 検索    |
| 求デー                                                                                                    | ゆ     叙込条件 -<br>ラグ区分 0<br>人 「<br>ター覧<br>臣D<br>皆求状態<br>の未請求<br>0未請求                                                                                                    | 請求対象外<br>計上日<br>取引番号<br>20191013<br>1234567<br>20191013                                                 | <ul> <li>請求内容</li> <li>こ刊り区分</li> <li>EDI外請求</li> <li>取引先コート*</li> <li>取引先名</li> <li>999999</li> <li>テスト株式会社</li> <li>999999</li> </ul>                                                                                                    | 20<br>・<br>・<br>・<br>・<br>・<br>・<br>・<br>・<br>・<br>・<br>・<br>・<br>・                                                                                                    | <ul> <li>▼</li> <li>■</li> <li>■</li> <li>取</li> <li>■</li> <li>■<td>上日<br/>日<br/>上日は必ず指<br/>計上部署コート*<br/>935<br/>092</td><td><ul> <li></li> <li></li> <li>&lt;</li></ul></td><td>~ 「<br/>~ 「<br/>「一<b>夕を作成し</b><br/>請求金額<br/>3,926<br/>3,229</td><td><ul> <li>、</li> <li>、</li> <li></li> <li></li> <li></li> <li></li> <li></li></ul></td><td>手動検索<br/>取得<br/>請求区分<br/>税率<br/>01:今回請求 ⊻<br/>8.(<br/>01:今回請求 ¥</td><td>検索</td></li></ul>                                                                                                    | 上日<br>日<br>上日は必ず指<br>計上部署コート*<br>935<br>092                                                                                                    | <ul> <li></li> <li></li> <li>&lt;</li></ul>                                 | ~ 「<br>~ 「<br>「一 <b>夕を作成し</b><br>請求金額<br>3,926<br>3,229            | <ul> <li>、</li> <li>、</li> <li></li> <li></li> <li></li> <li></li> <li></li></ul>         | 手動検索<br>取得<br>請求区分<br>税率<br>01:今回請求 ⊻<br>8.(<br>01:今回請求 ¥                                                                                     | 検索    |
| 求デー                                                                                                    | ゆ     叙込条件 -     の<br>マラグ区分 0<br>人 「<br>ター覧<br>臣Di諸求<br>諸求状態<br>の 未請求<br>の 未請求                                                                                                    | 請求対象外<br><u>計上日</u><br>取引番号<br>20191013<br>1234567<br>20191013<br>6661006                               | <ul> <li>▼ 請求内容</li> <li>エヂリウ区タ</li> <li>EDI外請求</li> <li>取引先コート*</li> <li>取引先2</li> <li>第99999</li> <li>テスト株式会社</li> <li>第99999</li> <li>テスト株式会社</li> </ul>                                                                                                    | <ul> <li>0.未請求デーク</li> <li>う</li> <li>支払法人コート*</li> <li>300601</li> <li>300601</li> </ul>                                                                                                    | <ul> <li>▼</li> <li>■</li> <li>■<td>上日<br/>日<br/>上日は必ず指<br/>計上部署コート*<br/>935<br/>092</td><td><ul> <li></li> <li></li> <li>ごまりウ区分</li> <li>1</li> <li>1</li> </ul></td><td>~ 「<br/>~ 「<br/>「一<del>夕を作成し</del><br/>請求金額<br/>3,926<br/>3,229</td><td><ul> <li>、</li> <li>、</li> <li></li> <li></li> <li></li> <li></li> <li></li> <li></li>     &lt;</ul></td><td>手動検索<br/>取得<br/>請求区分<br/>税率<br/>01:今回請求 <u>●</u><br/>8.0<br/>01:今回請求 <u>●</u><br/>8.0</td><td>検索</td></li></ul>                                                                                                    | 上日<br>日<br>上日は必ず指<br>計上部署コート*<br>935<br>092                                                                                                    | <ul> <li></li> <li></li> <li>ごまりウ区分</li> <li>1</li> <li>1</li> </ul>                                                                                                    | ~ 「<br>~ 「<br>「一 <del>夕を作成し</del><br>請求金額<br>3,926<br>3,229        | <ul> <li>、</li> <li>、</li> <li></li> <li></li> <li></li> <li></li> <li></li> <li></li>     &lt;</ul> | 手動検索<br>取得<br>請求区分<br>税率<br>01:今回請求 <u>●</u><br>8.0<br>01:今回請求 <u>●</u><br>8.0                                                                | 検索    |
| ボデー                                                                                                    | ゆ     叙込条件 -<br>ラグ区分 0<br>人 「<br>ター覧                                                                                                    | 請求対象外<br>計上日<br>取引番号<br>20191013<br>1234567<br>20191013<br>6661006<br>20191013                          | <ul> <li>▼ 請求内容</li> <li>▼ こ判り区分</li> <li>EDI外請求</li> <li>取引先コート<sup>×</sup></li> <li>取引先スト<sup>×</sup></li> <li>999999</li> <li>テスト株式会社</li> <li>999999</li> <li>テスト株式会社</li> <li>999999</li> </ul>                                                                              | <ul> <li>0.未請求デーク</li> <li>う</li> <li>支払法人コート*</li> <li>300601</li> <li>300601</li> <li>300601</li> </ul>                                                                                                    | <ul> <li>▼</li> <li>■</li> <li>■<td>上日<br/>(番号<br/>上日は必ず)<br/>部署コート*<br/>935<br/>092<br/>039</td><td><ul> <li>・</li> <li>・</li></ul></td><td>~ 「<br/>~ 「<br/>「一<b>夕を作成し」</b><br/>請求金額<br/>3,926<br/>3,229<br/>54,960</td><td><ul> <li>、</li> <li>、</li> <li></li> <li></li> <li></li> <li></li> <li></li></ul></td><td>手動検索<br/>取得<br/>諸求区分<br/>税率<br/>01:今回請求 <u>~</u><br/>8.<br/>01:今回請求 <u>~</u><br/>8.<br/>01:今回請求 <u>~</u></td><td></td></li></ul>                                                                                                    | 上日<br>(番号<br>上日は必ず)<br>部署コート*<br>935<br>092<br>039                                                                                                    | <ul> <li>・</li> <li>・</li></ul> | ~ 「<br>~ 「<br>「一 <b>夕を作成し」</b><br>請求金額<br>3,926<br>3,229<br>54,960 | <ul> <li>、</li> <li>、</li> <li></li> <li></li> <li></li> <li></li> <li></li></ul>         | 手動検索<br>取得<br>諸求区分<br>税率<br>01:今回請求 <u>~</u><br>8.<br>01:今回請求 <u>~</u><br>8.<br>01:今回請求 <u>~</u>                                              |       |
| ボデー<br>古<br>求<br>ブ<br>、<br>、<br>、<br>、<br>、<br>、<br>、<br>、<br>、<br>、<br>、<br>、<br>、                                    | 中級込条件 -<br>デグ区分 0<br>人 「<br>ター覧 -<br>ED1請求<br>諸求状態<br>0.未請求<br>0.未請求                                                                                                    | 請求対象外<br>計上日<br>取引番号<br>20191013<br>1234567<br>20191013<br>6661006<br>20191013<br>6661010               | <ul> <li>■ 請求内容</li> <li>■ こ判り区分</li> <li>■ こ判り区分</li> <li>■ 取引先コート*</li> <li>■ 取引先コート*</li> <li>■ 取引先ス</li> <li>■ 999999</li> <li>テスト株式会社</li> <li>■ 999999</li> <li>テスト株式会社</li> <li>■ 999999</li> <li>テスト株式会社</li> <li>■ 999999</li> <li>テスト株式会社</li> </ul>                    | 20<br>・<br>・<br>・<br>・<br>・<br>・<br>・<br>・<br>・<br>・<br>・<br>・<br>・                                                                                                    | <ul> <li>▼</li> <li>■</li> <li>■<td>上日は必ず指<br/>日<br/>日<br/>日<br/>日<br/>日<br/>日<br/>日<br/>は<br/>必ず指<br/>日<br/>日<br/>日<br/>は<br/>必ず指<br/>日<br/>日<br/>日<br/>は<br/>必ず指<br/>日<br/>日<br/>日<br/>は<br/>必ず指<br/>日<br/>日<br/>日<br/>の<br/>の<br/>の<br/>日<br/>日<br/>し<br/>の<br/>の<br/>の<br/>日<br/>の<br/>の<br/>の<br/>の<br/>の<br/>の<br/>の<br/>の<br/>の<br/>の<br/>の<br/>の<br/>の</td><td><ul> <li>・</li> <li>・</li></ul></td><td>~ 「<br/>~ 「<br/>「一<b>夕を作成し」</b><br/>請求金額<br/>3,926<br/>3,229<br/>54,960</td><td><ul> <li>、</li> <li>、</li> <li></li> <li></li></ul></td><td>手動検索<br/>取得<br/>請求区分<br/>税率<br/>01:今回請求 <u>~</u><br/>8.1<br/>01:今回請求 <u>~</u><br/>8.1<br/>8.1<br/>8.1<br/>8.1<br/>8.1<br/>8.1<br/>8.1<br/>8.1<br/>8.1<br/>8.1</td><td></td></li></ul> | 上日は必ず指<br>日<br>日<br>日<br>日<br>日<br>日<br>日<br>は<br>必ず指<br>日<br>日<br>日<br>は<br>必ず指<br>日<br>日<br>日<br>は<br>必ず指<br>日<br>日<br>日<br>は<br>必ず指<br>日<br>日<br>日<br>の<br>の<br>の<br>日<br>日<br>し<br>の<br>の<br>の<br>日<br>の<br>の<br>の<br>の<br>の<br>の<br>の<br>の<br>の<br>の<br>の<br>の<br>の | <ul> <li>・</li> <li>・</li></ul> | ~ 「<br>~ 「<br>「一 <b>夕を作成し」</b><br>請求金額<br>3,926<br>3,229<br>54,960 | <ul> <li>、</li> <li>、</li> <li></li> <li></li></ul>             | 手動検索<br>取得<br>請求区分<br>税率<br>01:今回請求 <u>~</u><br>8.1<br>01:今回請求 <u>~</u><br>8.1<br>8.1<br>8.1<br>8.1<br>8.1<br>8.1<br>8.1<br>8.1<br>8.1<br>8.1 |       |
| <ul> <li>ポデー→</li> <li>支払法</li> <li>支払法</li> <li>対象・</li> <li>マ</li> <li>マ</li> <li>マ</li> <li>ロ</li> <li>ロ</li> </ul> | P     A     A     C     C | 請求対象外<br>計上日<br>取引  番号<br>20191013<br>1234567<br>20191013<br>6661006<br>20191013<br>6661010<br>20191013 | <ul> <li>▼ 請求内容</li> <li>▼ ニヂリウ区タ</li> <li>EDI外請求</li> <li>取引先コート*</li> <li>取引先コート*</li> <li>取引先名</li> <li>999999</li> <li>テスト株式会社</li> <li>999999</li> <li>テスト株式会社</li> <li>999999</li> <li>テスト株式会社</li> <li>999999</li> <li>テスト株式会社</li> <li>999999</li> <li>テスト株式会社</li> </ul> | <ul> <li>0.未請求デーク</li> <li>う</li> <li>支払法人コート*</li> <li>300601</li> <li>300601</li> <li>300601</li> <li>300601</li> </ul>                                                                                                    | <ul> <li>またのでのでは、</li> <li>またのでのでは、</li> <li>またのでのでは、</li> <li>第2注者コート*</li> <li>第2注者コート*</li> <li>第2注者名</li> <li>3006</li> <li>(1株)イズミ</li> <li>3006</li> <li>(1株)イズミ</li> <li>3006</li> <li>(1株)イズミ</li> <li>3006</li> </ul>                                                                                                    | 上日は必ず<br>日<br>日<br>日<br>日<br>日<br>日<br>日<br>小<br>「<br>日<br>日<br>は<br>必<br>ず<br>指<br>一<br>日<br>は<br>必<br>ず<br>指<br>一<br>日<br>は<br>必<br>ず<br>指<br>一<br>の<br>の<br>の<br>の<br>の<br>の<br>の<br>の<br>の<br>の<br>の<br>の<br>の                                                       | <ul> <li>・</li> <li>・</li></ul> | ~ 「<br>~ 「<br>「夕を作成し」<br>諸求金額<br>3,926<br>3,229<br>54,960<br>0     | <ul> <li>、</li> <li>、</li> <li></li> <li></li> <li></li> <li></li> <li></li></ul>         | 手動検索<br>取得<br>諸求区分<br>税率<br>01:今回請求 、<br>8.<br>01:今回請求 、<br>8.<br>01:今回請求 、<br>8.<br>01:今回請求 、<br>8.<br>01:今回請求 、                             |       |

⑥「OK」ボタンをクリックします。

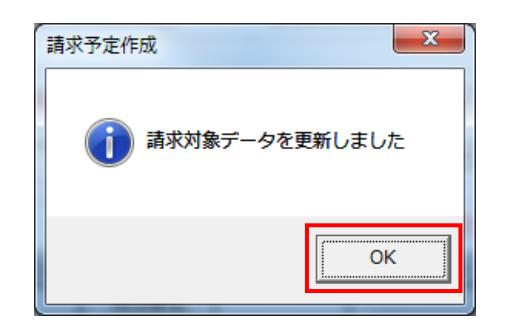

⑦ 「保存」ボタンをクリックします。

| 🏔 請求予定作成                     |                      |                                              |              |             |                  |
|------------------------------|----------------------|----------------------------------------------|--------------|-------------|------------------|
| (Fpt)(F2<br>(保存(F4))         |                      | <b>三〇</b><br>F10) 支払法人マスタ(F11)               | 翻            | 東予定リスト(F6)  | <b>開</b> じる(F12) |
|                              |                      |                                              |              |             |                  |
| 総伝票件数計 総請求金数<br>4            | <b>自合計</b><br>62,115 | 支払法                                          | ٨            |             |                  |
| 支払法人 伝票係                     | +数計 請求金額合計 ご判切る      | 区分 🔽 ニチリ                                     | ウ区分 伝票件数計 📗  | 諸求金額合計 一覧 🗔 | E E              |
| 300601:                      | 4 62,115 表示          |                                              |              |             | 1                |
|                              |                      |                                              |              |             |                  |
| ■請求データ級込条件<br>請求フラグ区分 0請求対象外 | ▼ 請求内容 0:未請求データ      | ➡ 計上日                                        | • ~          | ▼ 「手動検索     | +4-#             |
| 支払法人                         | ▼ 1刊ウ区分              | ▼ 取引番号                                       | • ~          | ▼ 取得        | (使)糸             |
| □諸求データー覧                     |                      | 計上日は必ず指                                      | 定して請求テータを作成し | ってください      |                  |
|                              | EDIが論ぶ まれまんっ-い 1     |                                              | 二千山山区公 請求会類  |             |                  |
| 対象 取引番号                      | 取引先名                 | <u>税111111111111111111111111111111111111</u> |              | 税区分 税率      |                  |
| ー・括してチェックする                  | - 括してチェックを外す         |                                              |              |             |                  |

⑧ 「閉じる」ボタンをクリックします。

| 副 請求予定作成                |                                 |                 |                   |              |
|-------------------------|---------------------------------|-----------------|-------------------|--------------|
|                         | <u>また</u><br>初日先立7月(510) また(注入) | Q<br>77 /2(E11) | 三〇 三〇 (日6)        | 開ける(512)     |
|                         |                                 | 17240-07        | 114X 1767 X1X1 07 | 1910/00(1127 |
| 「請求サマリ情報」               |                                 |                 |                   |              |
| 4 62,115                |                                 | 支払法人            |                   |              |
| 支払法人 伝票件数計              | 請求金額合計 「刊7区分 🔽                  | ニチリウ区分 伝票       | (件数計 ) 請求金額合計     | 一覧           |
| 300601: 4               | 62,115 表示                       |                 |                   |              |
|                         |                                 |                 |                   |              |
|                         | Y                               |                 |                   | <b>T</b>     |
|                         |                                 |                 |                   |              |
| 請求フラク区分 0.請求対象外 ▼ 請求    | 対容 □:未請求データ ▼ 計上日               | <b></b>         | ~ 🔽               | 「手動検索        |
| ++//3+ /                |                                 |                 |                   | 検索           |
|                         |                                 |                 |                   | 비지하          |
| 「諸求データー覧                |                                 | 日は必ず指定して請求デ     | ー友を作成してください       |              |
|                         |                                 |                 | ませ会額 古北内穴         |              |
| 対象 取引番号 取引先             | <u> </u>                        |                 |                   |              |
|                         |                                 | I               |                   |              |
|                         |                                 |                 |                   |              |
|                         |                                 |                 |                   |              |
|                         |                                 |                 |                   |              |
|                         |                                 |                 |                   |              |
|                         |                                 |                 |                   |              |
|                         |                                 |                 |                   | <b>*</b> 1   |
|                         | ±0.7                            |                 |                   |              |
| - 括ししナエッジ 9つ - 活しし チェッジ | KAL A                           |                 |                   |              |
| 諸水対影テーダを更新              |                                 |                 |                   |              |

- (2)請求確定と送信を行います。
- ①「請求確定/送信」ボタンをクリックします。

| ●請求・支払業務                                                                                                    |                                                                                                    |
|----------------------------------------------------------------------------------------------------|----------------------------------------------------------------------------------------------------|
|                                                                                                    | <b>した</b><br>閉じる(F12)<br>、業務メニュー                                                                                |
| <ul> <li>◆請求データを作成する</li> <li>請求予定作成</li> <li>請求ファイル 入力</li> <li>◆請求確定、請求送信をする</li> <li>請求確定/送信</li> <li>請求リスト 出力</li> <li>請求ファイル 出力</li> </ul> | <ul> <li>◆支払データを画面で確認する         <ul> <li>支払一覧</li> <li>◆支払データを帳票で確認する             <ul></ul></li></ul></li></ul> |

②支払法人コンボボックスから 300601:を選択、請求締め日コンボボックスから当月の締め日を選択、ニチリウ区分コンボボックスから1を選択し、「確認」ボタンをクリックします。(対象期間開始日は請求締め日を選択後に自動で入力されます)

※当月の締め日が不明な場合は、株式会社イズミ様にお問合せください。

連絡先:株式会社イズミ 情報管理課 EDI 担当

| 🏦 請求確定/送信                                                                                                    |                                                                                                    |                                                          |                               | _                              |                  |
|----------------------------------------------------------------------------------------------------|----------------------------------------------------------------------------------------------------|----------------------------------------------------------|-------------------------------|--------------------------------|------------------|
|                                                                                                    | =                                                                                                    | テストモー                                                    | - 15                          |                                | <b>開</b> じる(F12) |
|                                                                                                    | <sup>#一人選択</sup><br> 800601:<br> 散日  20191002<br>  <b>夕の送信は、支払法</b>                                                                                                    | ▼ 請求約<br>「チリウ区分」<br>人毎に行います                              | 帝め日 20191101<br>              | ・一確認                           |                  |
|                                                                                                    | <u>支払法人</u><br>計上部署<br>※再送の場合は美分                                                                                                    | 伝票件数計<br>伝票件数計                                           | 諸求金額合計<br>請求金額合計              | ×                              |                  |
| <ul> <li>出力帳票</li> <li>□請求送</li> <li>□請求送</li> <li>上記内容で</li> <li>□請求内容</li> <li>【請求タイプ】</li> <li>【注意】 一<br/>再</li> </ul> | <ul> <li>(すたい) まち (なたい)</li> <li>(すたい) スト</li> <li>(すい) スト</li> <li>(すい) ス</li></ul> | ロックボックスにチェック<br>ロックボックスにチェック<br>を訂正する場合は、<br>一 タの送信を行ってく | 後、送信 <i>末</i> タンを押し<br>ま<br>、 | てください<br>送信<br><mark>後、</mark> |                  |

③伝票件数計が4、請求金額合計が62,115であることを確認します。

| ♣ 請求確定/送信                                                                                                    |                      |  |  |  |
|----------------------------------------------------------------------------------------------------|----------------------|--|--|--|
| テストモード                                                                                                    | <b>し</b><br>閉じる(F12) |  |  |  |
| 諸求送信対象データ選択<br>支払法人 300601:  ▼ 請求締め日 20180615 ▼<br>対象期間開始日 20180516 ニチリウ区分 1 ▼ 確認<br>※請求データの送信は、支払法人毎に行います                                                                                                    |                      |  |  |  |
| 支払法人       伝票件数計       請求金額合計         300601:       4       62,115         計上部署       近案(千奴計)       請求金額合計         039比功7       1       54,960         092比ロシマキョウハイ       1       3,229         915.オカヤマセイセンセンター       1       0         米再送の場合は差分のみ表示されます       5 |                      |  |  |  |
| 出力帳票<br>「 請求送信合計リスト<br>「 請求送信明細リスト                                                                                                    |                      |  |  |  |
| 上記内容で問題なければ、下記チェックボックスにチェック後、送信ボタンを押してください                                                                                                    |                      |  |  |  |

④ 「請求内容を確認しました」チェックボックスにチェックを入れ、「送信」ボタンをクリックします。

| 🏭 請求確定/送信                                                                                                    |                                                                                                    |                                                                                                    |                                                   |                  |
|----------------------------------------------------------------------------------------------------|----------------------------------------------------------------------------------------------------|----------------------------------------------------------------------------------------------------|---------------------------------------------------|------------------|
|                                                                                                    | Ę                                                                                                    | テストモー                                                                                                    | - F                                               | <b>開</b> じる(F12) |
| ─請求送信対象→<br>支払法人<br>対象期間<br>※請求ず、                                                                                                    | <sup>デー</sup> タ選択<br> 300601:<br> 動告日  20191002<br>  <b>タの送信は、支払法</b> ノ                                                                                                    | <ul> <li>請求締</li> <li>ニチリウ区分 1</li> <li>毎に行います</li> </ul>                                                                                                    | め日 20191101 <u>-</u><br>で<br>確認                   | ]<br>g           |
| <ul> <li>- 諸求内容</li> <li>- 出力帳票</li> <li>□ 請求送</li> <li>□ 請求送</li> <li>□ 請求送</li> <li>上記内容で</li> <li>【注意】</li> <li>一</li> <li>再</li> </ul> | 支払法人           300601:           計上部署           039とカワ           092とロシマキョウハイ           915.オカヤマセイセンセンター           ※再送の場合は差分の           信合計リスト           信明細リスト           20日日、「記入」           20日日、「記入」           第日のリスト           20日日、「記入」           20日日、「記入」           第三日のして、           第三日の法において、           第三日の法において、           度送信した請求データの<br>度、当面面から請求デ | <ul> <li>伝票件数計         <ul> <li>4</li> <li>伝票件数計                 <ul> <li>1</li> <li>1</li> <li>0</li> <li>み表示されます</li> </ul> </li> </ul> </li> <li>シウボックスにチェック後</li> <li>ビージョンにを行ってくびる</li> </ul> | 諸求金額合計<br>62,115<br>請求金額合計<br>3,229<br>0 ↓<br>0 ↓ | j/               |

⑤「はい」ボタンをクリックします。

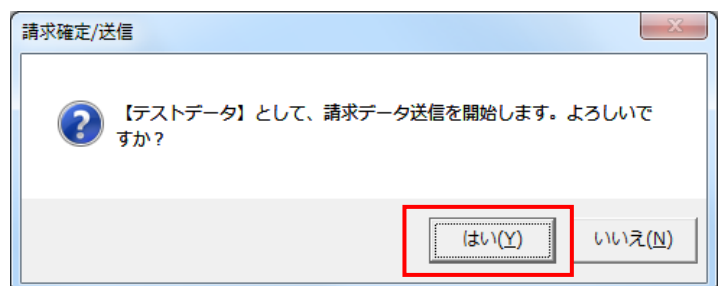

⑥「OK」ボタンをクリックします。

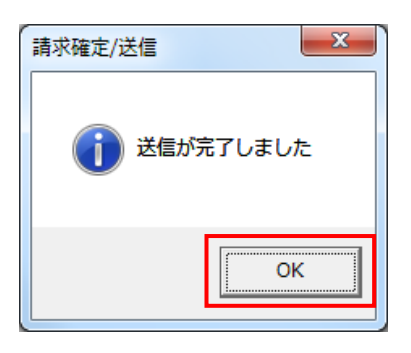

⑦ 定 電話にて請求の終了連絡を行って下さい。

請求データを送信した旨をお伝えください。請求データの確認依頼を行ってください。 連絡先:株式会社イズミ 情報管理課 EDI 担当

## 7 支払データ受信・確認

オンラインで支払データを受信し、データの確認を行います。 ※支払を使用しない場合は、「8 本番稼動準備」に進んでください。

- (1) 電話にて支払データセットの依頼を行ってください。 連絡先:株式会社イズミ 情報管理課 EDI 担当
- (2) 支払データの受信を行います。
- 「データ受信」ボタンをクリックします。

| ITERAN/AE for .NET version 8.          | 2.7                       |                           |                      | ×                    |
|----------------------------------------|---------------------------|---------------------------|----------------------|----------------------|
| 1000 1000 1000 1000 1000 1000 1000 100 | system 💋<br>システム情報 全履歴照会  | 初期一括設定                    | 利用会社の登録              | <b>」</b><br>閉じる(F12) |
|                                        | WebOrdering & Reporting S | ystem versic              | ın 8.2.7             |                      |
| <del>チェーン</del><br> 4971040000007:イズミ  | ₹IJ用会社<br>▼ 99999         | 19:テスト株式会社                |                      | •                    |
| デー反信                                   |                           |                           |                      |                      |
| 受注/出荷                                  | 受領/返品                     | ) (                       | 請求/支払                |                      |
| (@AL                                   | 発注予定                      | )                         |                      |                      |
|                                        | 各種設定                      |                           | 履歷照会                 | )                    |
|                                        | c                         | opyright@FUJITSU FIP CORF | ORATION All Rights P | leserved             |

② 「受信開始」ボタンをクリックします。

| 🏫 データ受信          |            |
|------------------|------------|
|                  |            |
|                  | 開じる(F12)   |
| 「帳票出力 ――――――――   |            |
| □ 受注受信ブルーフリスト    | □ 受領リスト    |
| □ 納品先別ピッキングリスト   | □ 受領訂正リスト  |
| □ 商品別縦並びピッキングリスト | □ 返品リスト    |
| □ 商品別横並びピッキングリスト | □ 支払明細リスト  |
| □ 集計表受注リスト       | □ 集計表受領リスト |
|                  |            |
|                  |            |
|                  | 巴信門仏       |
|                  | 又同期知       |
| L                |            |

③ 「はい」をクリックします。

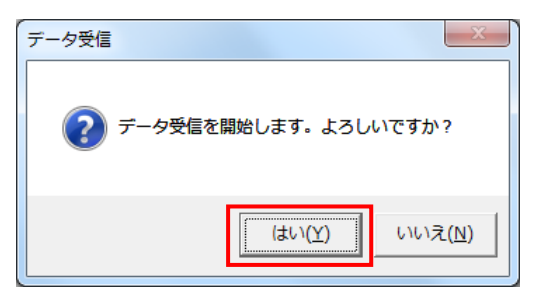

④ 「格納伝票件数」が17、「格納明細件数」が17であることを確認し、「閉じる」ボタンをクリックします。

| データ受信結果        |        |        |         |    |    |                      |
|----------------|--------|--------|---------|----|----|----------------------|
|                |        |        |         |    |    | <b>し</b><br>閉じる(F12) |
| データ種 通信バイト数    | 格納伝票件数 | 格納明細件数 | エー・明細件数 | 結果 | 詳細 |                      |
| ▶ 支払 7675 Byte | 17     | 17     | 0       | 正常 | 正常 |                      |
|                |        |        |         |    |    |                      |
|                |        |        |         |    |    |                      |

⑤ 「閉じる」ボタンをクリックします。

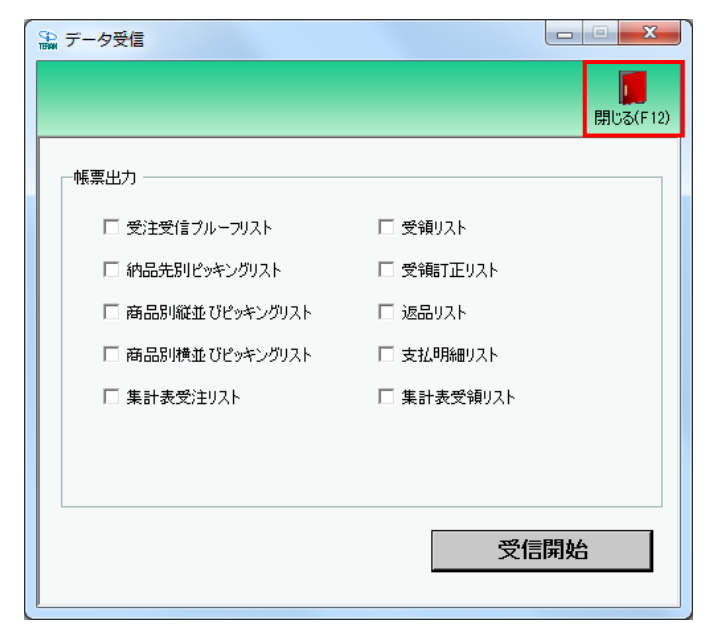

- (3)受信した支払データの確認を行います。
- ①「請求/支払」ボタンをクリックします。

| TERAN/AE for .NET version 8.2.7                    | ×        |
|----------------------------------------------------|----------|
| Find 🚓 system 🎺 🧭 🎽                                |          |
| サホートサイト おちじらせ ハーション システム情報 全腹虚照会 初期一括該定 利用会社の登録 ト  | 閉じる(ト12) |
| WebOrdering & Reporting System version 8.2.7       |          |
| チェーン 利用会社                                          |          |
| 4971040000007:イズミ 9999999:テスト株式会社 💌                |          |
| データ受信                                              |          |
| 受注/出荷 受領/返品 請求/支払 請求/支払                            |          |
| 值札                                                 |          |
|                                                    |          |
| Copyright@FUJITSU FIP CORPORATION AIR Rights Reser | rved     |

② 「支払一覧」ボタンをクリックします。

| See 請求・支払業務                                     |                                                                                           |
|-------------------------------------------------|-------------------------------------------------------------------------------------------|
|                                                 | <b>し</b><br>閉じる(F12)                                                                      |
| 請求/支                                            | え払業務メニュー                                                                                  |
| ◆請求データを作成する<br><b>請求予定作成</b><br>請求ファイル入力        | <ul> <li>◆支払データを画面で確認する</li> <li>支払一覧</li> <li>◆支払データを帳票で確認する</li> <li>支払リスト出力</li> </ul> |
| ◆請求確定、請求送信をする<br>請求確定/送信<br>請求リスト出力<br>請求ファイル出力 | ◆支払データをファイル出力する<br>支払ファイル出力                                                               |
|                                                 |                                                                                           |

③「受信日」または「締め日」コンボボックスから該当のデータを選択し、「検索」ボタンを クリックします。

| 🏔 支払一覧                                  |                       |                                        |              |          |                 |      |        |                                                                                 |          |                  |
|-----------------------------------------|-----------------------|----------------------------------------|--------------|----------|-----------------|------|--------|---------------------------------------------------------------------------------|----------|------------------|
|                                         |                       |                                        |              |          |                 |      |        |                                                                                 |          | <b>開</b> じる(F12) |
| 対象<br>受信日                               | •                     | ] ~ [<br>] ~ [                         |              | 検索       | ·支払合計情報<br>支払法人 | 支払内  | 容 支払(  | (個別) 支払                                                                         | 4(個別名) 📗 | 金額               |
| ー差分支払明細サ <sup>、</sup><br><b>総伝票件数</b> 語 | 7)情報<br><b>計 総支払金</b> | <b>資合計</b>                             |              |          |                 | 支払済  | ŧλ     | _                                                                               | _        |                  |
| 支払法人                                    | <br>伝票件表              |                                        | 通合計   計上     | <u>▲</u> |                 |      |        | 伝票件数計                                                                           | 支払金額合計   | 条件設定 🔺           |
|                                         | 件 計」                  | -部署                                    | ▼ Io         |          | <u>v</u> ~      | 取引番号 | 5      | ]~                                                                              | 支払内容     |                  |
| ─支払データ→覧 -                              | 取口承早                  | 古北洋人へい                                 | 祭注書言志        | 新区公      | 取り生った           | 誌載全類 | 指病     | []<br>[]<br>[]<br>[]<br>[]<br>[]<br>[]<br>[]<br>[]<br>[]<br>[]<br>[]<br>[]<br>[ | 支払内容     | 古北(個別な) 一        |
| 支払日                                     | · 連番                  | シェンスパート           計上部署コート <sup>*</sup> | 発注者名<br>発注者名 | 税率       | 取引先名            | 支払金額 | 金額(自由) | 照合結果                                                                            | 支払(個別)   | 支払(個別が)          |
|                                         |                       |                                        |              |          |                 |      |        |                                                                                 |          | V                |

③ 支払データの表示内容を確認します。

# ※表示内容はテスト用のデータとなります。送信した請求データと一致しませんのでご注意ください。

| 対象       支払合計情報         受信日       2019/07/04 16:09.4* ▼ ~ ↓       ▼         締め日       ▼ ~ ↓       秋索         200601:       3001相段前支払額 3100       仕入合計       259,<br>300601:         300601:       3001相段前支払額 3100       仕入合計       259,<br>300601:       3001相段前支払額 3008         300601:       3001相段前支払額 3008       8%支払合計(税抜       62,<br>300601:       3001相段前支払額 3708       8%消費税額       4,         差分支払出所細サマリ情報       支払金額合計       計上部署       支払金額合計       計上部署       支払金額合計       条件説         300601:       9       255,074         5払法人       5,074          支払法人       広票件数計       支払金額合計       計上部署             300601:       9       255,074              支払法人       伝票件数計       支払金額合計       計上部署              300601:       9       255,074                                                                                                    | 支払内容     支払(個別小)     支払(個別名)     金額       01相段前支払額     (14日次前支払額     (14日次前支     (14日次前支     (14日次前 <t< th=""></t<>                                                                                                    |
|----------------------------------------------------------------------------------------------------|----------------------------------------------------------------------------------------------------|
| 受信日       2019/07/04       16:09:4* ▼       ▼       ▼         確め日       ▼       ▼       ●       200001:       3001/相段前支払額       3100       仕入合計       259,0         線       ▼       ▼       ●       ●       200001:       3001/相段前支払額       3100       仕入合計       259,0         300601:       3001/相段前支払額       3000       総合合計       -3,0         300601:       3001/相段前支払額       3008       8%支払公会計       -3,0         300601:       3001/相段前支払額       3008       8%支払合計(税抜       62,00         300601:       3001/相段前支払額       3708       8%       8%         第       255,074       ▼        5払金額合計       条件設         300601:       9       255,074         5払金額合計       条件設         300601:       9       255,074               300601:       9       255,074                                                                                                    | 支払(何回り)         支払(何回り名)         金額         ▲           01相段前支払額         100         仕入合計         259,289         ■           01相段前支払額         返品合計         -3,400         ■         ■           01相段前支払額         8608         8%支払合計(税抜62,136         ■         ■           01相段前支払額         3708         8%消費税額         4,970         ▼           支払法人                                                                                                    |
| if is is on or root       if is is on or root       if is is is on or root       if is is on or root       if is is is on or root       if is is is on or root       if is is is on or root       if is is on or root       if is is is is on or root       if is is on or root       if is is is is on or root       if is is is on or root       if is is on or root       if is is on or root | 01相段前支払額<br>01相段前支払額<br>01相段前支払額<br>01相段前支払額<br>01相段前支払額<br>01相段前支払額<br>01相段前支払額<br>3708 B%支払合計(税抜<br>62,136<br>01相段前支払額<br>3708 B%消費税額<br>4,970 ▼                                                                                                    |
| 諦め日       ▲       ●       検索       300601:       3001相殺前支払額 3200       返品合計      3.         300601:       3001相殺前支払額 3608       8%支払合計(税抜       62.         300601:       3001相殺前支払額 3708       8%消費税額       4.         差分支払引編出サマリ情報        300601:       3001相殺前支払額 3708       8%消費税額       4.         差公支払引編出サマリ情報         5払金額合計       4.         支払法人       伝票件数計       支払金額合計       計上部署        5払金額合計       条件設計         300601:       9       255.074         計上部署       伝票件数計       支払金額合計       条件設計         300601:       9       255.074         計上部署       伝票件数計       支払金額合計       条件設計                                                                                                    | 01相殺前支払額 3200 返品合計 -3,400<br>01相殺前支払額 3608 8%支払合計(税抜 62,136<br>01相殺前支払額 3708 8%消費税額 4,970 ▼<br>支払法人<br>計上部署 伝票件数計 支払金額合計 条件設定 ▲                                                                                                    |
| 300601:       3001相段前支払額3608       8%支払合計(稅抜       62,         300601:       3001相段前支払額3708       8%消費稅額       4,         差分支払2時編サマリ情報                                                                                                    | 01相殺前支払額 3608                                                                                                    |
| 300601:     3001:相段前支払額3708     8%消費税額     4       第     255.074         支払法人     伝票件数計     支払金額合計     計上部署       300601:     9     255.074                                                                                                    | 01相殺前支払額3708     B%消費税額     4,970     ▼       支払法人     計上部署     広票件数計     支払金額合計     条件設定                                                                                                    |
| 第     第     第     第       9     255,074       支払法人     伝票件数計     支払金額合計       800601:     9       255,074     表示                                                                                                    | 支払法人                                                                                                    |
| 総伝票件数計       総支払金額合計       計上部署       支払金額合計       計上部署       支払金額合計       条件設計         300601:       9       255,074       表示                                                                                                    | <b>支払法人</b> 計上部署 伝票件数計 支払金額合計 条件設定 ▲                                                                                                    |
| 9     255,074     支払金額合計     計上部署     支払金額合計     条件設       300601:     9     255,074     表示                                                                                                    | <b>支払法人</b> 計上部署 伝票件数計 支払金額合計 条件設定                                                                                                    |
| 支払法人     伝票件数計     支払金額合計     計上部署       300601:     9     255.074     表示                                                                                                    | 計上部署 伝票件数計 支払金額合計 条件設定 ▲                                                                                                    |
| 300601: 9 255,074 表示                                                                                                    |                                                                                                    |
|                                                                                                    |                                                                                                    |
|                                                                                                    |                                                                                                    |
|                                                                                                    |                                                                                                    |
|                                                                                                    |                                                                                                    |
| ++/                                                                                                    |                                                                                                    |
| 文仏ナーがX22余日                                                                                                    |                                                                                                    |
|                                                                                                    |                                                                                                    |
| 支払法人 		 計上部署 		 I 計上日 		 I マ 		 取引番号 		 I マ 		 支払内容                                                                                                    | 取]番号   _ ~   _ 支払内容                                                                                                    |
|                                                                                                    | 〒111月1日日日日日日日日日日日日日日日日日日日日日日日日日日日日日日日日日                                                                                                    |
|                                                                                                    | 取引番号   ▼ ~ ▼ 支払内容   ▼                                                                                                    |
| 支払法人 ▼ 計上部署 ▼ 計上日 ▼ ~ ▼ 取引番号 ▼ ~ ▼ 支払内容<br>支払データー覧<br>計上日 取引番号 支払法人コート <sup>×</sup> 発注者コート <sup>×</sup> 税区分 取引先コート <sup>×</sup> 諸求金額 税額 諸求書番号 支払内容 支払(個別)<br>支払日 連番 計上部署コート <sup>×</sup> 税注者名 税率 取引先名 支払余額 余額(自由) 昭合結果 支払(個別) 支払(個別)                                                                                                    | 取引番号                                                                                                    |
| 支払法人       ▼       計上部署       ▼       ▼       取引番号       ▼       ▼       支払内容         支払データー覧        計上日       取引番号       支払法人コート*       発注者コート*       税区分       取引先コート*       諸求金額       税額       請求書番号       支払(個別)         支払日       連番       計上部署コート*       税区分       取引先名       支払金額       金額(自由)       照合結果       支払(個別)       支払(個別)         20190614       0000020       300601       3006       05.原価外税売伯       999999       34.335       1       1001:什入明細       8%什入明細                                                                                                    | 取引番号                                                                                                    |
| 支払法人       ▼       計上部署       ▼       ▼       取引番号       ▼       ▼       支払内容         支払データー覧 <t< td=""><td>取引番号</td></t<>                                                                                                    | 取引番号                                                                                                    |
| 支払法人 ▼ 計上部署 ▼ 計上日 ▼ ▼ 取引番号 ▼ ~ ▼ 支払内容<br>支払データー覧<br>                                                                                                    | 取引番号                                                                                                    |
| 支払法人       ●       計上部署       ●       ●       取引番号       ●       ●       支払内容         支払データー覧          部日       ●       ●       ■       ■       ●       ●       ●       ●       ●       ●       ●       ●       ●       ●       ●       ●       ●       ●       ●       ●       ●       ●       ●       ●       ●       ●       ●       ●       ●       ●       ●       ●       ●       ●       ●       ●       ●       ●       ●       ●       ●       ●       ●       ●       ●       ●       ●       ●       ●       ●       ●       ●       ●       ●       ●       ●       ●       ●       ●       ●       ●       ●       ●       ●       ●       ●       ●       ●       ●       ●       ●       ●       ●       ●       ●       ●       ●       ●       ●       ●       ●       ●       ●       ●       ●       ●       ●       ●       ●       ●       ●       ●       ●       ●       ●       ●       ●       ●       ●       ●       ●       ●       ●       ●                                                                                                    | 取引番号                                                                                                    |
| 支払法人       ▼       計上部署       ▼       取引 ●       ▼       取引 ●       ▼       支払内容         支払データー覧          第日       ▼       取引 ●       支払六本       死 ○       支払内容         支払日       速番       計上部署→       死 ○       取引 先名       支払金額       税額       請求書番号       支払内容       支払(個別)         支払日       連番       計上部署→       死 注者名       税率       取引 先名       支払金額       金額(自由)       照合結果       支払(個別)       支払(個別)         20190614       0000020       300601       3006       05.原価外税売信 999999       34.335       1       1001:仕入明細       8% 仕入明細         20190630       2       091       イズ       8.0       テスト株式会社       0       34.335       1       1001:仕入明細       8% 仕入明細         20190630       4       091       イズ       8.0       テスト株式会社       34.335       0       24       1008       8% / レメ/ サイ         20190630       4       091       イズ       8.0       テスト株式会社       34.335       0       24       1008       8% / レメ/ サイ         20190614       0000050       300601       3006       05.原価外税売信 999999       196.153       1       1001:仕入明細       10% 仕入明 <td>取引番号</td>                                                                                                    | 取引番号                                                                                                    |
| 支払法人       ▼       計上部署       ▼       取引 ●       ▼       取引 ●       ▼       取引 ●       ▼       支払内容         支払データー覧       計上日       取引 ●       支払法人□・ト*       発注者□・ト*       税区分       取引 先□       支払金額       税額       請求書番号       支払内容       支払(個別)         支払日       連番       計上部署□・ト*       税注者名       税率       取引 先名       支払金額       金額(自由)       照合結果       支払(個別)       支払(個別)         20190614       0000020       300601       3006       05.原価外税売信       99999       34,335       1       1001:仕入明細       8%/仕入明細         20190614       0000040       300601       3006       05.原価外税売信       999999       34,335       1       1001:仕入明細       8%/仕入明細         20190630       2       091       イズ       8.0       テスト株式会社       0       34,335       1       1001:仕入明細       8%/仕入明細         20190630       4       091       イズ       8.0       テスト株式会社       34,335       0       24       1008       8%/仕入明細         20190641       0000050       300601       3006       05.原価外税売信       99999       196,153       1       1001:仕入明細       10%/仕入明         20190630       5       091       イズ                                                                                                    | 取引番号<br>▼ ~<br>支払内容<br>支払(個別4名)<br>な金額<br>全額(自由) 照合結果<br>支払(個別4)<br>支払(個別47)<br>支払(個別47)<br>支払(個人47)<br>(個47)<br>支払(個人47)<br>(個47)<br>支払(個人47)<br>(個47)<br>(個47)<br>(個47)<br>(個47)<br>(四47)<br>(四47) |

⑤ 電話にて支払の終了連絡を行って下さい。 支払データが正常に受信できた旨をお伝えください。 連絡先:株式会社イズミ 情報管理課 EDI 担当

## 8 本番稼動準備

本番稼動の準備を行います。

- (1) テスト区分を本番モードに切り替えます。
- ①「各種設定」ボタンをクリックします。

| Same ITERAN/AE for .NET version 8.2.7                                                                                                    | x     |
|----------------------------------------------------------------------------------------------------|-------|
| Info         info         info         < | (F12) |
| WebOrdering & Reporting System version 8.2.7                                                                                                    |       |
|                                                                                                    |       |
| 4971040000007:イスミ 9999999:テスト株式会社                                                                                                    |       |
| データ受信                                                                                                    |       |
| 受注/出荷 受領/返品 請求/支払 請求/支払                                                                                                    |       |
| (值札) 発注予定                                                                                                    |       |
| マスタメンテナンス 各種設定 履歴照会                                                                                                    |       |
| Copyright@FUJITSU FIP CORPORATION All Rights Reserved                                                                                                    |       |

「テスト区分設定」ボタンをクリックします。

| See 各種設定業務                                                        |                                          |                                    |                                            |
|-------------------------------------------------------------------|------------------------------------------|------------------------------------|--------------------------------------------|
|                                                                   |                                          |                                    | <b>同</b> じる(F12)                           |
|                                                                   | 各種設定                                     | 業務メニュー                             |                                            |
| <b>iTERAN/AE共通設定</b><br>◆データ想旋定した時間に自動で受信を<br>行う設定を行う<br>スケジューラ設定 | ◆データの退産/復元、自動バックアップ −<br>の設定を行う<br>退避/復元 | ◆データベースの最適化を行う<br>データベース 最適化       |                                            |
| イズミ共通設定<br>◆不要なデータの削除を行う<br>データ整理設定                               | ◆入出力するファイルレイアウトの設定を<br>行う<br>入出力レイアウト設定  | ◆各種帳票を出力するプリンタの設定を<br>行う<br>プリンタ設定 | ◆受注データ受信時にマスタを自動更<br>新する設定を行う<br>マスタ自動登録設定 |
| <b>テスト株式会社用設定</b><br>◆オンラインで送受信するための通信設一<br>定を行う<br>通信設定          | ◆テストモード、本番モードの切替設定<br>を行う<br>テスト区分設定     | ◆利用する出荷タイプの設定を行う<br>出荷機能設定         |                                            |

③ 出荷データ送信モードと請求データ送信モードのラジオボタンをテストモードから本番モードにし、 「保存」ボタンをクリックします。

| 🎧 テスト株式会社用設定 |                                                                                                    |
|--------------|----------------------------------------------------------------------------------------------------|
|              | 開じる(F12)                                                                                                    |
| テスト株式会社用設定   | テスト株式会社用設定画面で行った設定は、当利用会社でのみ反映されます                                                                                                    |
| 通信設定         | 利用するモードをデータ種毎に設定します                                                                                                    |
| テスト区分設定      | 利用する送信モードを選択してください                                                                                                    |
| 出荷機能設定       | <ul> <li>○ 本番モード</li> <li>○ ラストモード</li> <li>         前求データ送信モード     </li> <li>         利用する送信モードを選択してください     </li> <li>         ○ ホ番モード     </li> <li>         ○ テストモード     </li> <li>(保存)     </li> </ul> |

④ 「OK」ボタンをクリックします。

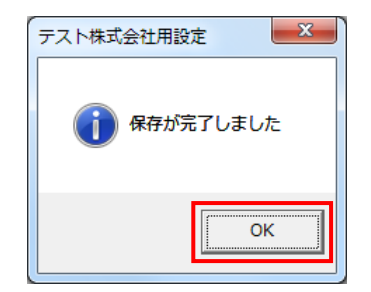

- (2) 業務テストで使用したデータの削除を行います。
- ①「各種設定」ボタンをクリックします。

| TERAN/AE for .NET version 8.2.7                                                                                                    |
|----------------------------------------------------------------------------------------------------|
| Info         system         ジェーク         シーク         レーク         レーク <thレ< td=""></thレ<> |
| WebOrdering & Reporting System                                                                                                    |
| チェーン 利用会社                                                                                                    |
| 49/10400000/:1 人ミ                                                                                                    |
| データ受信                                                                                                    |
| 受注/出荷 受領/返品 請求/支払 請求/支払                                                                                                    |
| 值札 発注予定                                                                                                    |
| マスタメンデナンス 各種設定 履歴照会                                                                                                    |
| Copyright@FUJITSU FIP CORPORATION AIR ights Reserved                                                                                                    |

② 「データ整理設定」ボタンをクリックします。

| ● 各種設定業務                                                  |                                          |                                    |                                            |
|-----------------------------------------------------------|------------------------------------------|------------------------------------|--------------------------------------------|
|                                                           |                                          |                                    | <b>同</b> じる(F12)                           |
|                                                           | 各種設定                                     | 業務メニュー                             |                                            |
| iTERAN/AE共通設定<br>◆データを設定した時間に自動で受信を<br>行動定を行う<br>スケジューラ設定 | ◆データの退離/復元、自動バックアップ 一<br>の設定を行う<br>退避/復元 | ◆データベースの最適化を行う<br>データベース最適化        |                                            |
| イズミ共通設定<br>◆不要なデータの削除を行う<br>データ整理設定                       | ◆入出力するファイルレイアウトの設定を一<br>行う<br>入出力レイアウト設定 | ◆各種帳票を出力するプリンタの設定を<br>行う<br>プリンタ設定 | ◆受注データ受信時にマスタを自動更<br>新する設定を行う<br>マスタ自動登録設定 |
| <b>テスト株式会社用設定</b><br>◆オンラインで送受信するための通信設一<br>定を行う<br>通信設定  | ◆テストモード、本番モードの切替設定<br>を行う<br>テスト区分設定     | ◆利用する出荷タイプの設定を行う<br>出荷機能設定         |                                            |
|                                                           |                                          |                                    |                                            |

③ 保有期間に0を入力し、「データ整理実行」ボタンをクリックします。

| 🎧 イズミ共通設定  |                                                                                                   |
|------------|---------------------------------------------------------------------------------------------------|
|            | 開じる(F12)                                                                                          |
| イズ共通設定     | イズ:共運設定画面で行った設定は、全ての利用会社に共通で設定されます                                                                |
| データ整理設定    |                                                                                                   |
| プリンタ設定     | - 「保有期間設定<br>データの「保有期間を、0~12ヶ月の範囲で設定します                                                           |
| 入出カレイアウト設定 | 保有期間 〇 🖯 ヶ月                                                                                       |
| マスタ自動登録設定  |                                                                                                   |
|            | データ整理実行<br>設定した(保有期間を超えたデータを削除する場合は、<br>以下の『データ整理実行」ボタンを押してください<br>※データの整理は、データ量によって時間がかかる場合があります |
|            | 自動デーダ削除設定                                                                                         |
|            | [自動データ削除機能を利用する]に設定すると、設定した保有期間を超えたデータを<br>iTERAN/AE終了時に削除します                                     |
|            | <ul> <li>         ・         ・         ・</li></ul>                                                 |
|            |                                                                                                   |

④ 「はい」をクリックします。

| イズミ共通設定             | X                 |
|---------------------|-------------------|
| 本日より以前に受信又は作成されですか? | れたデータを削除しますが、よろしい |
|                     | (はい(Y) いいえ(N)     |

⑤ 「OK」をクリックします。

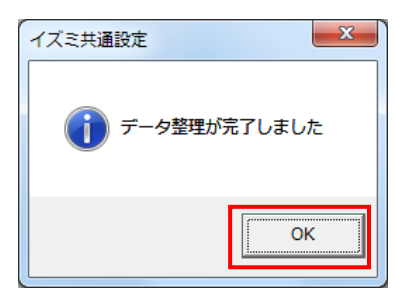

## ご注意

- 本製品の一部または全部を弊社の書面による許可なく複写・複製することは、その形態を問 わず禁じます。
- ・ 本製品の内容・仕様は訂正・改善のため予告なく変更することがあります。
- Microsoft、WindowsXP、Windows7、Windows8.1、Windows10、.NET Framework、 MDAC2.6 は 米国 Microsoft Corporation の米国およびその他の国における登録商標です。
- ・ 記載されている会社名、製品名は各社の登録商標または商標です。

#### iTERAN/AE

Copyright© 富士通 Japan 株式会社 2021